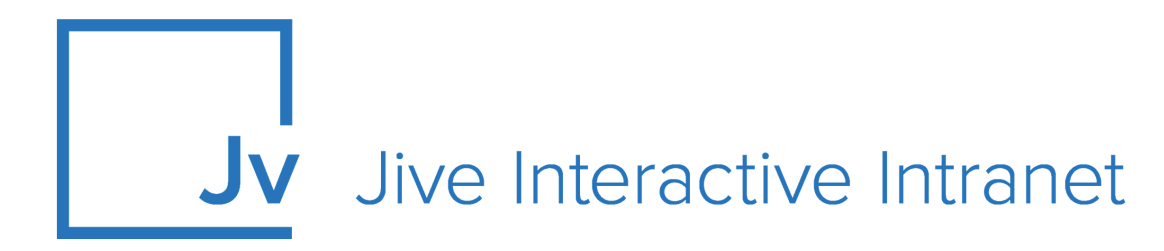

# **Cloud Administrator Guide**

**Jive Extensions: Tiles** 

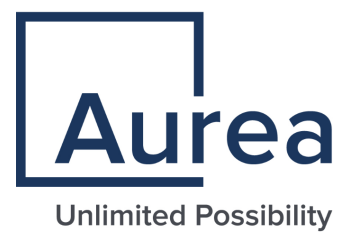

## **Notices**

For details, see the following topics:

- Notices
- Third-party acknowledgments

## Notices

Copyright © 2000–2021. Aurea Software, Inc. ("Aurea"). All Rights Reserved. These materials and all Aurea products are copyrighted and all rights are reserved by Aurea.

This document is proprietary and confidential to Aurea and is available only under a valid non-disclosure agreement. No part of this document may be disclosed in any manner to a third party without the prior written consent of Aurea. The information in these materials is for informational purposes only and Aurea assumes no responsibility for any errors that may appear therein. Aurea reserves the right to revise this information and to make changes from time to time to the content hereof without obligation of Aurea to notify any person of such revisions or changes.

You are hereby placed on notice that the software, its related technology and services may be covered by one or more United States ("US") and non-US patents. A listing that associates patented and patent-pending products included in the software, software updates, their related technology and services with one or more patent numbers is available for you and the general public's access at https://markings.ip-dynamics.ai/esw/ (the "Patent Notice") without charge. The association of products-to-patent numbers at the Patent Notice may not be an exclusive listing of associations, and other unlisted patents or pending patents may also be associated with the products. Likewise, the patents or pending patents may also be associated with unlisted products. You agree to regularly review the products-to-patent number(s) association at the Patent Notice to check for updates.

Aurea and Aurea Software are registered trademarks of Aurea Software, Inc. in the United States and/or other countries. Additional Aurea trademarks, including registered trademarks, are available at: https://www.aurea.com/legal/trademarks/. Jive is a registered trademark of Jive Software, Inc. in the United States and/or other countries. Additional Jive trademarks, including registered trademarks, are available at: https://www.jivesoftware.com/legal/.

## Third-party acknowledgments

The following third-party trademarks may appear in one or more Jive guides:

- Amazon is a registered trademark of Amazon Technologies, Inc.
- Apache and Derby is a trademark of Apache Software Foundation.
- Chrome is a trademark of Google Inc.
- Eclipse is a registered trademark of the Eclipse Foundation, Inc.
- HP-UX is a registered trademark of Hewlett-Packard Development Company, L.P.
- IBM, AIX, DB2, and WebSphere are registered trademarks of International Business Machines Corporation.
- Intel and Pentium are registered trademarks of Intel Corporation in the U.S. and/or other countries.
- JBoss is a registered trademark, and CentOS is a trademark, of Red Hat, Inc. in the U.S. and other countries.
- Linux is a registered trademark of Linus Torvalds.
- Microsoft, Active Directory, Internet Explorer, SharePoint, SQL Server, Visual Studio, and Windows are registered trademarks or trademarks of Microsoft Corporation in the United States and/or other countries.
- Mozilla and Firefox are registered trademarks of the Mozilla Foundation.
- Oracle and Java are registered trademarks of Oracle and/or its affiliates.
- Progress and OpenEdge are registered trademarks of Progress Software Corporation or one of its subsidiaries or affiliates in the U.S. and other countries.
- Red Hat and Red Hat Enterprise Linux are registered trademarks of Red Hat, Inc. in the U.S. and other countries.
- SAP and SAP NetWeaver are registered trademarks of SAP SE in Germany and in several other countries.
- SUSE is a registered trademark of SUSE, LLC.
- Ubuntu is a registered trademark of Canonical Limited in the United States and/or other countries.
- UNIX is a registered trademark of The Open Group in the United States and other countries.

All other marks contained herein are for informational purposes only and may be trademarks of their respective owners.

## **Table of Contents**

| Aurea global support | Aurea | global | support |  |
|----------------------|-------|--------|---------|--|
|----------------------|-------|--------|---------|--|

| Chapter 1: Advanced Document Viewer tile                            | 9  |
|---------------------------------------------------------------------|----|
| <ul> <li>Installing Advanced Document Viewer Tile add-on</li> </ul> | 10 |
| Creating Advanced Document Viewer tiles                             | 11 |
| Adding Advanced Document Viewer tile                                | 11 |
| Configuring General Settings                                        | 12 |
| Configuring Visibility Rules                                        | 12 |
| Configuring Advanced Document Viewer Settings                       | 13 |
| Copying settings from another tile                                  | 14 |

| Chapter 2: Advanced HTML tile             | 15 |
|-------------------------------------------|----|
| -<br>Installing Advanced HTML Tile add-on | 16 |
| Creating Advanced HTML tiles              | 16 |
| Adding Advanced HTML tile                 | 16 |
| Configuring General Settings              | 17 |
| Configuring Visibility Rules              | 17 |
| Configuring Advanced HTML Settings        | 18 |
| Copying settings from another tile        | 20 |
| An example of Advanced HTML tile          | 21 |

| Chapter 3: Advanced Search tile        |  |
|----------------------------------------|--|
| Installing Advanced Search Tile add-on |  |
| Creating Advanced Search tiles         |  |
| Adding Advanced Search tile            |  |
| Configuring General Settings           |  |
| Configuring Advanced Search Settings   |  |
| Copying settings from another tile     |  |
| An example of Advanced Search tile     |  |

| Chapter 4: Audio tile                    | 32 |
|------------------------------------------|----|
| Installing Audio Tile add-on             |    |
| Creating Audio tiles                     |    |
| Adding Audio tile                        |    |
| Configuring General Settings             |    |
| Configuring Audio tile-specific settings |    |
| Copying settings from another tile       | 40 |

| Chapter 5: Calendar tile                            | 41 |
|-----------------------------------------------------|----|
| <ul> <li>Installing Calendar Tile add-on</li> </ul> | 44 |
| Creating Calendar tiles                             | 44 |
| Adding Calendar tile                                | 44 |
| Configuring General Settings                        | 46 |
| Configuring Visibility Rules                        | 46 |
| Configuring Calendar tile-specific settings         | 46 |
| Copying settings from another tile                  | 48 |
| An example of Calendar tile                         | 49 |

## Chapter 6: Content Filter tile......51

| Installing Content Filter Tile add-on             | 52 |
|---------------------------------------------------|----|
| Creating Content Filter tiles                     | 53 |
| Adding Content Filter tile                        | 53 |
| Configuring General Settings                      | 54 |
| Configuring Content Filter tile-specific settings | 55 |
| Copying settings from another tile                | 62 |
| An example of Content Filter tile                 | 62 |

| Chapter 7: Countdown tile                    | 66 |
|----------------------------------------------|----|
| Installing Countdown Tile add-on             | 68 |
| Creating Countdown tiles                     | 68 |
| Adding Countdown tile                        | 68 |
| Configuring General Settings                 | 70 |
| Configuring Countdown tile-specific settings | 70 |
| Copying settings from another tile           | 71 |
| An example of Countdown tile                 | 72 |

| Chapter 8: Create a Post tile                            | 74 |
|----------------------------------------------------------|----|
| <ul> <li>Installing Create a Post Tile add-on</li> </ul> | 75 |
| Creating Create a Post tiles                             | 76 |
| Adding Create a Post tile                                | 76 |
| Configuring General Settings                             | 79 |
| Configuring Create a Post tile-specific settings         | 79 |
| Copying settings from another tile                       | 80 |
| An example of Create a Post tile                         | 81 |

| Chapter 9: Formatted      | Text tile   | 83 |
|---------------------------|-------------|----|
| Installing Formatted Text | Tile add-on | 85 |
| Creating Formatted Text   | tiles       | 85 |

| Adding Formatted Text tile                        | 85 |
|---------------------------------------------------|----|
| Configuring General Settings                      | 86 |
| Configuring Visibility Rules                      |    |
| Configuring Formatted Text tile-specific settings |    |
| Copying settings from another tile                |    |
| An example of Formatted Text tile                 | 89 |

| Chapter 10: Grid Layout tile                   | 91 |
|------------------------------------------------|----|
| Installing Grid Layout Tile add-on             |    |
| Creating Grid Layout tiles                     |    |
| Adding Grid Layout tile                        |    |
| Configuring General Settings                   |    |
| Configuring Grid Layout tile-specific settings |    |
| Copying settings from another tile             |    |
| An example of Grid Layout tile                 |    |
|                                                |    |

| Chapter 11: Jive     | Poll tile                        | 100 |
|----------------------|----------------------------------|-----|
| Installing Jive Poll | Tile add-on                      |     |
| Creating Jive Poll   | tiles                            | 104 |
| Adding Jive          | Poll tile                        |     |
| Configuring          | General Settings                 | 105 |
| Configuring          | Visibility Rules                 |     |
| Configuring          | Jive Poll tile-specific settings |     |
| Copying settings f   | rom another tile                 |     |
| An example of Gri    | d Layout tile                    |     |

| Chapter 12: News Stream tile1      | 111  |
|------------------------------------|------|
| Installing News Stream Tile add-on | .112 |

| Chapter 13: Recent Content tile                   | 113 |
|---------------------------------------------------|-----|
| - Installing Recent Content Tile add-on           | 116 |
| Creating Recent Content tiles                     | 117 |
| Adding Recent Content tile                        | 117 |
| Configuring General Settings                      | 118 |
| Configuring Recent Content tile-specific settings | 119 |
| Copying settings from another tile                | 121 |
| An example of Recent Content tile                 |     |

| Chapter 14: RSS tile       | 126 |
|----------------------------|-----|
| Installing RSS Tile add-on | 129 |
| Creating RSS tiles         | 129 |

| Adding RSS tile                        |  |
|----------------------------------------|--|
| Configuring General Settings           |  |
| Configuring RSS tile-specific settings |  |
| Copying settings from another tile     |  |
| An example of RSS tile                 |  |

| Chapter 15: Slideshow tile                   | 136 |
|----------------------------------------------|-----|
| -<br>Installing Slideshow Tile add-on        | 137 |
| Creating Slideshow tiles                     | 137 |
| Adding Slideshow tile                        | 137 |
| Configuring General Settings                 | 138 |
| Configuring Visibility Rules                 | 138 |
| Configuring Slideshow tile-specific settings | 139 |
| Copying settings from another tile           | 142 |
| An example of Slideshow tile                 | 143 |

| Chapter 16: Social Media tile                           |  |
|---------------------------------------------------------|--|
| <ul> <li>Installing Social Media Tile add-on</li> </ul> |  |
| Creating Social Media tiles                             |  |
| Adding Social Media tile                                |  |
| Configuring General Settings                            |  |
| Configuring Social Media tile-specific settings         |  |
| Copying settings from another tile                      |  |
| An example of Social Media tile                         |  |
|                                                         |  |

| Chapter 17: Visibility Rules of JE | P tiles163 |
|------------------------------------|------------|
|------------------------------------|------------|

| Chapter 18 | B: General | Settings | of JEP | tiles | 168 |
|------------|------------|----------|--------|-------|-----|
|------------|------------|----------|--------|-------|-----|

Chapter 19: Allowing JavaScript usage for specific users......173

## Aurea global support

If you encounter a problem while using an Aurea product or require assistance with downloading the software or upgrading a product release, please, try to:

- Search the articles on the Aurea Knowledge Base for solutions to your issues.
- Search the product documentation and other product-related information that are also available on Support Central.

If you still cannot find a solution, open a ticket on Aurea Support Central. Information about the support organization is available on Support Portal as well.

You can also find the setup files on Support Portal.

For information about purchasing an upgrade or professional services, contact your account executive. If you do not know who your account executive is, or for other queries, contact us through our website.

# **1** Advanced Document Viewer tile

Document attributes to display are configurable – author details, shares, comments, likes, and also structured outcomes (Final, Outdated, and Official). This tile:

Ċ

- Shows a document on any tile page
- Allows configure document attributes
- Supports visibility rules

#### Document Viewer Tile

#### Tile saved

Your tile is now configured and ready for publishing. You can make any changes to these settings using the links below.

#### Visibility Rules

Manage multiple visibility rules based on language preference, profile field, and security groups.

#### General Settings

Adjust various display options and messaging.

#### Document Viewer

Select document and display parameters.

Import / Export tile configuration?

SAVE TILE SETTINGS

CANCEL

© 2020 Created by Jive Software

| Do           | Document Viewer Tile                            |                   |                                |
|--------------|-------------------------------------------------|-------------------|--------------------------------|
| Plea<br>Sear | se configure the following "Docu<br>ch Document | ument Viewer''    | options for this tile:         |
| Se           | lect                                            |                   | •                              |
|              | Suppress document title and a                   | uthor informat    | ion                            |
|              | Suppress "Share", "Like", and                   | "Comment" lin     | ks                             |
|              | Suppress content badges (e.g.                   | . Official, Final | , Outdated)                    |
| С            | ONTINUE CANCEL                                  |                   |                                |
|              | Import / Export tile configuratio               | n?                |                                |
|              | SAVE TILE SETTINGS                              | CANCEL            | © 2020 Created by Jive Softwar |

This is a user-friendly tile to display any document within the tile.

For details, see the following topics:

- Installing Advanced Document Viewer Tile add-on
- Creating Advanced Document Viewer tiles
- Copying settings from another tile

#### Installing Advanced Document Viewer Tile add-on

Advanced Document Viewer Tile is installed from the Add-ons page.

#### Fastpath: User interface: Your avatar > Add-ons

A user must have at least Manage System permissions to install add-ons.

- 1. In the user interface, click on your avatar in the upper-right corner, and then select **Add-ons** to open the Add-ons page.
- 2. On the **Add-ons** tab, select **All Add-ons** on the right, and then select **Available** at the center of the page to see all available add-ons.
- 3. Find Advanced Document Viewer Tile in the list and click Install next to it.

- 4. In the **Confirm Install** box, select if the add-on should be visible to all users:
  - Clicking Install now makes it available for all community users immediately.
  - Clicking **Preview** makes it available only to you. After you have verified the setup, you will need to make the add-on available to other community users.
- 5. To verify that the add-on is installed, go to **Add-ons** tab, then select **All Add-ons** > **Installed** and find the add-on in the list.

The Advanced Document Viewer Tile add-on is installed.

## **Creating Advanced Document Viewer tiles**

Here you can find details on adding and configuring Advanced Document Viewer tiles.

#### **Adding Advanced Document Viewer tile**

To add the tile to the page:

- 1. Go to the place where you want to add a new tile.
- 2. Open the relevant Activity or Custom page and edit it.
- 3. Click Add a tile.
- 4. Under Categories, select External Add-ons, then select JEP: Advanced Document Viewer Tile under Tiles.

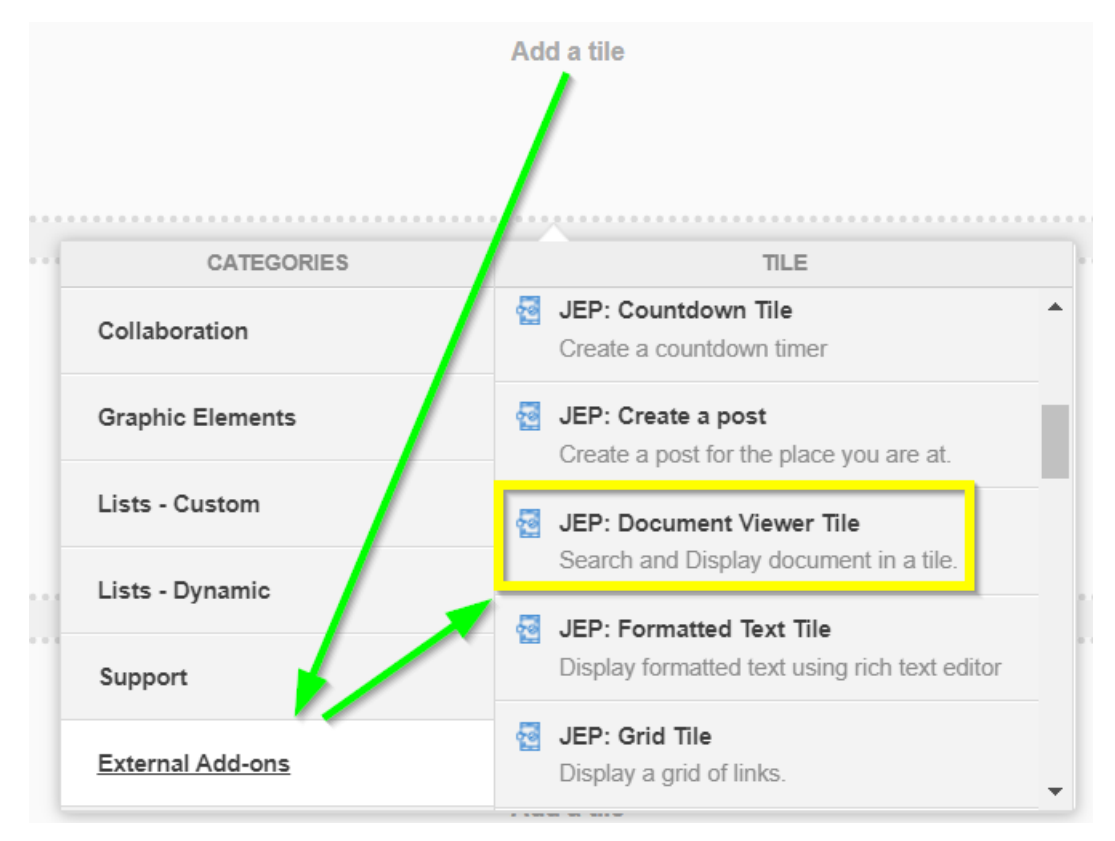

The tile is added to the page and you need to configure it. You can configure the tile anew or, if you already have similar tiles, copy the settings from another tile.

| Document Viewer Tile                                                                                                |                                                          |  |
|----------------------------------------------------------------------------------------------------|----------------------------------------------------------|--|
|                                                                                                    | Visibility Rules                                         |  |
|                                                                                                    | General Settings                                         |  |
| Visibiliy Rules allow you to configure<br>to a certain group of user based on p<br>membership or Language (System P | Document Viewer Settings                                 |  |
| You can add a rule by clicking "Creat<br>without rule to display the same Tile                                      | te Visibility Rule" or continue<br>content to all users. |  |
| CREATE VISIBILITY RULE CON                                                                                          | ITINUE W/O VISIBILITY RULES                              |  |
| Import / Export tile configuration?                                                                                 |                                                          |  |
| SAVE TILE SETTINGS CAN                                                                                              | © 2020 Created by Jive Software                          |  |

### **Configuring General Settings**

To set up general tile settings:

- 1. Select Gear Icon > General settings .
- 2. Configure the general settings. For the detailed instructions, see General Settings of JEP tiles on page 168.
- 3. Click Save Tile Settings.

#### **Configuring Visibility Rules**

To set up general tile settings:

- 1. Select Gear Icon > Visibility Rules .
- 2. Configure a new visibility rule or select an existing one. For the detailed instructions on creating new rules, see Visibility Rules of JEP tiles on page 163.
- 3. Click Save Tile Settings.

#### **Configuring Advanced Document Viewer Settings**

To configure settings specific to Advanced Document Viewer tiles:

| Document Viewer Tile                                                                       |  |  |
|--------------------------------------------------------------------------------------------|--|--|
| Please configure the following "Document Viewer" options for this tile:<br>Search Document |  |  |
| ·                                                                                          |  |  |
| Suppress document title and author information                                             |  |  |
| Suppress "Share", "Like", and "Comment" links                                              |  |  |
| Suppress content badges (e.g. Official, Final, Outdated)                                   |  |  |
| CONTINUE                                                                                   |  |  |
| Import / Export tile configuration?                                                        |  |  |
| SAVE TILE SETTINGS CANCEL © 2020 Created by Jive Software                                  |  |  |

- 1. Click the gear icon > Document Viewer Settings .
- 2. Under **Search Document**, select the document you want to be displayed in the tile.
- 3. Select display options:

| Options                                                     | Description                                            |
|-------------------------------------------------------------|--------------------------------------------------------|
| Suppress document title and author information              | When selected, hides the title and author information. |
| Suppress "Share", "Like", and<br>"Comments" links           | When selected, hides share, like, and comments links.  |
| Suppress content badges (e.g.<br>Official, Final, Outdated) | When selected, hides the outcome badge.                |

Hiding the document details may be useful, for example, for using a single document as a 'table of contents' of a place. Or for reusing a list of useful links between several places.

4. Click Save Tile Settings.

Advanced Document Viewer is configured successfully.

### Copying settings from another tile

Use the currently configured settings of a tile in another environment or instance by using the **Import / Export tile configuration?** option.

**Note:** The Export/Import feature is also a great way to save previous configurations as a backup.

To copy settings from another tile of the same type:

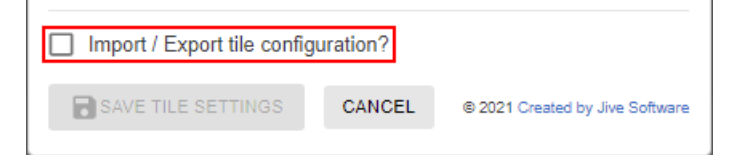

Select **Import / Export tile configuration?** to copy or paste the entire tile configuration to another tile of the same type.

# **2** Advanced HTML tile

Advanced HTML tiles:

- Support HTML and JavaScript
- Adjust height automatically to content
- Are permission-based for high security

ADVANCED HTML TILE - DEMO

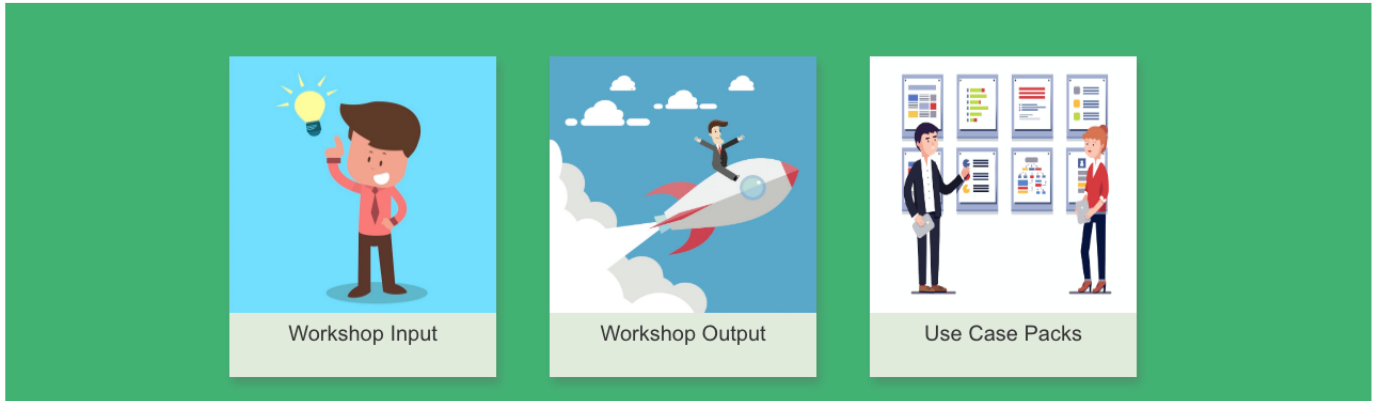

Flexible HTML tile that allows you to insert HTML and JavaScript to improve the look and feel of your community.

For details, see the following topics:

- Installing Advanced HTML Tile add-on
- Creating Advanced HTML tiles
- Copying settings from another tile
- An example of Advanced HTML tile

#### Installing Advanced HTML Tile add-on

Advanced HTML Tile is installed from the Add-ons page.

#### Fastpath: User interface: Your avatar > Add-ons

A user must have at least Manage System permissions to install add-ons.

- 1. In the user interface, click on your avatar in the upper-right corner, and then select **Add-ons** to open the Add-ons page.
- 2. On the **Add-ons** tab, select **All Add-ons** on the right, and then select **Available** at the center of the page to see all available add-ons.
- 3. Find Advanced HTML Tile in the list and click Install next to it.
- 4. In the **Confirm Install** box, select if the add-on should be visible to all users:
  - Clicking Install now makes it available for all community users immediately.
  - Clicking **Preview** makes it available only to you. After you have verified the setup, you will need to make the add-on available to other community users.
- 5. To verify that the add-on is installed, go to **Add-ons** tab, then select **All Add-ons** > **Installed** and find the add-on in the list.

The Advanced HTML Tile add-on is installed.

#### **Creating Advanced HTML tiles**

Here you can find details on adding and configuring Advanced HTML tiles.

#### Adding Advanced HTML tile

To add the tile to the page:

- 1. Go to the place where you want to add a new tile.
- 2. Open the relevant Activity or Custom page and edit it.

- 3. Click Add a tile.
- 4. Under Categories, select External Add-ons, then select JEP: Advanced HTML under Tiles.

| CATEGORIES       | TILE                                                             |
|------------------|------------------------------------------------------------------|
| Collaboration    | JEP: Advanced HTML<br>Display an HTML page                       |
| Graphic Elements | JEP: Advanced Search                                             |
| Lists - Custom   | JEP: Countdown Tile                                              |
| Lists - Dynamic  | Create a countdown timer                                         |
| Support          | JEP: Grid Tile<br>Display a grid of links.                       |
| External Add-ons | JEP: Place Grid Tile<br>Display recent spaces, groups & projects |

The tile is added to the page and you need to configure it. You can configure the tile anew or, if you already have similar tiles, copy the settings from another tile.

#### **Configuring General Settings**

To set up general tile settings:

- 1. Select Gear Icon > General settings .
- 2. Configure the general settings. For the detailed instructions, see General Settings of JEP tiles on page 168.
- 3. Click Save Tile Settings.

#### **Configuring Visibility Rules**

To set up general tile settings:

- 1. Select Gear Icon > Visibility Rules .
- 2. Configure a new visibility rule or select an existing one. For the detailed instructions on creating new rules, see Visibility Rules of JEP tiles on page 163.
- 3. Click Save Tile Settings.

#### **Configuring Advanced HTML Settings**

Ċ

To configure settings specific to Advanced HTML tiles:

Advanced HTML Tile

Please configure the following "HTML" settings for this tile:

HTML Markup \*

Input HTML here

Markup will be injected into the body of the the page. No need to declare <html>, <head>, or <body> tags.

| SAVE HTML                      |        |                                 |
|--------------------------------|--------|---------------------------------|
| Import / Export tile configura | ation? |                                 |
| SAVE TILE SETTINGS             | CANCEL | © 2020 Created by Jive Software |
|                                |        |                                 |

- 1. Click the gear icon > HTML .
- 2. Define HTML code with or without Java script.

| HTML                                                                   |                   | \$                                              |
|------------------------------------------------------------------------|-------------------|-------------------------------------------------|
| Please configure the following "HTN                                    | VL" settings for  | this tile:                                      |
| HTML Markup *                                                          |                   |                                                 |
| Input HTML here                                                        |                   |                                                 |
| Markup will be injected into the body of the sody of the sody set ags. | he the page. No n | eed to declare <html>, <head>, or</head></html> |
| Import / Export tile configurati                                       | on?               |                                                 |
| SAVE TILE SETTINGS                                                     | CANCEL            | © 2019 Created by Jive Software                 |

Insert the HTML code within  $< div > \ldots < / div >$  to wrap the content, as the tile already provides the html, head, and body tags.

**Caution:** All JavaScript is stripped out from the HTML configurations for users who are not added to the defined Security Group. For more information, see Allowing JavaScript usage for specific users on page 173.

#### 3. Click Save Tile Settings.

On saving the settings, the message confirming the Advanced HTML configurations appears.

4. Save tile settings.

Advanced HTML is configured successfully.

## **Copying settings from another tile**

Use the currently configured settings of a tile in another environment or instance by using the **Import / Export tile configuration?** option.

**Note:** The Export/Import feature is also a great way to save previous configurations as a backup.

To copy settings from another tile of the same type:

| Import / Export tile configu | uration? |                                 |
|------------------------------|----------|---------------------------------|
| SAVE TILE SETTINGS           | CANCEL   | © 2021 Created by Jive Software |

Select **Import / Export tile configuration?** to copy or paste the entire tile configuration to another tile of the same type.

## An example of Advanced HTML tile

An Advanced HTML may look like this.

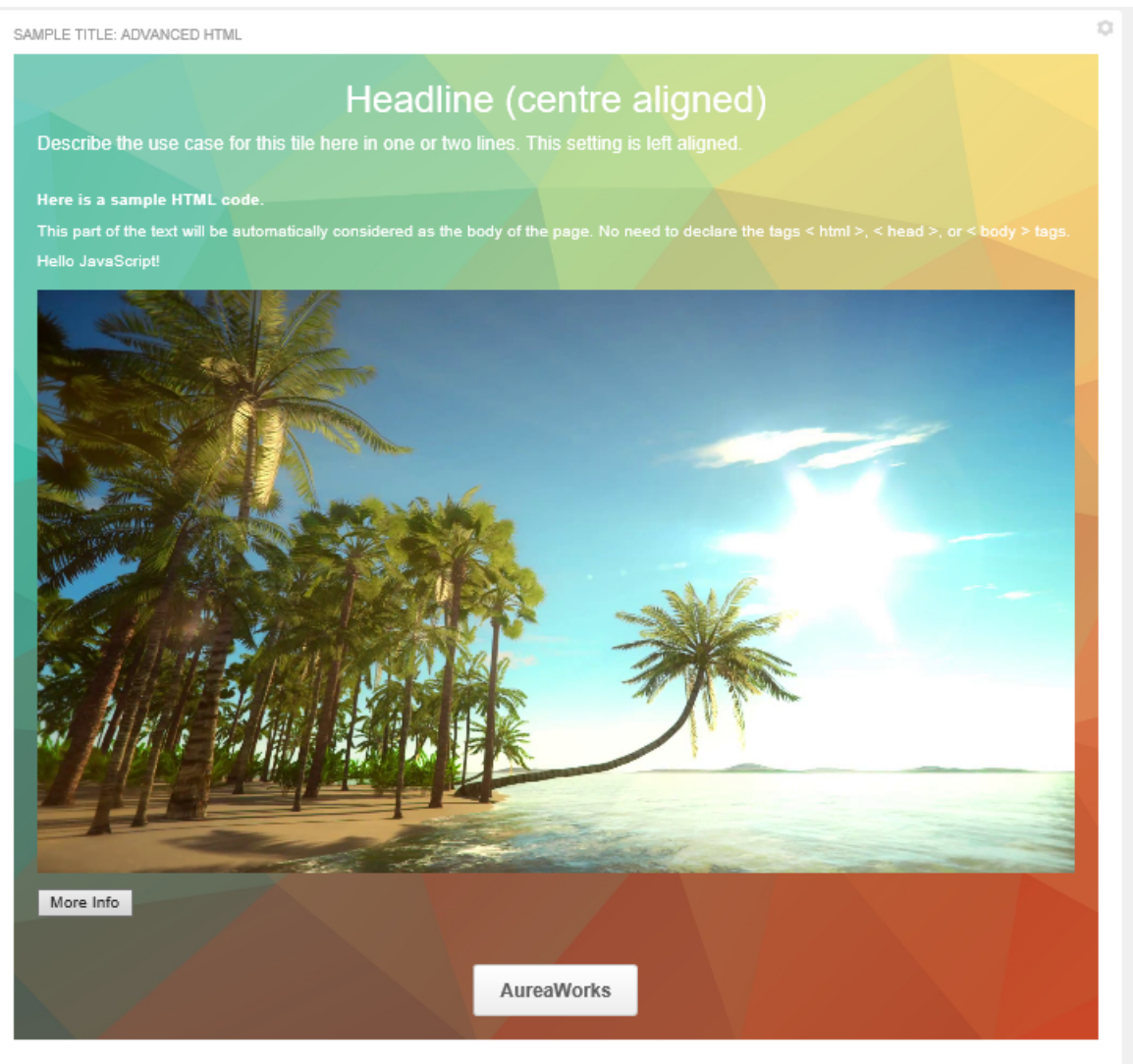

- General Settings:
  - Title: Sample Title: Advanced HTML
  - Display Tile Title: Selected

- Headline: Headline (center aligned)
- **Description**: Describe the use case for this tile here in one or two lines. This setting is left aligned.
- Description Alignment: Left
- Background Image URL
- Padding: 20px (all around)
- Action label + URL: AureaWorks and a link provided

#### • HTML: Code with JavaScript provided

```
<div>
  <h4>Here is a sample HTML code. </h4>
  This part of the text will be automatically considered as the
body of the page. No need to declare the tags < html >, < head >, or < body >
tags.
  <div>
    <div id="demo_text"></div>
    <br/>br/>
   <div id="demo image"></div>
  </div>
  <button type="button" onclick="buttonClick()" id="more">More Info</button>
</div>
<script>
function buttonClick() {
. . .
</script>
```

Advanced Search tile:

- Allows piking multiple places
- Allows all content types, people, places
- Has configurable front-end filters

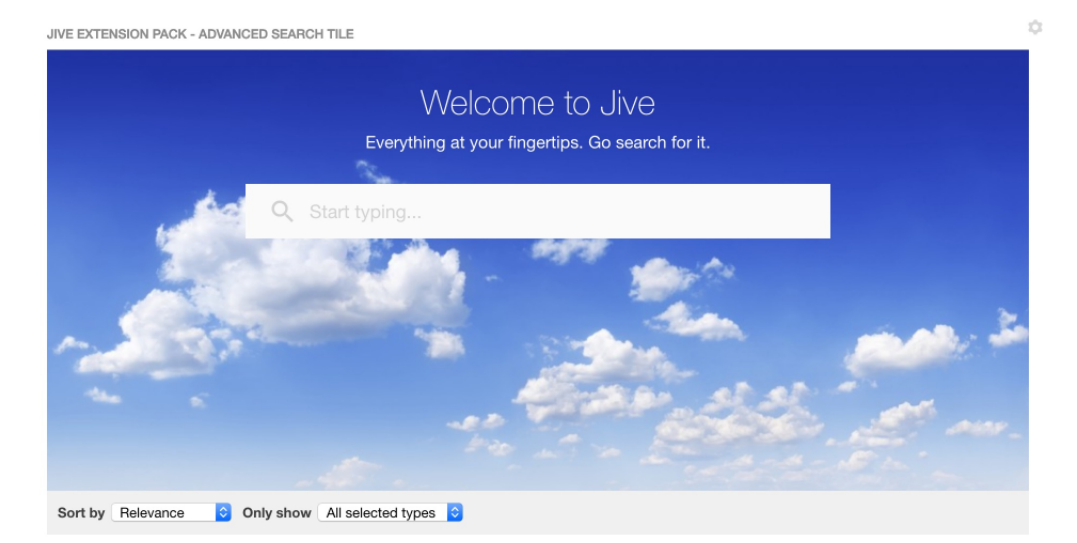

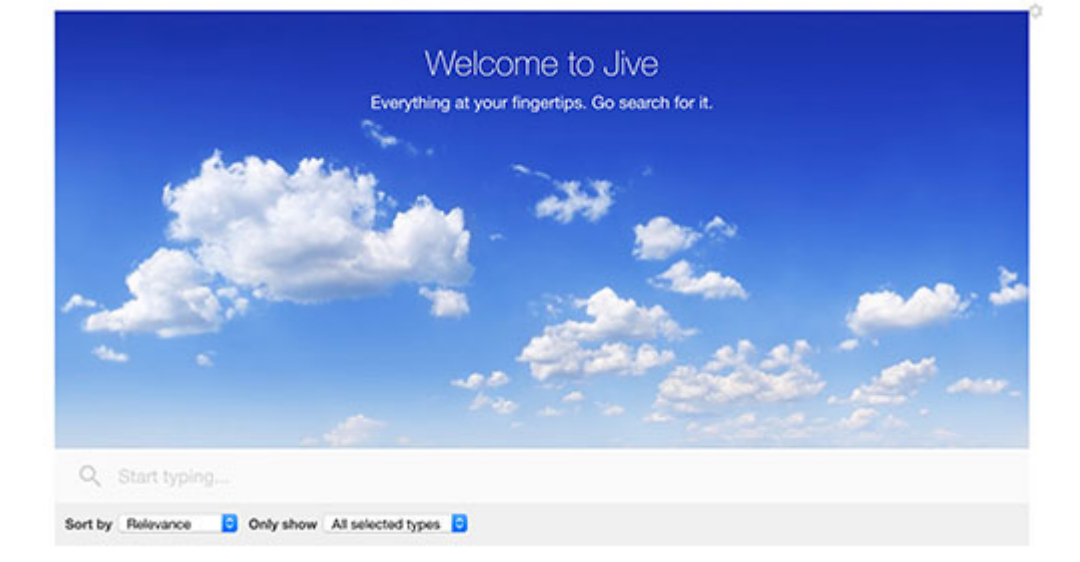

Highly configurable search tile featuring a hero image, type-ahead results, and content type filtering that can be used to query content from multiple places or community-wide.

For details, see the following topics:

- Installing Advanced Search Tile add-on
- Creating Advanced Search tiles
- Copying settings from another tile
- An example of Advanced Search tile

### Installing Advanced Search Tile add-on

Advanced Search Tile is installed from the Add-ons page.

#### Fastpath: User interface: Your avatar > Add-ons

A user must have at least Manage System permissions to install add-ons.

- 1. In the user interface, click on your avatar in the upper-right corner, and then select **Add-ons** to open the Add-ons page.
- 2. On the **Add-ons** tab, select **All Add-ons** on the right, and then select **Available** at the center of the page to see all available add-ons.
- 3. Find Advanced Search Tile in the list and click Install next to it.
- 4. In the **Confirm Install** box, select if the add-on should be visible to all users:
  - Clicking Install now makes it available for all community users immediately.
  - Clicking **Preview** makes it available only to you. After you have verified the setup, you will need to make the add-on available to other community users.
- 5. To verify that the add-on is installed, go to **Add-ons** tab, then select **All Add-ons** > **Installed** and find the add-on in the list.

The Advanced Search Tile add-on is installed.

## **Creating Advanced Search tiles**

Here you can find details on adding and configuring Advanced Search tiles.

#### Adding Advanced Search tile

To add the tile to the page:

- 1. Go to the place where you want to add a new tile.
- 2. Open the relevant Activity or Custom page and edit it.

- 3. Click Add a tile.
- 4. Under Categories, select External Add-ons, then select JEP: Advanced Search Tile under Tiles.

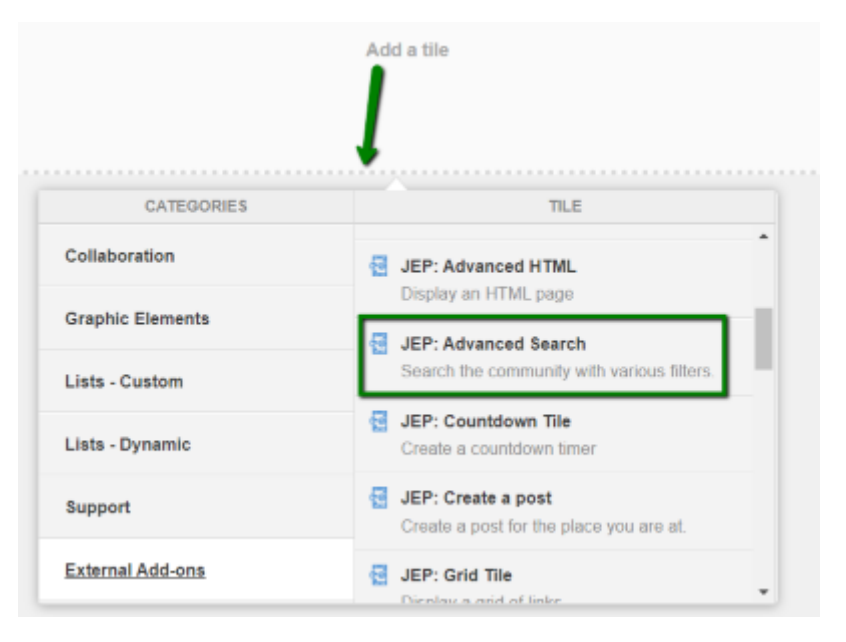

The tile is added to the page and you need to configure it. You can configure the tile anew or, if you already have similar tiles, copy the settings from another tile.

| O an anal O attin ma                                  |                              |
|-------------------------------------------------------|------------------------------|
| General Settings                                      | General Settings             |
| Please configure the following "General" settings for | <sup>tf</sup> Search Options |
| Title                                                 | Tile Settings                |
|                                                       |                              |

#### **Configuring General Settings**

To set up general tile settings:

- 1. Select Gear Icon > General settings .
- 2. Configure the general settings. For the detailed instructions, see General Settings of JEP tiles on page 168.
- 3. Click Save Tile Settings.

#### **Configuring Advanced Search Settings**

To configure settings specific to Advanced Search tiles:

- 1. Click the gear icon > Search Options .
- 2. Specify the **Design Options** settings:

## Search Options

\$

Please configure the following "Search" options for this tile:

| Design options                         | ^                                                         |
|----------------------------------------|-----------------------------------------------------------|
| Placeholder text                       |                                                           |
| Start typing                           |                                                           |
| Label text                             |                                                           |
| Search                                 |                                                           |
| Will only be visible to screen readers |                                                           |
| Style                                  | Link color                                                |
| Spotlight                              | <b>#</b> 3778c7                                           |
| Number of results                      | Columns                                                   |
| 10                                     | • 1 •                                                     |
|                                        | Will default to one column for narrow and mobile display. |

| Options           | Description                                                                                      |
|-------------------|--------------------------------------------------------------------------------------------------|
| Placeholder text  | The text that is displayed as default text to guide the user, for example, Start Typing.         |
| Label text        | The text that is displayed on the Tile to screen readers.                                        |
| Style             | The style used to display the Search feature with Spotlight or Hero effect.                      |
| Link color        | The link color. You can use the color picker to select one.                                      |
| Number of results | The number of search results to be displayed.                                                    |
|                   | The number of columns to be displayed.                                                           |
| Columns           | In the multi-column layout, the results are displayed row-<br>wise, that is, from left to right. |

3. Select the desired **Content types** for the search results.

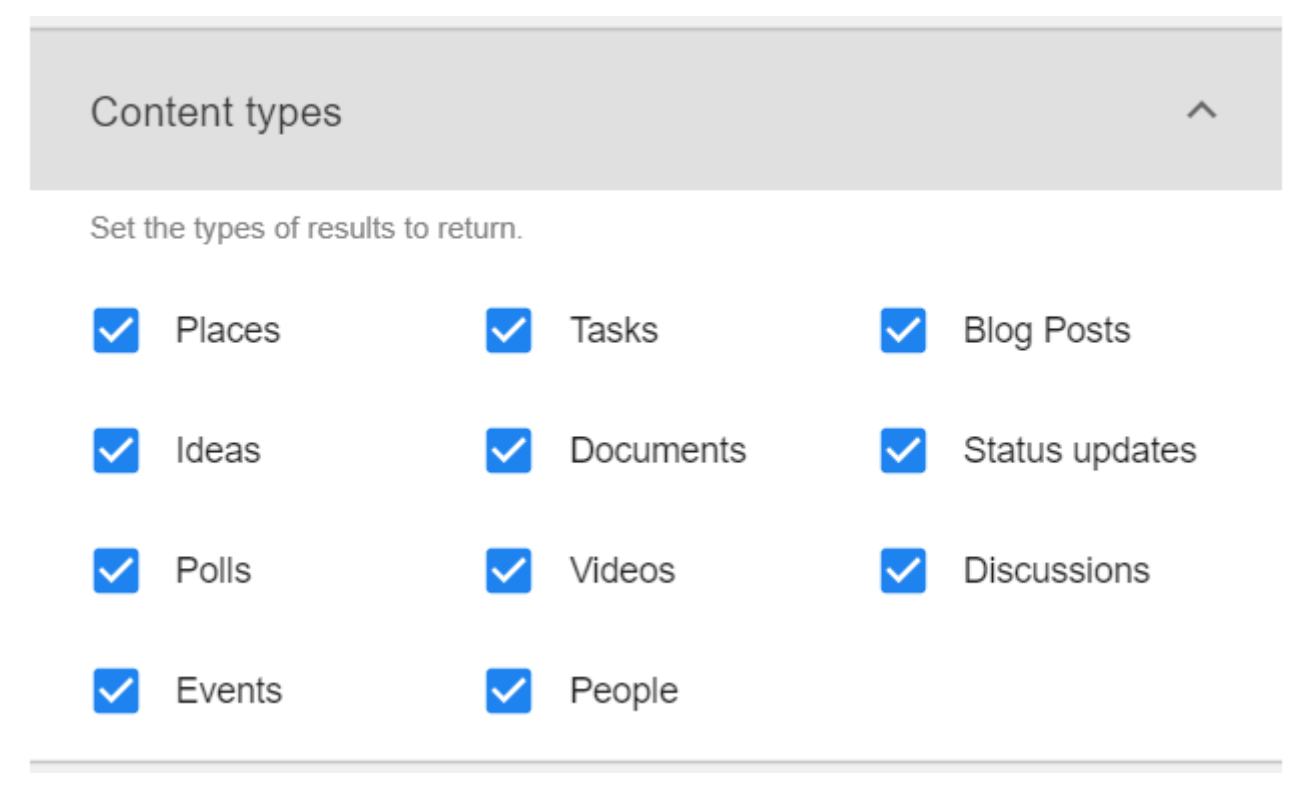

4. Enable the **Show search filters?** to display the various content types to use.

| Search filters                                                |                                                | ^                              |
|---------------------------------------------------------------|------------------------------------------------|--------------------------------|
| Show search filte                                             | ers?                                           |                                |
| Set the types of filters bas<br>be selected for the filter to | sed on "Content type" to use. At<br>o show up. | least two filters will need to |
| Tasks                                                         | Blog Posts                                     | ✓ Ideas                        |
|                                                               |                                                |                                |
| Documents                                                     | Status updates                                 | V Polls                        |

5. In the **Places filter** screen, select the places to search content from or enable to search in the entire community.

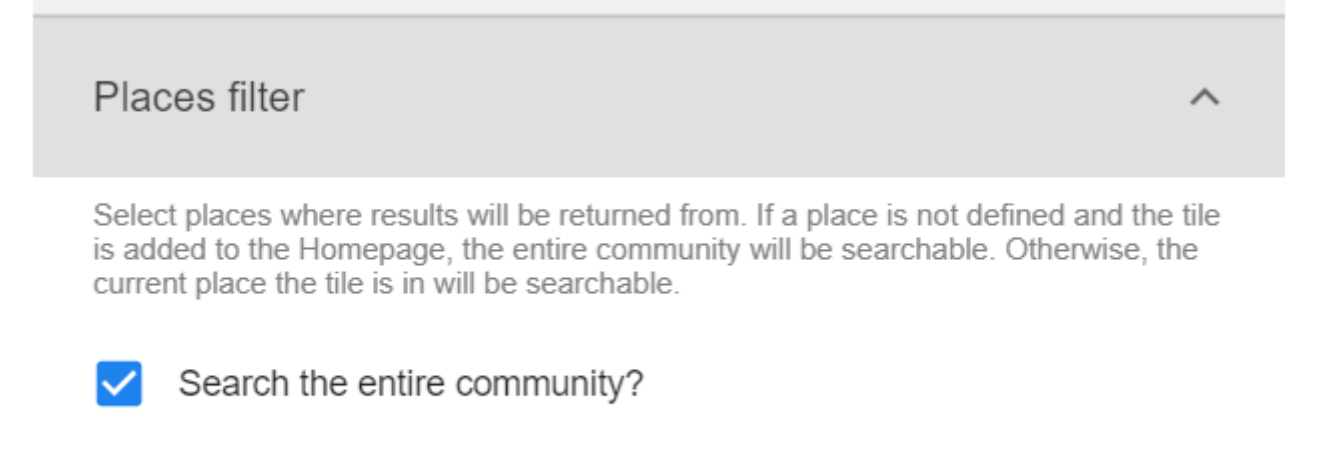

6. Set an external site for search purposes in the Jive Community by providing Link text and Link URL.

| External search | ^ |
|-----------------|---|
| Link text       |   |
|                 |   |
| Link URL        |   |
| http://         |   |
|                 |   |

- 7. Click **Save Search Settings** at the bottom of the screen to save the specified configurations for the Tile Search options configured.
- 8. Click **Continue** to configure the Tile further.
- 9. Click Save Tile Settings.

Advanced Search is configured successfully.

#### Copying settings from another tile

Use the currently configured settings of a tile in another environment or instance by using the **Import / Export tile configuration?** option.

**Note:** The Export/Import feature is also a great way to save previous configurations as a backup.

To copy settings from another tile of the same type:

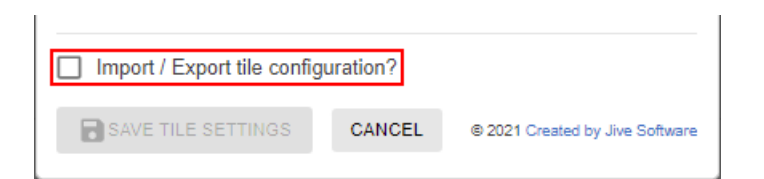

Select **Import / Export tile configuration?** to copy or paste the entire tile configuration to another tile of the same type.

## An example of Advanced Search tile

An Advanced Search may look like this.

#### Example 1

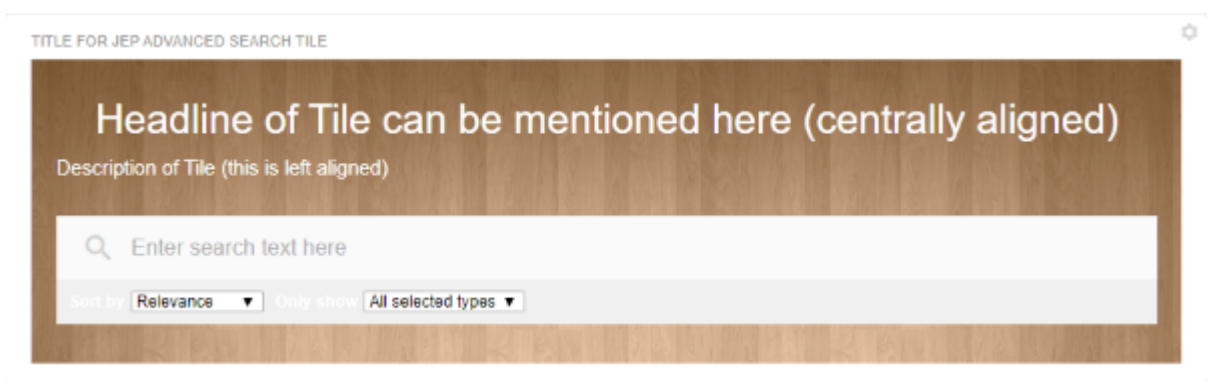

- General Settings:
  - Tile Title: Title for JEP Advanced Search Tile
  - Display Tile Title: < Enabled>
  - **Headline**: Headline of Tile can be mentioned here (centrally aligned)
  - **Description**: Description of Tile (this is left aligned)
  - Background Image URL
- Search Settings:
  - Design Options Placeholder Text: Enter search text here
  - Style: Spotlight

#### Example 2

|                     | Quick search in our Community! |
|---------------------|--------------------------------|
|                     | Q Looking for                  |
| Sort by Relevance V | Only show All selected types V |

- General Settings:
  - Headline: Quick search in our Community!
  - Background Image URL
- Search Settings:
  - **Design Options > Placeholder Text** : Looking for ...
  - Style: Hero

# 4

# Audio tile

Useful in playing audio files, like corporate podcasts, on any place page, the Audio tile allows for various user-defined audio files to be configured. The tile also:

- Aides sequencing of audio tracks, besides allowing playback control looping the tracks continuously.
- Enables users to configure a list of audio files or podcasts to be played on a place page.
- Comes with two layouts (Player and Player with Playlist) and has configurable branding settings to adjust to your corporate design.
- Allows for your configurations to be saved for reuse.

| ★ Vision 2025+<br>Scott Brighton       |                                        | • •                                                 |            |
|----------------------------------------|----------------------------------------|-----------------------------------------------------|------------|
| Sales Update<br>Ben Cohen              |                                        | • 4                                                 |            |
| Marketing Update<br>Eric Levine        |                                        | Playlist items (2)                                  |            |
| Vision 2025+ - Scott Brighton<br>00:00 | 03:48 Ⅰ ● ► 중 ▲ ◀》                     | ● ■ QBR Recording Nov 25th                          | ) <u>~</u> |
|                                        |                                        | News Update     December 20                         |            |
|                                        | Scott Brighton<br>Message from the CEO | QBR Recording Nov 25th<br>accord ●<br>I ◆ ○ ► I ② △ | 0          |
| 00:00 💿.                               | 03:48 🜔 🖄                              | <b>∢</b> ∅ —• <b>≡</b>                              |            |
|                                        |                                        |                                                     |            |

**Note:** Supported audio file formats: mp3, wav (not Edge or Internet Explorer), ogg (not Edge or Internet Explorer).

A soundboard with highly customizable player controls.

For details, see the following topics:

- Installing Audio Tile add-on
- Creating Audio tiles
- Copying settings from another tile

## Installing Audio Tile add-on

Audio Tile is installed from the Add-ons page.

#### Fastpath: User interface: Your avatar > Add-ons

- A user must have at least Manage System permissions to install add-ons.
- 1. In the user interface, click on your avatar in the upper-right corner, and then select **Add-ons** to open the Add-ons page.
- 2. On the **Add-ons** tab, select **All Add-ons** on the right, and then select **Available** at the center of the page to see all available add-ons.
- 3. Find Audio Tile in the list and click Install next to it.
- 4. In the **Confirm Install** box, select if the add-on should be visible to all users:
  - Clicking Install now makes it available for all community users immediately.
  - Clicking **Preview** makes it available only to you. After you have verified the setup, you will need to make the add-on available to other community users.
- 5. To verify that the add-on is installed, go to **Add-ons** tab, then select **All Add-ons** > **Installed** and find the add-on in the list.

The Audio Tile add-on is installed.

#### **Creating Audio tiles**

Here you can find details on adding and configuring Audio tiles.

#### **Adding Audio tile**

To add the tile to the page:

- 1. Go to the place where you want to add a new tile.
- 2. Open the relevant Activity or Custom page and edit it.
- 3. Click Add a tile.
- 4. Under Categories, select External Add-ons, then select JEP: Audio Tile under Tiles.

| CATEGORIES       | TILE                                                                             |
|------------------|----------------------------------------------------------------------------------|
| Collaboration    | JEP: Advanced Search                                                             |
| Graphic Elements | JEP: Audio Tile                                                                  |
| Lists - Custom   | Play audio file(s).                                                              |
| Lists - Dynamic  | This tile shows scheduled events in calendar format with various layout options. |
| Support          | JEP: Countdown Tile<br>Create a countdown timer                                  |
| External Add-ons | JEP: Create a post                                                               |

The tile is added to the page and you need to configure it. You can configure the tile anew or, if you already have similar tiles, copy the settings from another tile.

\$

| Aud | io | Til |  |
|-----|----|-----|--|
| Auu | IU |     |  |

Please configure the following "General" settings for this tile:

Title

Г

Display tile title?

| Headline                       | ~ |
|--------------------------------|---|
| Description                    | ~ |
| Background image               | ~ |
| Action Link                    | ~ |
| HTML                           | ~ |
| Font Settings                  | ~ |
|                                |   |
| SAVE GENERAL SETTINGS CONTINUE |   |

| Import / Export tile configurati                         | ion?   |                 |                             |     |
|----------------------------------------------------------|--------|-----------------|-----------------------------|-----|
| SAVE TILE SETTINGS                                       | CANCEL | © 2             | 2020 Created by Jive Softwa | are |
| Audio Tile                                               |        | 1               | General Settings            | •   |
| Please configure the following "General" settings for th |        | Player Settings |                             |     |
| Title                                                    |        |                 | Audio Items                 |     |
|                                                          |        |                 |                             |     |

### **Configuring General Settings**

To set up general tile settings:

- 1. Select Gear Icon > General settings .
- 2. Configure the general settings. For the detailed instructions, see General Settings of JEP tiles on page 168.
- 3. Click Save Tile Settings.

#### **Configuring Audio tile-specific settings**

To configure settings specific to Audio tiles:

Configuring Player Settings of Audio tile

- 1. Click the gear icon > Player Settings .
- 2. Enter a Title as headline of playlist.
- 3. Choose a Layout from the options:

| Audio Tile                        |                   | \$ |
|-----------------------------------|-------------------|----|
| Please fill in the requ           | ired field below: |    |
| Plavlist<br><sub>Laj</sub> Player | -                 |    |
| F Player + List                   |                   | ¥  |

| Options     | Description                                            |
|-------------|--------------------------------------------------------|
| Player      | Displays the Player buttons.                           |
| Player List | Displays the Audio list along with the Player buttons. |

4. If Player List is selected, select the options for displaying the Player Settings:
| Layo         | ut           |          |               |   |
|--------------|--------------|----------|---------------|---|
| PI           | ayer + List  |          |               | Ŧ |
| Play         | ver settings |          |               |   |
| $\checkmark$ | Play/Pause   | <b>~</b> | Next/Previous |   |
| <b>~</b>     | Volume       | <b>~</b> | Download      |   |
| <b>~</b>     | Progress Bar | <b>~</b> | Audio Title   |   |
| <b>~</b>     | Play Mode    |          | Reload        |   |

| Options                                          | Description                                                                                                    |  |  |  |  |  |
|--------------------------------------------------|----------------------------------------------------------------------------------------------------|--|--|--|--|--|
| Play/Pause                                       | (Mandatory) Displaying the toggle button.                                                                                       |  |  |  |  |  |
| Next/Previous Moving to the Previous/Next track. |                                                                                                    |  |  |  |  |  |
| Volume                                           | Controlling the audio volume.                                                                                                   |  |  |  |  |  |
| Download                                         | Providing the user an option to download the track.                                                                             |  |  |  |  |  |
| Progress bar                                     | Tracking the active audio which also aids easy pause/resume feature.                                                            |  |  |  |  |  |
| Audio Title                                      | Displaying the name of the audio tracks.                                                                                        |  |  |  |  |  |
|                                                  | When displayed, toggle to:                                                                                                    |  |  |  |  |  |
|                                                  | • <b>Play in order</b> : Playing the tracks in sequence.                                                                        |  |  |  |  |  |
| Play Mode                                        | <ul> <li>List in loop: After all tracks are played, repeating<br/>playing the tracks, starting from the first track.</li> </ul> |  |  |  |  |  |
|                                                  | • <b>Single loop</b> : Playing all tracks in sequence once and thereafter stop.                                                 |  |  |  |  |  |
|                                                  | <ul> <li>Shuffle Playback: Playing all tracks by shuffling the sequence.</li> </ul>                                             |  |  |  |  |  |

On a tile, the controls are displayed as follows:

| Bedtim | ne Stories - Jay Chou |       | 14     |          | NI.    | 0      | ala     | -      |     | _      |      |
|--------|-----------------------|-------|--------|----------|--------|--------|---------|--------|-----|--------|------|
| 00:00  | •                     | 03:48 |        | •        |        |        |         | - 10   |     | =      |      |
|        | Progress bar          |       | Prev P | lay/Paus | e Next | Reload | d Dnloa | d Volu | ume | Play M | lode |

5. Select the **Branding colors** as required, for:

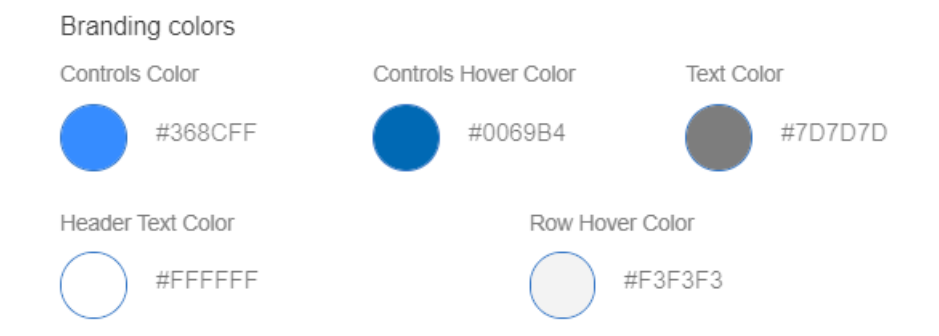

- (Player) Controls Color and (Player) Controls Hover Color
- Text Color of the audio track name
- (Playlist) Header Text Color
  - (Audio track) Row Hover Color
- 6. Click **Continue** to save the **Audio Settings**. Configuring **Audio Items** of Audio tile
- 7. Add, update, and delete audio tracks in the tile. To add an audio track, select **Create Item**.

| Audio Tile  |                        | ۵ |
|-------------|------------------------|---|
|             | There are no items yet |   |
| CREATE ITEM | BACK                   |   |

8. Provide the track details as appropriate:

| Audio Tile                                                      | \$ |
|-----------------------------------------------------------------|----|
| Title *                                                         |    |
|                                                                 |    |
| Description                                                     |    |
|                                                                 |    |
| Icon                                                            |    |
| <b>≕</b> , queue_music                                          |    |
| Audio file URL*                                                 |    |
|                                                                 |    |
| Supported File Formats: mp3, wav(not Edge/IE), ogg(not Edge/IE) |    |
| SAVE CANCEL                                                     |    |

**Note:** Supported audio file formats: mp3, wav (not Edge or Internet Explorer), ogg (not Edge or Internet Explorer).

| Options        | Description                                        |
|----------------|----------------------------------------------------|
| Title          | (Mandatory) Track title.                           |
| Description    | Track description.                                 |
| lcon           | Track icon. Use the icon picker to select an icon. |
| Audio File URL | (Mandatory) URL of the track file.                 |

9. To edit the audio tracks, use the pencil icon to edit it, trashcan-icon to delete it and drag the tracks configured to move them up/down the playlist.

# Audio Tile Title III Bedtime Stories Despacito Dorost Nemisham Drag items to reorder

10Click **Continue** to save the **Audio Settings**. 11Click **Save Tile Settings**.

Audio tile is configured successfully.

# Copying settings from another tile

Use the currently configured settings of a tile in another environment or instance by using the **Import / Export tile configuration?** option.

**Note:** The Export/Import feature is also a great way to save previous configurations as a backup.

To copy settings from another tile of the same type:

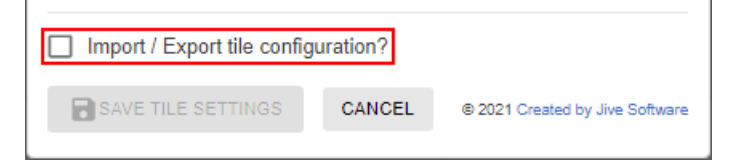

- 1. Open the tile from which you want to copy the settings.
- 2. Select Import / Export tile configuration? to copy the entire tile configuration.
- 3. On the instance where the tile is to be recreated, add a new tile of the same type and click **Import / Export tile configuration?**.
- 4. Delete the code displayed and paste the configuration data copied.
- 5. Click Update configuration data to save the settings.
- 6. Click **Save Tile Settings** to save all the configured settings.

# **5** Calendar tile

The Calendar tile can be configured to present events of one or more places. Apart from the standard events attributes (Title, Time, Organizer), other attributes can be displayed, such as Likes count, View count, and Comment count. The tile also offers different layout options, such as events to be displayed for current day, week, or month.

Calendar tile:

- Displays events in various layouts.
- Allows configuring meta data of events.
- Allows creating new events from the tile.

| Calendar Settings 🌼                                                                          |            |  |  |  |  |  |  |
|----------------------------------------------------------------------------------------------|------------|--|--|--|--|--|--|
| Please configure the following "Calendar" options for this tile:                             |            |  |  |  |  |  |  |
| Places                                                                                       | ~          |  |  |  |  |  |  |
| Events                                                                                       | ~          |  |  |  |  |  |  |
| Layout                                                                                       | ^          |  |  |  |  |  |  |
| Describe the layout type to display calendar grid in view Layout * O Agenda O 1 Day O 3 Days |            |  |  |  |  |  |  |
| Week (Mo-Fr)     Month                                                                       |            |  |  |  |  |  |  |
| Day start time * Day end time *                                                              |            |  |  |  |  |  |  |
| 09:00 AM × 06:00 PM                                                                          | х          |  |  |  |  |  |  |
| CONTINUE                                                                                     |            |  |  |  |  |  |  |
| Import / Export tile configuration?                                                          |            |  |  |  |  |  |  |
| SAVE TILE SETTINGS CANCEL © 2020 Created by Jive                                             | e Software |  |  |  |  |  |  |

#### Calendar Settings

\$

Please configure the following "Calendar" options for this tile:

| Places                                                                           |                         | ,          |
|----------------------------------------------------------------------------------|-------------------------|------------|
| Select the places for even                                                       | ts                      |            |
| New Group 🕅                                                                      | ) 😮 NM Space 😒<br>oup 🔇 | × •        |
|                                                                                  |                         |            |
| Group place events by col                                                        | or<br>BG Color          | Text Color |
| Group place events by col<br>Place<br>New Group                                  | BG Color                | Text Color |
| Oroup place events by col<br>Place<br>New Group<br>NM Space                      | BG Color                | Text Color |
| Oroup place events by col<br>Place<br>New Group<br>NM Space<br>Curate Tool Group | BG Color                | Text Color |

|         | Wed 08/04                                | Thu 09/04                                 | Fri 10/04                                       |
|---------|------------------------------------------|-------------------------------------------|-------------------------------------------------|
| 09:00am |                                          |                                           | 09:00AM - SM Mobile alpha test-S4               |
| 10:00am |                                          | 10:00AM - 11:30AM<br>SM Mobile alpha test |                                                 |
| 11:00am |                                          |                                           |                                                 |
| 12:00pm | 12:00PM - Team meet                      |                                           | 12:00PM - 12:45PM<br>New Group ScaleNet Launch! |
| 01:00pm |                                          |                                           |                                                 |
| 02:00pm | 02:00PM - 02:45PM<br>LKX - Go/No-go Meet |                                           | 02:00PM - LKX Best Employee Poll!               |
| 03:00pm |                                          |                                           |                                                 |
| 04:00pm | 04:00PM - 05:00PM<br>SD-FS Review        |                                           |                                                 |
| 05:00pm |                                          |                                           |                                                 |

| Wednesday (08 Apr. 2020)     Image: Control of the second of the second of                          | – 10 A    | pr 2020               |    |          |      | Create E       | vent |
|----------------------------------------------------------------------------------------------------|-----------|-----------------------|----|----------|------|----------------|------|
| 12 00PM - 12 30PM     • Team mod       02 00PM - 02 46PM     • CoNo-go Medi       04 00PM - 05 00PM     • SDFS Ruice       04 00PM - 05 00PM     • SDFS Ruice <b>7 Turdady (09 Apr. 2020)</b> • Turdady (09 Apr. 2020)       10 00AM - 11 30AM     • SM Mobile alpha test       02 15PM - 02 45PM     • SM Mobile alpha test       02 15PM - 02 45PM     • SM Mobile alpha test-S4       12 00PM - 12 45PM     • SM Mobile stabla test-S4       12 00PM - 12 45PM     • SM Mobile alpha test-S4       12 00PM - 12 45PM     • SM Mobile alpha test-S4       12 00PM - 12 45PM     • SM Mobile alpha test-S4       12 00PM - 12 45PM     • SM Mobile alpha test-S4       12 00PM - 12 45PM     • SM Mobile alpha test-S4       12 00PM - 12 45PM     • SM Mobile alpha test-S4       12 00PM - 12 45PM     • SM Mobile alpha test-S4       12 00PM - 12 45PM     • SM Mobile alpha test-S4       12 00PM - 12 45PM     • SM Mobile alpha test-S4       10 00am     • SM Mobile alpha test-S4       10 00am     • SM Mobile alpha test-S4       10 00am     • SM Mobile alpha test-S4       10 00am     • SM Mobile alpha test-S4       10 00am     • SM Mobile alpha test-S4       10 00am     • SM Mobile alpha test-S4       10 00am     • SM Mobile alpha test-S4       10 00am     •                                                                                                    | Wednesd   | iay (08 Apr. 2020)    |    |          |      |                | *    |
| Taam meet 20 OPM - 02 45PM 20 OPM - 02 45PM 20 OPM - 02 45PM 20 OPM - 02 45PM 20 OPM - 05 00PM 30-5-5 Review Turkedwy (09 Apr. 2020) 20 OPM - 02 45PM 30 Mobile lapha test 20 15PM - 02 45PM 30 Mobile lapha test 20 15PM - 02 45PM 30 OPM - 02 45PM 30 OPM - 02 45PM 30 OPM - 02 45PM 30 OPM - 02 45PM 30 OPM - 02 30PM 30 OPM - 02 30PM 30 OPM - 02     | 12:00PM   | - 12:30PM             |    |          |      |                |      |
| 02 00PM - 02 45PM       UKX - CoNo-go Meet         04 00PM - 05 00PM       50-FS Review         Thursday (00 Apr. 2020)       1000AM - 11 30AM         05 SM Mobile alpha test       50         02 15PM - 02 45PM       50 Mobile alpha test         02 15PM - 02 45PM       50 Mobile alpha test         02 15PM - 02 45PM       50 Mobile alpha test         02 05PM - 02 45PM       50 Mobile alpha test         02 05PM - 02 25PM       50 Mobile alpha test         12 05PM - 02 25PM       50 Mobile alpha test         02 05PM - 02 25PM       50 Mobile alpha test         12 05PM - 02 25PM       50 Mobile alpha test         02 05PM - 02 30PM       50 Mobile alpha test         12 05PM - 02 30PM       50 Mobile alpha test         02 05PM - 02 30PM       50 Mobile alpha test         10 050m       50 Mobile alpha test         10 050m       50 Mobile alpha test         10 050m       50 Mobile alpha test         10 050m       50 Mobile alpha test         10 050m       50 Mobile alpha test         10 050m       50 Mobile alpha test for an meet         10 050m       50 Mobile alpha test for an meet         10 050m       50 Mobile alpha test for an meet         10 050m       50 Mobile alpha test for an meet                                                                                                    | Team n    | neet                  |    |          |      |                |      |
| LIX: - GolNo-go Meet           04: 00PM - 05: 00PM           5: DFS Review           Tursday (09 Apr. 2020)           10: 00AM - 11: 30AM           5: SM Nobile alpha test           02: 15PM - 02: 45PM           5: Mobile - KL Signalf           Friday (10 Apr. 2020)           00: 00AM - 70: 2020)           00: 00AM - 70: 2020)                                                                                                    | 02:00PM   | - 02:45PM             |    |          |      |                |      |
| 04 00PM - 05 00PM  SD-FS Review  Thureday (09 Apr. 2020)  10 00AM - 11 30AM  SM Mobile alpha test 02 15PH - 02 45PM  SM Mobile alpha test 02 15PH - 02 45PM  SM Mobile alpha test-54  20 00PM - 02 30PM  SK Mobile alpha test-54  20 00PM - 02 30PM  Lick Best Employee Polit  Create Event kody  SM Colore South All and All and All | LKX - C   | 3o/No-go Meet         |    |          |      |                |      |
| SD-FS Review         Thursday (09 Apr. 2020)           1000AM - 11:30AM         SM Mobile alpha test           20:15PM - 02:45PM         Sm Mobile alpha test           20:15PM - 02:45PM         Sm Mobile alpha test.           90:00AM - 09:20AM         Sm Mobile alpha test.54           12:00PM - 12:45PM         Sm Group ScaleNet Launch           02:00PM - 02:30PM         Crest Event voltage           10:00am         Mednesday           90:00am         Crest Event voltage           10:00am         Crest Event voltage           10:00am<                                                                                                    | 04:00PM   | - 05:00PM             |    |          |      |                |      |
| Thursday (09 Apr. 2020)         10 00AM - 11:30AM         5 M Mobile alpha test         02 15PM - 02 45PM         6 M Mobile alpha test         02 00AM - 09 20AM         6 M Mobile alpha test.54         12 00PM - 12 45PM         09 00AM - 09 20PM         12 00PM - 02 30PM         02 00PM - 02 30PM         02 00PM - 02 30PM         10 00am         App. 2020         Crease Employee Poll         Vednesday         09 00am         20 0PPM - 75 mm meet         10 00am         20 0PPM - 72 49PM         20 0PPM - 72 49PM         20 0PPM - 75 49PM         20 0PPM - 75 49PM                                                                                                    | SD-FS     | Review                |    |          |      |                |      |
| 10.00AM - 11:30AM         • SM Mobile elpha test         02:15PM - 02:45PM         • SM Mobile elpha test         02:00AM - 09:20AM         • SM Mobile elpha test.S4         12:00PM - 12:45PM         • New Group ScateNet Launch!         02:00PM - 02:30PM         • LXX Best Employee Pol!         • New Group ScateNet Launch!         02:00PM - 02:30PM         • LXX Best Employee Pol!         • New Group ScateNet Launch!         02:00PM - 02:30PM         • LXX Best Employee Pol!         • SM Mobile elpha test.S4         10:00am         11:00am         12:00PM - Teammeel         12:00PM - Teammeel         12:00PM - Teammeel         12:00PM - Teammeel         12:00PM - Teammeel         12:00PM - Teammeel         12:00PM - Teammeel         12:00PM - Teammeel         12:00PM - Teammeel                                                                                                    | Thursday  | (09 Apr. 2020)        |    |          |      |                |      |
| SM Mobile elpha test     Q2 15PM - 02 45PM     SM Mobile - KL Signoff  Friday (10 Apr. 2020)      OP 00 AM - 09 20 AM     SM Mobile elpha test.54     12 00 PM - 12 45PM     New Group ScaleNet Launch1     20 00 PM - 02 30 PM     LOX Best Employee Polit      Wednesday      godom     Greate Event    today     Create Event    today     Create Event    today     Create Event    today     Create Event    today     Create Event    today     Create Event    today     Create Event    today     Create Event     today     Create Event    today                                                                                                    | 10:00AM   | - 11:30AM             |    |          |      |                |      |
| 02 15PM - 02 45PM         • SM Mobile - KL Signolf         Friday (10 Apr. 2020)         09 00AM - 09 20AM         • SM Mobile alpha test-S4         12 00PM - 12 45PM         • New Group ScaleNet Launch!         02 00PM - 02 30PM         LKX Bert Employee Poll         VEX Bert Employee Poll         00 00am         - 02 00PM         10 00am         - 02 00PM - 02 30PM         10 00am         - 02 00PM         20 00PM - 12 45PM         • SApril 2020         Vextorse Event       today         01 00am         - 02 00PM         12 00PM - 12 45PM         • 02 00PM - 02 30PM         Vextorse Event       today         02 00PM - 02 30PM         10 00am         - 02 00PM       - 02 00PM - 12 45PM         02 00PM - 02 45PM         02 00PM - 02 45PM         02 00PM - 02 45PM         02 00PM - 02 45PM         02 00PM - 02 45PM         02 00PM - 02 45PM         02 00PM - 02 45PM         02 00PM - 02 45PM         02 00PM - 02 45PM         02 00PM - 02 45PM         02 00PM - 02 45PM         02 00PM -                                                                                                    | SM Mo     | bile alpha test       |    |          |      |                |      |
| SM Mobile - KL Signoff         Friday (10 Apr. 2020)         09:00AM - 09:20AM         SM Mobile alpha test.54         12:00PM - 12:45PM         New Group ScaleNet Launch!         02:00PM - 02:30PM         LKX Best Employee Pol!         SApril 2020         Vednesday         09:00am         10:00am         11:00am         12:00PM - Team meet         02:00PM - 02:45PM         LXX - GarNo-100 Meet         02:00pm         02:00PM - 12:45PM         10:00am         11:00am         12:00pm         12:00pm         12:00pm         02:00PM - 102:45PM         12:00pm         12:00pm         12:00pm         12:00pm         12:00pm         12:00pm         12:00pm         12:00pm         12:00pm         12:00pm         12:00pm         12:00pm         12:00pm         12:00pm         12:00pm         12:00pm         12:00pm         10:00am         12:00pm         10:00am                                                                                                    | 02:15PM   | - 02:45PM             |    |          |      |                |      |
| Friday (10 Apr. 2020)         09 00AM - 09 20AM         • SM Mobile alpha test-54         12 00PM - 12 45PM         • New Groups ScaleNet Launch!         02 00PM - 02 30PM         • LKK Best Employee Pol!         S April ZO20         09 00am         09 00am         000am         000am         000am         000am         00am         00am         00am                                                                                                    | SM Mo     | bile - KL Signoff     |    |          |      |                |      |
| 09 00AMI - 09 20AM         • SM Mobile alpha test-S4         12 00PM - 12 45PM         • New Group ScaleNet Launch!         02 00PM - 02 30PM         LICK Best Employee Pol!         03 00m         09:00am         10:00am         10:00am <t< td=""><td>Friday (1</td><td>0 Apr. 2020)</td><td></td><td></td><td></td><td></td><td></td></t<>                                                                                                    | Friday (1 | 0 Apr. 2020)          |    |          |      |                |      |
| SM Mobile alpha test.S4         12 00PM - 12 45PM         New Group ScaleNet Launchi         02 00PM - 02 30PM         02 00PM - 02 30PM         Create Event       today         03 000am         12 00PM - 102 45PM         Vednesday         09:00am                                                                                                    | MA00.90   | - 09:20AM             |    |          |      |                |      |
| 12 00PM - 12 45PM         Now Group ScaleNet Launch!         12 00PM - 02 30PM         LICK Best Employee Poll         Create Event       today         09:00an                                                                                                    | SM Mo     | bile alpha test-S4    |    |          |      |                |      |
| New Group ScaleNot Launch!         Create Event         today            02:00PM - 02:30PM         Create Event         today            38 April 2020         Create Event         today             09:00an                                                                                                    | 12:00PM   | - 12:45PM             |    |          |      |                |      |
| Vectore         Create Event         today         <           S April         Create Event         today         <                                                                                                    | New G     | roup ScaleNet Launch! |    |          |      |                |      |
| UXX Best Employee Poll         Create Event         today         <           36 April         2020         Wednesday <td< td=""><td>02:00PM</td><td>- 02:30PM</td><td></td><td></td><td></td><td></td><td></td></td<>                                                                                                    | 02:00PM   | - 02:30PM             |    |          |      |                |      |
| April 2020         Create Event         today         <           09:00an                                                                                                    | LKX Be    | est Employee Poll     |    |          |      |                | w    |
| Wednesday           09:00an                                                                                                    | 8 April   | 2020                  |    |          | Crea | te Event today |      |
| 10:00an                                                                                                    | 09:00am   |                       | We | ednesday |      |                |      |
| 10:00am       Image: Comparison of Comparison of Comparison                                         |           |                       |    |          |      |                |      |
| 11:00am       Image: Comparison of Comparison of Comparison                                         | 10:00am   |                       |    |          |      |                |      |
| 12:00pm         2:00PM - Team meet           01:00pm         -           02:00pm         2:00PM - 02:45PM<br>KX - Go/No-go Meet           03:00pm         -           04:00pm         3:00PM - 05:00PM<br>SP-FS Review                                                                                                    | 11:00am   |                       |    |          |      |                |      |
| 01:00pm         c.00pM - 02:45PM           02:00pm         c.00pM - 02:45PM           03:00pm         c.00pM - 05:00PM           04:00pm         c.05:00PM           05:00pm         c.00pm                                                                                                    | 12:00pm   | 12:00PM - Team meet   |    |          |      |                |      |
| 02:00pm         b2:00PM - 02:45PM           03:00pm         b2:00PM - 05:00PM           04:00pm         b4:00PM - 05:00PM           05:Review         b2:00PM - 05:00PM                                                                                                    | 01:00pm   |                       |    |          |      |                |      |
| 03:00pm<br>04:00pm • 05:00PM<br>SD-FS Review                                                                                                    | 02:00pm   | 02:00PM - 02:45PM     |    |          |      |                |      |
| 04:00pm SD-FS Review                                                                                                    | 03:00pm   | Live - Conto-go meet  |    |          |      |                |      |
| SD-F-2 Keview                                                                                                    | 04:00pm   | 04:00PM - 05:00PM     |    |          |      |                |      |
|                                                                                                    |           | SD-FS Review          |    |          |      |                |      |

A user-friendly tile that displays Jive native events in various calendar layouts.

For details, see the following topics:

- Installing Calendar Tile add-on
- Creating Calendar tiles
- Copying settings from another tile
- An example of Calendar tile

### Installing Calendar Tile add-on

Calendar Tile is installed from the Add-ons page.

#### Fastpath: User interface: Your avatar > Add-ons

- A user must have at least Manage System permissions to install add-ons.
- 1. In the user interface, click on your avatar in the upper-right corner, and then select **Add-ons** to open the Add-ons page.
- 2. On the **Add-ons** tab, select **All Add-ons** on the right, and then select **Available** at the center of the page to see all available add-ons.
- 3. Find Calendar Tile in the list and click Install next to it.
- 4. In the **Confirm Install** box, select if the add-on should be visible to all users:
  - Clicking Install now makes it available for all community users immediately.
  - Clicking **Preview** makes it available only to you. After you have verified the setup, you will need to make the add-on available to other community users.
- 5. To verify that the add-on is installed, go to **Add-ons** tab, then select **All Add-ons** > **Installed** and find the add-on in the list.

The Calendar Tile add-on is installed.

#### **Creating Calendar tiles**

Here you can find details on adding and configuring Calendar tiles.

#### Adding Calendar tile

To add the tile to the page:

- 1. Go to the place where you want to add a new tile.
- 2. Open the relevant Activity or Custom page and edit it.
- 3. Click Add a tile.
- 4. Under Categories, select External Add-ons, then select JEP: Calendar Tile under Tiles.

| CATEGORIES       | TILE                                                                                |
|------------------|-------------------------------------------------------------------------------------|
| Collaboration    | JEP: Advanced HTML Display an HTML page                                             |
| Graphic Elements | JEP: Advanced Search<br>Search the community with various filters.                  |
| Lists - Custom   | JEP: Calender Tile                                                                  |
| Lists - Dynamic  | This tile shows scheduled events in calendar<br>format with various layout options. |
| Support          | JEP: Countdown Tile<br>Create a countdown fimer                                     |
| External Add-ons | JEP: Create a post<br>Create a post for the place you are at                        |

The tile is added to the page and you need to configure it. You can configure the tile anew or, if you already have similar tiles, copy the settings from another tile.

| General Settings                                                 | ¢          |  |  |  |  |  |  |
|------------------------------------------------------------------|------------|--|--|--|--|--|--|
| Please configure the following "General" settings for this tile: |            |  |  |  |  |  |  |
| Display tile title?                                              |            |  |  |  |  |  |  |
| Headline                                                         | ~          |  |  |  |  |  |  |
| Description                                                      | ~          |  |  |  |  |  |  |
| Background image                                                 | ~          |  |  |  |  |  |  |
| Action Link                                                      | ~          |  |  |  |  |  |  |
| SAVE GENERAL SETTINGS CONTINUE                                   |            |  |  |  |  |  |  |
| Import / Export tile configuration?                              |            |  |  |  |  |  |  |
| SAVE TILE SETTINGS CANCEL © 2020 Created by Jiv                  | e Software |  |  |  |  |  |  |

# **Configuring General Settings**

To set up general tile settings:

- 1. Select Gear Icon > General settings .
- 2. Configure the general settings. For the detailed instructions, see General Settings of JEP tiles on page 168.
- 3. Click Save Tile Settings.

# **Configuring Visibility Rules**

To set up general tile settings:

- 1. Select Gear Icon > Visibility Rules .
- 2. Configure a new visibility rule or select an existing one. For the detailed instructions on creating new rules, see Visibility Rules of JEP tiles on page 163.
- 3. Click Save Tile Settings.

# **Configuring Calendar tile-specific settings**

To configure settings specific to Calendar tiles:

- 1. Click the gear icon > Calendar Tile Settings .
- 2. Enter the **Place(s)** to set the events.

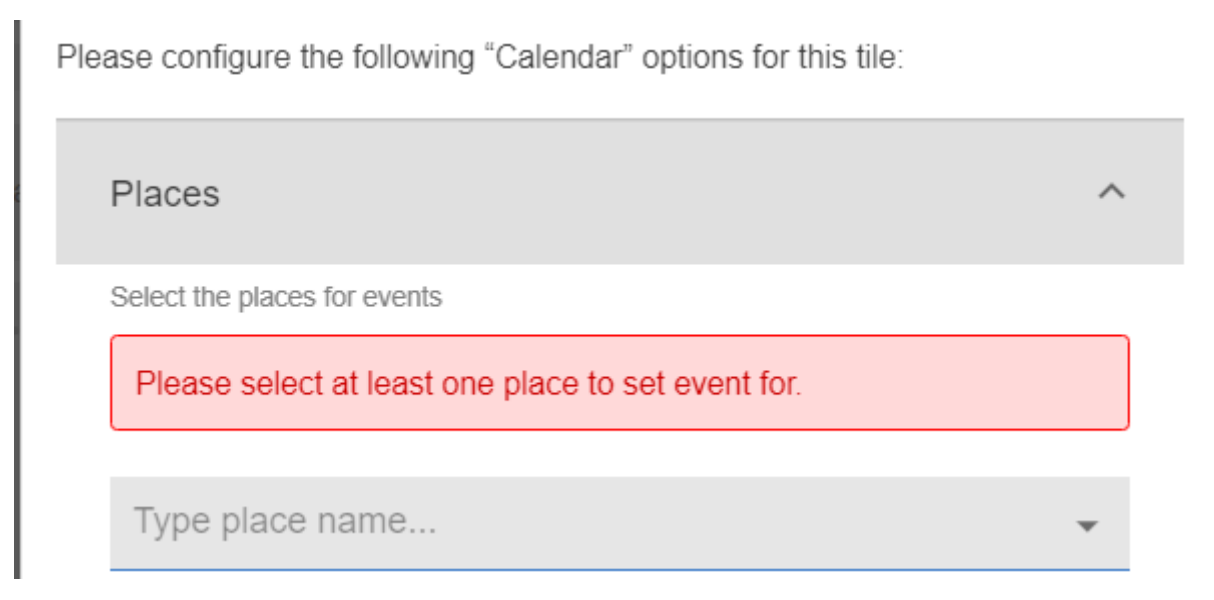

3. Select the **Event** attributes to be displayed for an event:

| Even       | ts                                        |                        |          |            | ^ |
|------------|-------------------------------------------|------------------------|----------|------------|---|
| Control    | I the visibility of event attri           | butes.                 |          |            |   |
|            | Title 🔽                                   | Time                   | <b>~</b> | Author     |   |
| <b>~</b> I | Location 🗸                                | Likes Count            | <b>~</b> | View Count |   |
| Counts     | Comment Count<br>s and author details are | visible on hover card. |          |            |   |

An event can be distinguished by the following attributes: Title, Time, Author, Location, Likes Count, View Count, and Comment Count.

4. Describe the **Layout** to be displayed when the configuration of the tile is rendered:

| Layout                               |           |            |                |   |
|--------------------------------------|-----------|------------|----------------|---|
| Describe the layout type<br>Layout * | to displa | ay calenda | r grid in view |   |
| Week (Mo-Fr)                         | 0         | Month      | U 5 Days       |   |
| Day start time *                     |           |            | Day end time * |   |
| 09:00 AM                             |           | х          | 06:00 PM       | Х |

- Agenda: Select the maximum number of events to be displayed from the dropdown values 1, 3, 5, 10, 25
- 1 Day (Today), with event start/end times
- **3 Days** (Today + 2 days), with event start/end times
- Week (Monday to Friday), with event start/end times

#### • Month

To set the display hours, select the **Day start time** and **Day end time** using the time picker.

- 5. Select **Continue** to save the settings.
- 6. Click Save Tile Settings.

Calendar tile is configured successfully.

After the tile is rendered, you can use the options on the upper right to browse events: **Create Event**, display events for **Today**, browse events for days previously or in future < >.

| May 10  | 0 – 12, 2020 |          | Create Event today < > |
|---------|--------------|----------|------------------------|
|         | Sun 5/10     | Mon 5/11 | Tue 5/12               |
| 10:00am |              |          |                        |
|         |              |          |                        |
| ** **   |              |          |                        |

#### Copying settings from another tile

Use the currently configured settings of a tile in another environment or instance by using the **Import / Export tile configuration?** option.

**Note:** The Export/Import feature is also a great way to save previous configurations as a backup.

To copy settings from another tile of the same type:

| Import / Export tile config | uration? |                                 |
|-----------------------------|----------|---------------------------------|
| SAVE TILE SETTINGS          | CANCEL   | © 2021 Created by Jive Software |

Select **Import / Export tile configuration?** to copy or paste the entire tile configuration to another tile of the same type.

# An example of Calendar tile

An Calendar may look like this.

Example of Calendar tile with 3 Days layout

| 8 – 10 / | Apr 2020                                 |                                           | Create Event today < >                          |
|----------|------------------------------------------|-------------------------------------------|-------------------------------------------------|
|          | Wed 08/04                                | Thu 09/04                                 | Fri 10/04                                       |
| 09:00am  |                                          |                                           | 09:00AM - SM Mobile alpha test-S4               |
| 10:00am  |                                          | 10:00AM - 11:30AM<br>SM Mobile alpha test |                                                 |
| 11:00am  |                                          |                                           |                                                 |
| 12:00pm  | 12:00PM - Team meet                      |                                           | 12:00PM - 12:45PM<br>New Group ScaleNet Launch! |
| 01:00pm  |                                          |                                           |                                                 |
| 02:00pm  | 02:00PM - 02:45PM<br>LKX - Go/No-go Meet |                                           | 02:00PM - LKX Best Employee Poll!               |
| 03:00pm  |                                          |                                           |                                                 |
| 04:00pm  | 04:00PM - 05:00PM<br>SD-FS Review        |                                           |                                                 |
| 05:00pm  |                                          |                                           |                                                 |

#### Calendar Settings:

- Select various places with text color Black and different background colors
- Event: All attributes selected
- Layout: 3 Days

#### Example of Calendar tile with Agenda layout

| 8 – 10 Apr 2020                          | Create Event |
|------------------------------------------|--------------|
| Wednesday (08 Apr. 2020)                 | *            |
| 12:00PM - 12:30PM                        |              |
| Team meet                                |              |
| 02:00PM - 02:45PM                        |              |
| LKX - Go/No-go Meet                      |              |
| 04:00PM - 05:00PM                        |              |
| SD-FS Review                             |              |
| Thursday (09 Apr. 2020)                  |              |
| 10:00AM - 11:30AM                        |              |
| <ul> <li>SM Mobile alpha test</li> </ul> |              |
| 02:15PM - 02:45PM                        |              |
| SM Mobile - KL Signoff                   |              |
| Friday (10 Apr. 2020)                    |              |
| 09:00AM - 09:20AM                        |              |
| SM Mobile alpha test-S4                  |              |
| 12:00PM - 12:45PM                        |              |
| New Group ScaleNet Launch!               |              |
| 02:00PM - 02:30PM                        |              |
| LKX Best Employee Poll!                  | -            |

#### Calendar Settings:

- Select various places with text color Black and different background colors
- Event: All attributes selected
- Layout: Agenda

# **6** Content Filter tile

Each value corresponds to on or more tags, based on which the search results are displayed. Moreover, the search feature can be configured for specific places or globally in the entire community and the results can be chronologically displayed in different sorting sequences.

Content Filter tile:

- Has fully adaptable sections and drop-downs (multi-select)
- Allows assigning of each value to one or more tags
- Returns results that are searched based on drop-down value (tag) selection

| Section A  | Section B                       | Section C  | Section D    |        |
|------------|---------------------------------|------------|--------------|--------|
| Dropdown A | - Dropdown A                    | Uropdown 1 | - Dropdown A |        |
| Dropdown B | Value B, Value D                | Dropdown 2 | - Dropdown B |        |
| Dropdown C | Check All     Uncheck All       | Dropdown 3 | • Dropdown C |        |
| Dropdown D | Value A<br>✔ Value B            | Dropdown 4 | •            |        |
|            | Value C<br>✔ Value D<br>Value E | Dropdown 5 | •            |        |
|            | Value F                         |            |              | Search |

| P TAG FILTER TILE      |                  |               |                                |
|------------------------|------------------|---------------|--------------------------------|
| SBUs                   | Projects         | Places        | Plans                          |
| Retail                 | CCT              | Groups        | BCP                            |
|                        |                  | ¥             | • •                            |
| Retail-Americas        | KPGG             | Spaces        | DRM                            |
| Retail - Asia          |                  | Spaces        |                                |
| Detail FMEA            | LCQ              |               | Project Plans                  |
| Retail EMEA            | LCQ              | Trainee Space |                                |
| Retail Australia       |                  | Test Space    | QA Plans                       |
| Retail Canada          | LCQ 2019         | SME Space     |                                |
|                        | LCQ - Support 20 | 19-2023       |                                |
| Type to filter by text |                  |               | Sort Content                   |
| Type to filter by text |                  |               | Sort by date created: newest 👻 |
| automation             |                  |               |                                |

This tile enhances search functionality via a multi-select feature that enables you to customize multiple sections each having various drop-down (search) values.

For details, see the following topics:

- Installing Content Filter Tile add-on
- Creating Content Filter tiles
- Copying settings from another tile
- An example of Content Filter tile

#### **Installing Content Filter Tile add-on**

Content Filter Tile is installed from the Add-ons page.

#### Fastpath: User interface: Your avatar > Add-ons

A user must have at least Manage System permissions to install add-ons.

- 1. In the user interface, click on your avatar in the upper-right corner, and then select **Add-ons** to open the Add-ons page.
- 2. On the **Add-ons** tab, select **All Add-ons** on the right, and then select **Available** at the center of the page to see all available add-ons.
- 3. Find Content Filter Tile in the list and click Install next to it.
- 4. In the **Confirm Install** box, select if the add-on should be visible to all users:
  - Clicking Install now makes it available for all community users immediately.

- Clicking **Preview** makes it available only to you. After you have verified the setup, you will need to make the add-on available to other community users.
- 5. To verify that the add-on is installed, go to **Add-ons** tab, then select **All Add-ons** > **Installed** and find the add-on in the list.

The Content Filter Tile add-on is installed.

# **Creating Content Filter tiles**

Here you can find details on adding and configuring Content Filter tiles.

#### **Adding Content Filter tile**

To add the tile to the page:

- 1. Go to the place where you want to add a new tile.
- 2. Open the relevant Activity or Custom page and edit it.
- 3. Click Add a tile.
- 4. Under Categories, select External Add-ons, then select JEP: Content Filter Tile under Tiles.

| CATEGORIES       | TILE                                                                           |
|------------------|--------------------------------------------------------------------------------|
| Collaboration    | JEP: Tag Filter Tile<br>Display a Filtered Content Filtered By Tags.           |
| Graphic Elements | <ul> <li>Multi Language Banner</li> </ul>                                      |
| Lists - Custom   | Use this tile to configure alternative banners for different languages.        |
| Lists - Dynamic  | Multi Language Custom Carousel Tile<br>Use this tile to configure carousel for |
| Support          | different languages.                                                           |
| External Add-ons | Multi Language Document Viewer                                                 |

The tile is added to the page and you need to configure it. You can configure the tile anew or, if you already have similar tiles, copy the settings from another tile.

| Tag Filter Tile                                         | General settings              |
|---------------------------------------------------------|-------------------------------|
| Please configure the following "General" settings for t | Filter settings               |
|                                                         | Manage Sections               |
| Display tile title?                                     |                               |
| Headline                                                | ~                             |
| Description                                             | ~                             |
| Background image                                        | ~                             |
| Action Link                                             | ~                             |
| Font Settings                                           | ~                             |
| CONTINUE                                                |                               |
| Import / Export tile configuration?                     |                               |
| SAVE TILE SETTINGS CANCEL ©                             | 2020 Created by Jive Software |

## **Configuring General Settings**

To set up general tile settings:

- 1. Select Gear Icon > General settings .
- 2. Configure the general settings. For the detailed instructions, see General Settings of JEP tiles on page 168.
- 3. Click Save Tile Settings.

#### **Configuring Content Filter tile-specific settings**

To configure settings specific to Content Filter tiles:

Configuring Filter Settings of Content Filter tile

1. Click the gear icon > Filter Settings .

| Tag Filter Tile                                  | ۵        |
|--------------------------------------------------|----------|
| Search In Entire Community                       |          |
| Show Text Filter 🖌 Show 'Sort by'                |          |
| Default Sort                                     |          |
| Sort by date created: newest first               | -        |
| Column Count                                     |          |
| 1                                                | -        |
| Item Count                                       |          |
| 10                                               |          |
| Maximum 45 items                                 |          |
| CONTINUE                                         |          |
| Import / Export tile configuration?              |          |
| SAVE TILE SETTINGS CANCEL © 2020 Created by Jive | Software |

- 2. Enable **Search in the Entire Community**; else the search will default to the current place.
- 3. Enable or disable the Text Filter.
- 4. Enable the Sort feature Show 'Sort' by.
- 5. Select the **Default Sort** sort by Date, Activity, or Title.

- 6. Select the **Column Count** to be displayed in the search results (1-3).
- 7. Specifying the **Item Count**, that is, the number of search items to be displayed in the search results.
- 8. Click **Continue** to move to the next screen.

```
Configuring Manage Sections of Content Filter tile
```

9.

10Click the gear icon > Manage Sections .

| Tag Filter Tile                  |                 | \$                              |
|----------------------------------|-----------------|---------------------------------|
| There                            | are no items ye | et                              |
| CREATE SECTION                   |                 |                                 |
| Import / Export tile configurati | on?             |                                 |
| SAVE TILE SETTINGS               | CANCEL          | © 2020 Created by Jive Software |

11Click **Create Section** to create multiple sections to group the respective drop-down filters.

12In the Create Section screen, do the following:

| Tag Filter Tile                     | \$                      |
|-------------------------------------|-------------------------|
| Title *                             |                         |
|                                     |                         |
| Section Dropdowns                   |                         |
| ADD DROPDOWN                        |                         |
| SAVE CANCEL                         |                         |
| Import / Export tile configuration? |                         |
| SAVE TILE SETTINGS CANCEL © 2020 C  | reated by Jive Software |

- a) Enter the section **Title**.
- b) Click Add Dropdown to add the list of drop-down values.
- c) Use the **^** and **v** drop-down values to rearrange the drop-down values within a defined section.

| Tag Filter Tile                                                | \$                              |
|----------------------------------------------------------------|---------------------------------|
| Title *                                                        |                                 |
|                                                                |                                 |
| Section Dropdowns Dropdown 1* ADD DROPDOWN SAVE CANCEL         | ∧ ∨ ■                           |
| Import / Export tile configuration?  SAVE TILE SETTINGS CANCEL | © 2020 Created by Jive Software |

- d) Repeat these steps to add as many section titles with their drop-down values as required.
- e) Click **Save**, which is enabled after at least one section is configured, to save the section settings.
- 13In the next screen, the sections configured can be managed as follows:

| Tag Filter Tile                     | \$                              |
|-------------------------------------|---------------------------------|
| Title                               | ^                               |
| Section 1                           | / 1                             |
| 1. Dropdown1                        | = 1                             |
| 2. Dropdown 2                       |                                 |
| Section 2                           | ∕ ≣                             |
| 1. S2 Dropdown 1                    | = 1                             |
| 2. S2 Dropdown 2                    | = 1                             |
|                                     | Drag items to reorder           |
| CREATE SECTION CONTINUE             |                                 |
| Import / Export tile configuration? |                                 |
| SAVE TILE SETTINGS CANCEL           | © 2020 Created by Jive Software |

- a) Edit the section configurations using the pencil icon.
- b) Delete the section configuration using the trash can icon.
- c) Rearrange the sections along with the dropdowns by dragging the items appropriately.
- 14Click on the 3-horizontal-lines-icon beside the dropdown row to further configure the Dropdowns.

| Tag Filter Tile                               | \$                              |
|-----------------------------------------------|---------------------------------|
| Edit Dropdown: "S2 Dropdown 1"<br>Option List |                                 |
| ADD NEW OPTION                                |                                 |
| SAVE CANCEL                                   |                                 |
| Import / Export tile configuration?           |                                 |
| SAVE TILE SETTINGS CANCEL                     | © 2020 Created by Jive Software |

| Tag Filter Tile                                                                 | \$              |
|---------------------------------------------------------------------------------|-----------------|
| Edit Dropdown: "S2 Dropdown 1"<br>Option List<br>Option 1                       | Â               |
| Tag 1<br>Add one tag per option                                                 |                 |
| ADD NEW OPTION<br>SAVE CANCEL                                                   |                 |
| Import / Export tile configuration? SAVE TILE SETTINGS CANCEL © 2020 Created by | y Jive Software |

- a) The **Edit** option is displayed, where the options and tag values for dropdowns can be added by selecting **Add New Option**.
- b) Provide the description for Option 1, along with the Tag 1 value in the subsequent screen.
- c) Continue to create as many Options with Tags as required.
- d) Click **Save**, which is enabled after at least one option is configured, to save the options settings.
- 15Verify the Content Filter Tile screen to ensure that the configurations are completed successfully.

#### 16Click Save Tile Settings.

Content Filter tile is configured successfully.

# **Copying settings from another tile**

Use the currently configured settings of a tile in another environment or instance by using the **Import / Export tile configuration?** option.

**Note:** The Export/Import feature is also a great way to save previous configurations as a backup.

To copy settings from another tile of the same type:

| Import / Export tile config | uration? |                                 |
|-----------------------------|----------|---------------------------------|
| SAVE TILE SETTINGS          | CANCEL   | © 2021 Created by Jive Software |

Select **Import / Export tile configuration?** to copy or paste the entire tile configuration to another tile of the same type.

# An example of Content Filter tile

An Content Filter may look like this.

|           | Projects | Places          | Plans         |
|-----------|----------|-----------------|---------------|
| Retail    | CCT      | 2 Groups        | BCP           |
|           | ·        | ×               | ·             |
| Insurance | KPGG     | Spaces          | DRM           |
|           | ¥        | •               |               |
| Products  | LCQ      | 3 Trainee Space | Project Plans |
|           | •        | Test Space      |               |
| Solutions |          | SME Space       | QA Plans      |
|           | *        | Ome opdoo       |               |
|           |          |                 | Sort Content  |

#### Example 1

- 1. Sections configured are: SBUs, Projects, Places, Plans
- In (Section) Places: Groups and Spaces are configured as dropdown values
- (Dropdown) Spaces is configured with Trainee Space, Test Space, and SME Space configured as Option value

#### Example 2

JEP TAG FILTER TILE (THIS CAN BE HIDDEN, IF REQUIRED)

#### Headline for JEP Tag Filter Tile (centrally aligned)

Description of Tag Filter Tile can be provided here - briefly in a couple of lines (setting is left aligned)

| Financial Institutions                                          | Location Filters                                   | Content Filters                     |
|-----------------------------------------------------------------|----------------------------------------------------|-------------------------------------|
| Banks                                                           | Americas                                           | Places                              |
|                                                                 |                                                    | ···· •                              |
| Corporation Banks                                               | Asia                                               | Content Types                       |
| · · · · ·                                                       | ··· ·                                              |                                     |
| Credit Unions                                                   | EMEA                                               | Polls                               |
|                                                                 |                                                    | Documents                           |
| Insurance Firms                                                 | Germany                                            | Files                               |
|                                                                 | Middle East                                        | Questions                           |
| Type to filter by lest                                          | Africa                                             | Blogs Sort Content                  |
| poll                                                            | France                                             | Sort by date created: newest        |
| III Group Poll<br>by testuser9@test.comin Ae Gro                | up User III Test Poll for Spo<br>by testuser9@test | Events Jep qa@aurea.comin.community |
| III Pol: Quality of Printing Pap<br>by jwe admin@same comm Text | er III Poll 2- New Iore<br>by jarrahad alard       | Ideas II 1- check the value         |
|                                                                 |                                                    |                                     |
|                                                                 | Auroalite                                          | seler Nouve                         |
|                                                                 | Aureand                                            |                                     |
|                                                                 |                                                    |                                     |

- 1. Sections configured are: Financial Institutions, Location Filters, Content Filters
- In (Section) Location Filters: Americas, Asia, EMEA are configured as dropdown values
- 3. In the Dropdown EMEA: Germany, Middle East, Africa, and France are configured as Option values
- 4. Search is filtered by text "poll", and the results are shown in three columns.
  - Column Count = 3
  - Item Count = 6

| F <b>inancial Instituti</b><br><sup>3anks</sup>                                           | ons          | Location Fi | ilters                                                                                                   | Content Filters<br>Places                                                                     |                               |                                                                                                    |
|-------------------------------------------------------------------------------------------|--------------|-------------|----------------------------------------------------------------------------------------------------|-----------------------------------------------------------------------------------------------|-------------------------------|----------------------------------------------------------------------------------------------------|
|                                                                                           | -            |             | Ŧ                                                                                                    |                                                                                               | *                             |                                                                                                    |
| Corporation Banks                                                                         |              | Asia        |                                                                                                    | Content Types                                                                                 |                               |                                                                                                    |
|                                                                                           | •            |             | •                                                                                                    |                                                                                               | *                             |                                                                                                    |
| Credit Unions                                                                             |              | EMEA        |                                                                                                    |                                                                                               |                               |                                                                                                    |
|                                                                                           | Ŧ            |             | *                                                                                                    |                                                                                               |                               |                                                                                                    |
| insurance Firms                                                                           |              |             |                                                                                                    |                                                                                               |                               |                                                                                                    |
|                                                                                           | •            |             |                                                                                                    |                                                                                               |                               |                                                                                                    |
| Type to filter by text                                                                    |              |             |                                                                                                    |                                                                                               |                               | Sort Content                                                                                                   |
| poll                                                                                      |              |             |                                                                                                    |                                                                                               |                               | Sort by title                                                                                                  |
| IIII     Group Poll<br>by testuser9@test.c       IIII     Poll Demo<br>by jep.qa@aurea.cc | comin Ae Gro | nity        | <ul> <li>poll 1- check th<br/>by jamshed.alam(</li> <li>Poll: Quality of<br/>by jive.admin@au</li> </ul> | <b>e value</b><br>@aurea.comin Jamshed's<br><b>Printing Paper</b><br>ırea.comin TestAdvSearch | ill Po<br>by<br>ill Tea<br>by | II 2- New lorem<br>jamshed.alam@aurea.comin Jamshed's.<br>st Poll for Space1<br>testuser9@test.comin AE Space1 |

In this case, the search results are additionally rearranged by: Sort Content option: Sort by Title.

#### Example 3

| Locations<br>BLR                         |             | Topics<br>Business-related |                                   | Artifacts                                    |            | People<br>Roles                                 |                         |
|------------------------------------------|-------------|----------------------------|-----------------------------------|----------------------------------------------|------------|-------------------------------------------------|-------------------------|
| IT                                       | -           | BCP                        | -                                 | How-To                                       | -          | Interns                                         | •                       |
| CHN                                      |             | Technical                  |                                   | Interactive                                  |            | Contacts                                        |                         |
| IT                                       | -           |                            | -                                 | Video                                        | -          | PMO                                             | -                       |
| DHL                                      |             | Internal Commnication      | s                                 | Trainings                                    |            |                                                 |                         |
| IT-Tech                                  | •           |                            | Ŧ                                 | Onsite                                       | •          |                                                 |                         |
| KOL                                      |             |                            |                                   |                                              |            |                                                 |                         |
| IT-Ops                                   | -           |                            |                                   |                                              |            |                                                 |                         |
| Longetivity@work<br>by jive.admin@aurea. | comin JEP E | Experienc                  | ny training on<br>/ jive.admin@au | Site emergencies?<br>rea.comin JEP Experienc | How by jiv | -To Series: Manage Do<br>e.admin@aurea.comin JE | owntimes<br>P Experienc |
| Test Discussion for                      | Tag         |                            | ew Tests                          | Evnerience Center                            |            |                                                 |                         |

The Tag Filter here displays search results based on multi-select dropdown values in each section (Location, Topics, Artifacts and People).

In the Filter Settings, the following were disabled:

- Search in Entire Community (so the tag-related search is restricted to current Place)
- Search by Text (so the tag-related search is subject to the tags matching the Sections > Dropdowns > Options > Tag value )
- Show 'Sort by' (so search results are not auto-sorted)

The results are shown in three columns:

- Column Count = 3
- Item Count = 6

**Note:** Multi-select values are connected with the AND operator.

# 7 **Countdown tile**

Countdown tile:

- Comes in three different styles
- Has various configurations
- Is easy to use

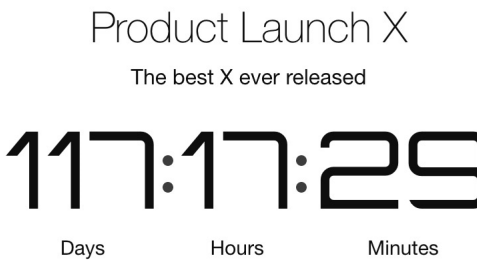

Days

Date

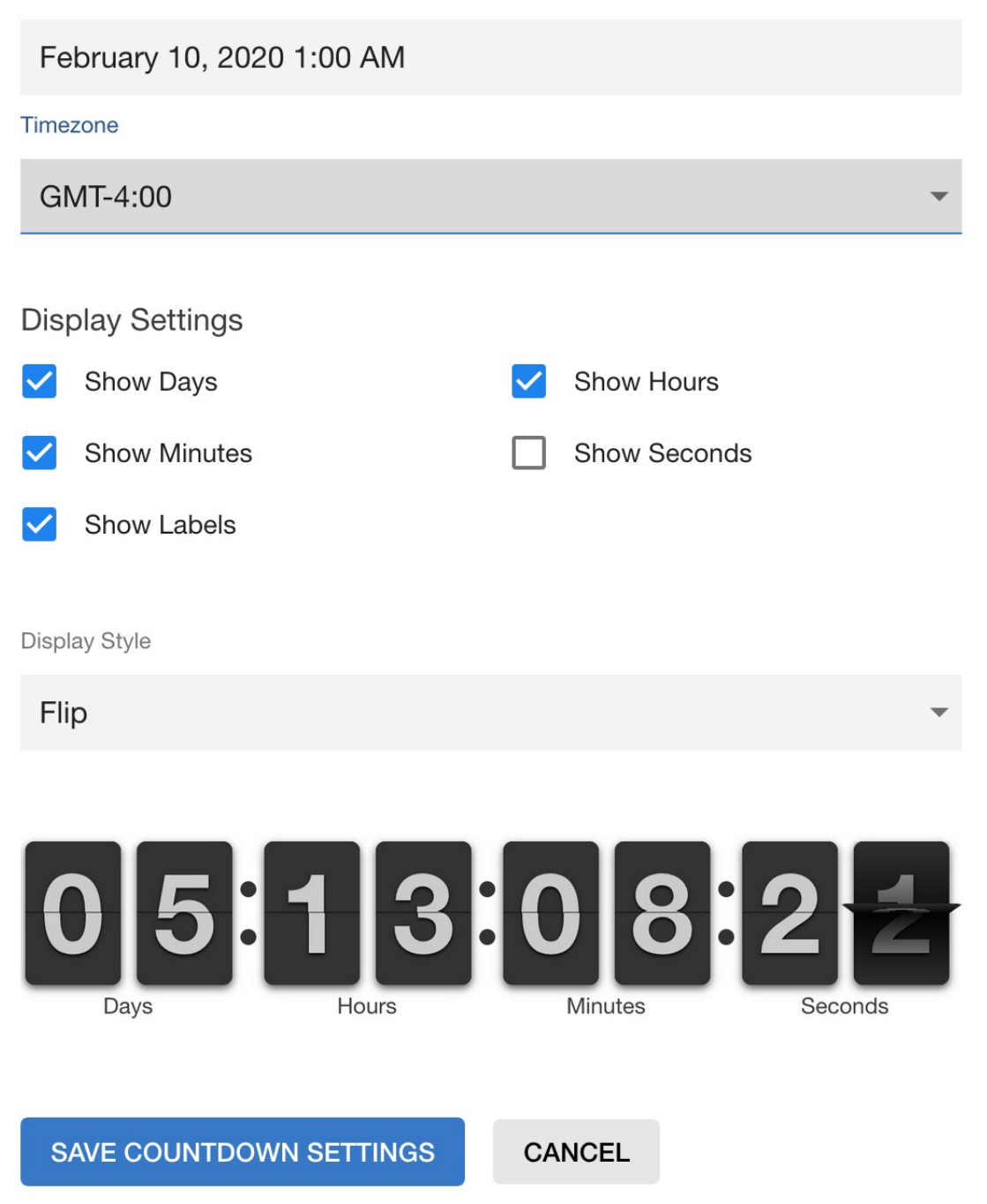

Simple Tile that displays a configurable countdown in various styles.

For details, see the following topics:

- Installing Countdown Tile add-on
- Creating Countdown tiles
- Copying settings from another tile
- An example of Countdown tile

# Installing Countdown Tile add-on

Countdown Tile is installed from the Add-ons page.

#### Fastpath: User interface: Your avatar > Add-ons

- A user must have at least Manage System permissions to install add-ons.
- 1. In the user interface, click on your avatar in the upper-right corner, and then select **Add-ons** to open the Add-ons page.
- 2. On the **Add-ons** tab, select **All Add-ons** on the right, and then select **Available** at the center of the page to see all available add-ons.
- 3. Find Countdown Tile in the list and click Install next to it.
- 4. In the **Confirm Install** box, select if the add-on should be visible to all users:
  - Clicking Install now makes it available for all community users immediately.
  - Clicking **Preview** makes it available only to you. After you have verified the setup, you will need to make the add-on available to other community users.
- 5. To verify that the add-on is installed, go to **Add-ons** tab, then select **All Add-ons** > **Installed** and find the add-on in the list.

The Countdown Tile add-on is installed.

## **Creating Countdown tiles**

Here you can find details on adding and configuring Countdown tiles.

#### Adding Countdown tile

To add the tile to the page:

- 1. Go to the place where you want to add a new tile.
- 2. Open the relevant Activity or Custom page and edit it.
- 3. Click Add a tile.
- 4. Under Categories, select External Add-ons, then select JEP: Countdown under Tiles.

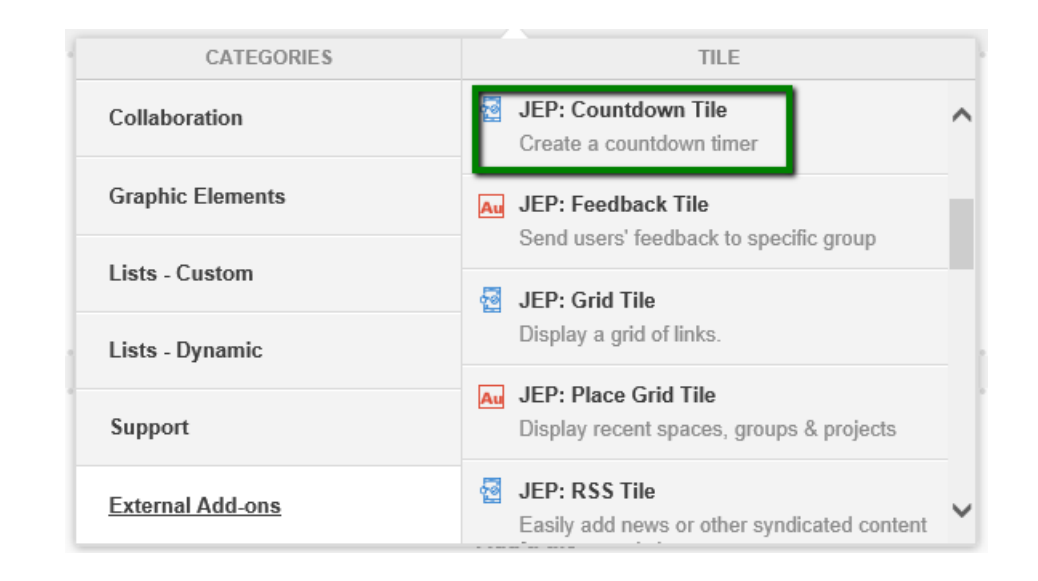

The tile is added to the page and you need to configure it. You can configure the tile anew or, if you already have similar tiles, copy the settings from another tile.

| General Settings                                  | General Settings                |
|---------------------------------------------------|---------------------------------|
| Please configure the following "General" settings | Countdown Settings              |
|                                                   |                                 |
| Display tile title?                               |                                 |
| Headline                                          | ~                               |
| Description                                       | ~                               |
| Background image                                  | ~                               |
| Action Link                                       | ~                               |
| SAVE GENERAL SETTINGS CONTINU                     | E                               |
| Import / Export tile configuration?               |                                 |
| SAVE TILE SETTINGS CANCEL                         | © 2019 Created by Jive Software |

# **Configuring General Settings**

To set up general tile settings:

- 1. Select Gear Icon > General settings .
- 2. Configure the general settings. For the detailed instructions, see General Settings of JEP tiles on page 168.
- 3. Click Save Tile Settings.

# **Configuring Countdown tile-specific settings**

To configure settings specific to Countdown tiles:

- 1. Click the gear icon > Countdown Settings .
- 2. In **Countdown Settings**, specify the following details:

| Countdown Settings                      |                              |   |  |  |
|-----------------------------------------|------------------------------|---|--|--|
| Please configure the following "Countdo | own" settings for this tile: |   |  |  |
| Date *                                  | Time                         |   |  |  |
| 2019-09-14                              | 6:17:41                      |   |  |  |
| Timezone                                |                              |   |  |  |
| GMT+5:00                                |                              | ~ |  |  |

| Options  | Description                               |  |
|----------|-------------------------------------------|--|
| Date     | Enter a valid date.                       |  |
| Time     | Enter valid time.                         |  |
| Timezone | Select a timezone from the provided list. |  |

3. In **Display Settings**, configure the display settings.

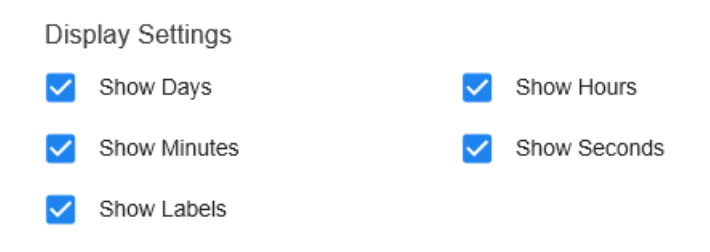

4. In **Display Style**, select the display style.

| Display Style |       |         |          |
|---------------|-------|---------|----------|
| [ Default     |       |         | <b>.</b> |
| Digital       |       |         |          |
| Flip          | 16    |         | 2:40     |
| Days          | Hours | Minutes | Seconds  |

- 5. Verify the Countdown Tile screen to ensure that the configurations are completed successfully.
- 6. Click Save Tile Settings.

Countdown tile is configured successfully.

# Copying settings from another tile

Use the currently configured settings of a tile in another environment or instance by using the **Import / Export tile configuration?** option.

**Note:** The Export/Import feature is also a great way to save previous configurations as a backup.

To copy settings from another tile of the same type:

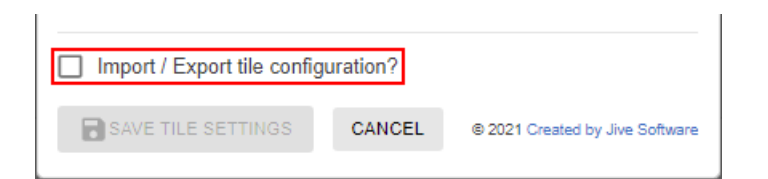

Select **Import / Export tile configuration?** to copy or paste the entire tile configuration to another tile of the same type.

## An example of Countdown tile

An Countdown may look like this.

The tile can look like this with different display styles:

#### Figure 1: Countdown display style: Flip

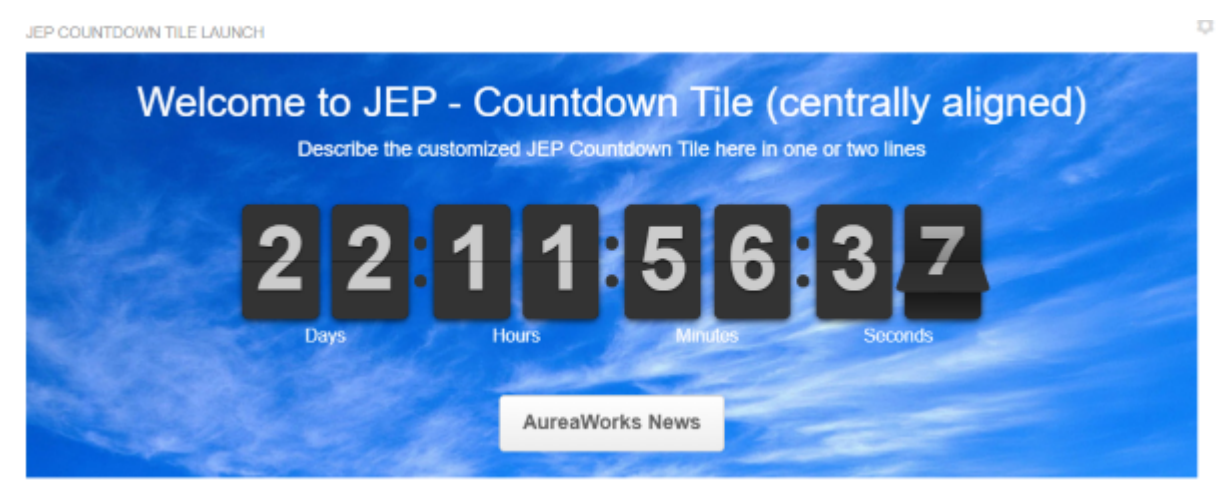

#### Figure 2: Countdown display style: Digital

JEP COUNTDOWN TILE LAUNCH

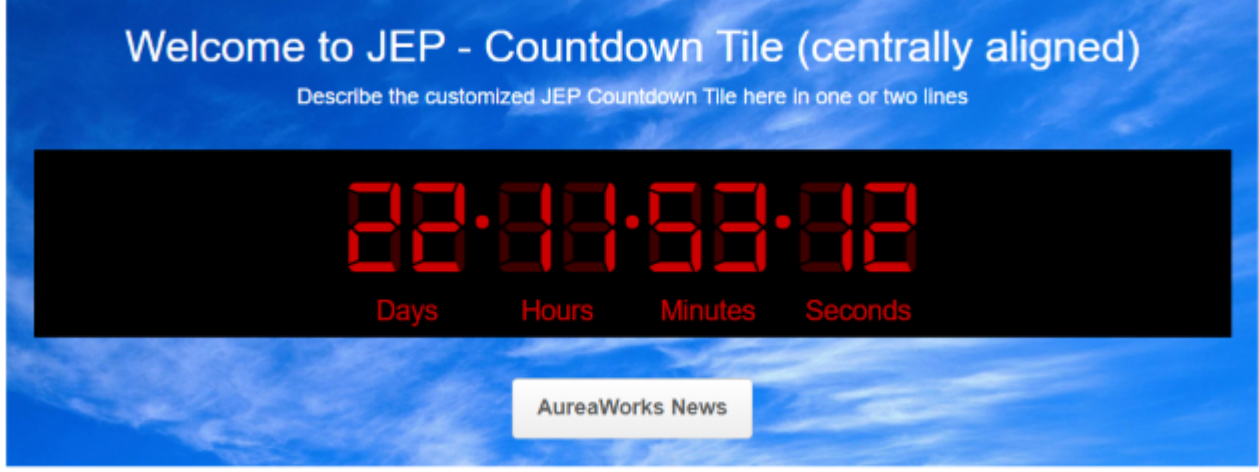

Figure 3: Countdown display style: Default
JEP COUNTDOWN TILE LAUNCH

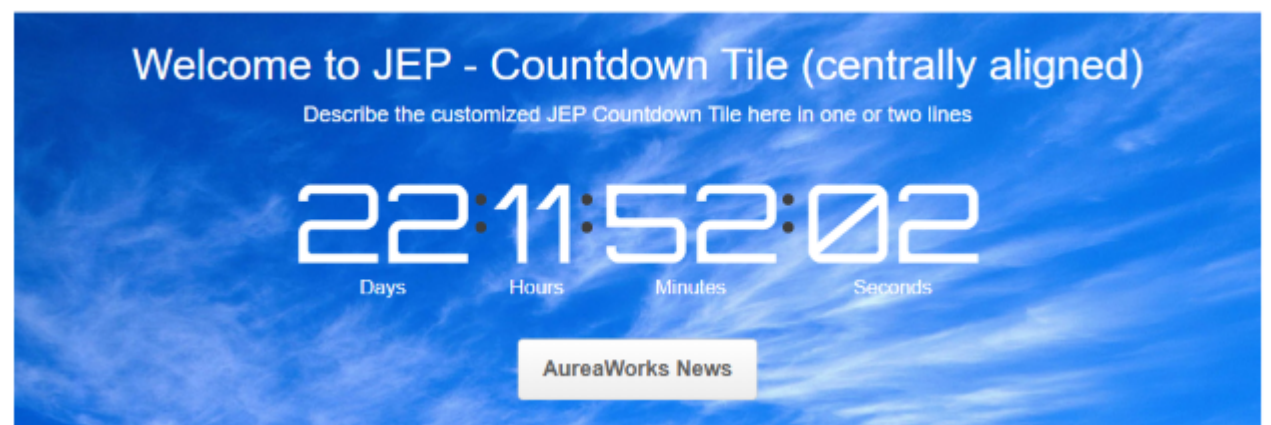

- General Settings:
  - Title: JEP Countdown Tile Launch
  - Display tile title?: Enabled
  - Headline: Welcome to JEP Countdown Tile (centrally aligned)
  - Headline Alignment: Center
  - **Description**: Describe the customized Countdown Tile here in one or two lines
  - Background Image URL
  - Background position: Top center
  - **Padding**: 20px (all around)
  - Action label with Action URL: AureaWorks News with link URL
  - Open link in new window?: Enabled
  - Action Alignment: Center
- Countdown Settings:
  - Date: 2019-09-14
  - Time: 6:17:41
  - Timezone: GMT + 5:00
  - Display Settings: Enabled all options
  - Display Style: See the three illustrated images based on different styles

## 8

## **Create a Post tile**

All or selected content can be configured on a specific page. The tile provides different presentation styles: displays only the content type icons, if configured in a column with minimum width, for example, in the center column. Or displays the content types as a list, if configured in the left or right side bar columns.

Create a Post tile:

- Creates Jive native content type intuitively on any page.
- Supports all column layouts.
- Supports views as icons, text, or as a list of posts.

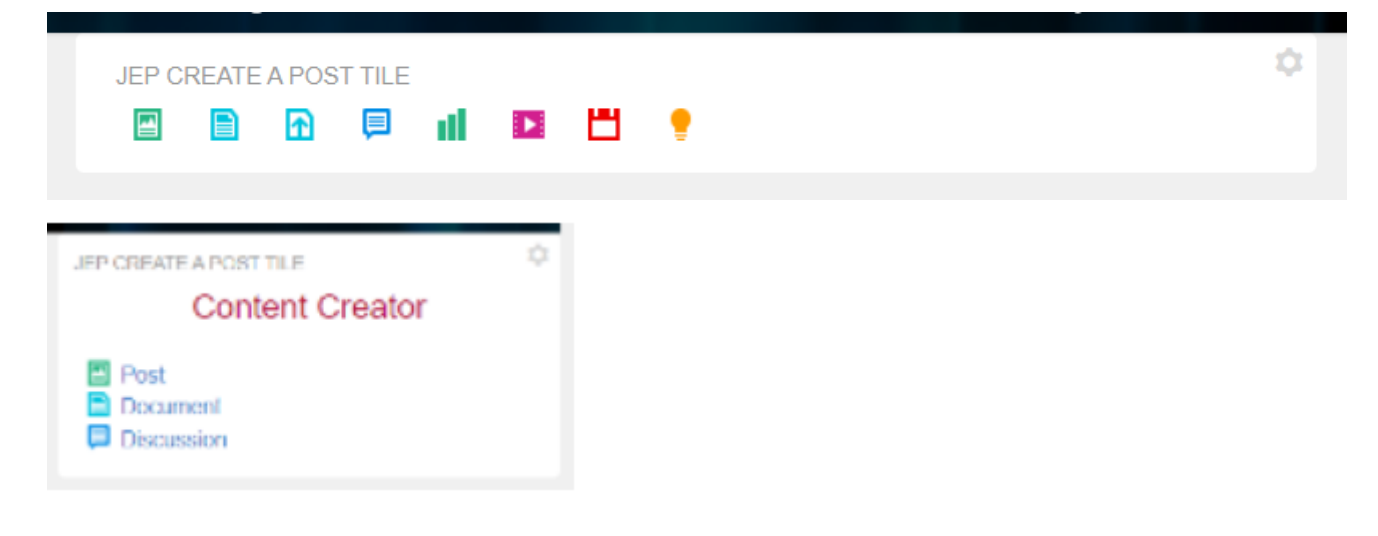

## Create a Post Options

Please configure the following "Search" options for this tile:

| Content types                 |          |          | ^        |
|-------------------------------|----------|----------|----------|
| Set the types of results to r | return.  |          |          |
| V Files                       | 🖌 ldea   |          | Document |
| Discussion                    | V Poll   |          | Video    |
| ✓ Blog Post                   | Event    |          |          |
|                               |          |          |          |
| SAVE CREATE A POST            | SETTINGS | CONTINUE |          |

Helps users to easily create content on any page similar to the Activity page experience.

For details, see the following topics:

- Installing Create a Post Tile add-on
- Creating Create a Post tiles
- Copying settings from another tile
- An example of Create a Post tile

## Installing Create a Post Tile add-on

Create a Post Tile is installed from the Add-ons page.

Fastpath: User interface: Your avatar > Add-ons

A user must have at least Manage System permissions to install add-ons.

- 1. In the user interface, click on your avatar in the upper-right corner, and then select **Add-ons** to open the Add-ons page.
- 2. On the **Add-ons** tab, select **All Add-ons** on the right, and then select **Available** at the center of the page to see all available add-ons.
- 3. Find **Create a Post Tile** in the list and click **Install** next to it.
- 4. In the **Confirm Install** box, select if the add-on should be visible to all users:
  - Clicking Install now makes it available for all community users immediately.
  - Clicking **Preview** makes it available only to you. After you have verified the setup, you will need to make the add-on available to other community users.
- 5. To verify that the add-on is installed, go to **Add-ons** tab, then select **All Add-ons** > **Installed** and find the add-on in the list.

The Create a Post Tile add-on is installed.

#### **Creating Create a Post tiles**

Here you can find details on adding and configuring Create a Post tiles.

#### Adding Create a Post tile

To add the tile to the page:

- 1. Go to the place where you want to add a new tile.
- 2. Open the relevant Activity or Custom page and edit it.
- 3. Click Add a tile.
- 4. Under Categories, select External Add-ons, then select JEP: Create a Post under Tiles.

| CATEGORIES                 | TILE                                                               |
|----------------------------|--------------------------------------------------------------------|
| Collaboration              | JEP: Advanced Search<br>Search the community with various filters. |
| Graphic Elements           | JEP: Countdown Tile<br>Create a countdown timer                    |
| Lists - Custom             | JEP: Create a post<br>Create a post for the place you are at.      |
| Lists - Dynamic<br>Support | JEP: Grid Tile<br>Display a grid of links.                         |
| External Add-ons           | JEP: RSS Tile<br>Easily add news or other syndicated content       |

The tile is added to the page and you need to configure it. You can configure the tile anew or, if you already have similar tiles, copy the settings from another tile.

| General Settings                                 | General Settings                |
|--------------------------------------------------|---------------------------------|
| Please configure the following "General" setting | Create a Post Options           |
| Display tile title?                              |                                 |
| Headline                                         | ~                               |
| Description                                      | ~                               |
| Background image                                 | ~                               |
| Action Link                                      | ~                               |
| SAVE GENERAL SETTINGS                            | IUE                             |
| Import / Export tile configuration?              |                                 |
| SAVE TILE SETTINGS CANCEL                        | © 2019 Created by Jive Software |

#### **Configuring General Settings**

To set up general tile settings:

- 1. Select Gear Icon > General settings .
- 2. Configure the general settings. For the detailed instructions, see General Settings of JEP tiles on page 168.
- 3. Click Save Tile Settings.

## **Configuring Create a Post tile-specific settings**

To configure settings specific to Create a Post tiles:

| Create a Post Options                                          | \$           |  |  |  |  |  |
|----------------------------------------------------------------|--------------|--|--|--|--|--|
| Please configure the following "Search" options for this tile: |              |  |  |  |  |  |
| Content types                                                  | ~            |  |  |  |  |  |
| SAVE CREATE A POST SETTINGS CONTINUE                           |              |  |  |  |  |  |
| Import / Export tile configuration?                            |              |  |  |  |  |  |
| SAVE TILE SETTINGS CANCEL © 2019 Created by J                  | ive Software |  |  |  |  |  |

| Create a Post Options               |                                                                |           |                       |            |  |  |
|-------------------------------------|----------------------------------------------------------------|-----------|-----------------------|------------|--|--|
| Please                              | Please configure the following "Search" options for this tile: |           |                       |            |  |  |
| Co                                  | ntent types                                                    |           |                       | ^          |  |  |
| Set                                 | the types of results to return.                                |           |                       |            |  |  |
|                                     | Blog Post 🗹                                                    | Document  | V Files               |            |  |  |
|                                     | Discussion 🗸                                                   | Poll      | Video                 |            |  |  |
|                                     | Event 🗹                                                        | Idea      |                       |            |  |  |
| SAVE                                | E CREATE A POST SETT                                           | TINGS COM | NTINUE                |            |  |  |
| Import / Export tile configuration? |                                                                |           |                       |            |  |  |
|                                     | SAVE TILE SETTINGS                                             | CANCEL    | © 2019 Created by Jiv | e Software |  |  |

- 1. Click the gear icon > Create a Post Options .
- 2. Select the required **Content types** to be created.
- 3. Click Continue.
- 4. Verify the tile settings to ensure that the configurations are completed successfully.
- 5. Click Save Tile Settings.

Create a Post tile is configured successfully.

## Copying settings from another tile

Use the currently configured settings of a tile in another environment or instance by using the **Import / Export tile configuration?** option.

**Note:** The Export/Import feature is also a great way to save previous configurations as a backup.

To copy settings from another tile of the same type:

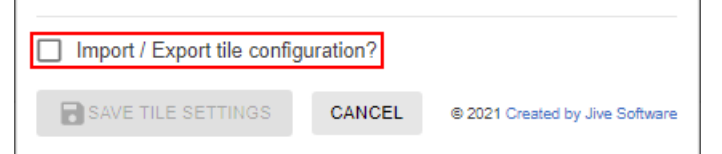

Select **Import / Export tile configuration?** to copy or paste the entire tile configuration to another tile of the same type.

## An example of Create a Post tile

An Create a Post may look like this.

#### **Example 1**

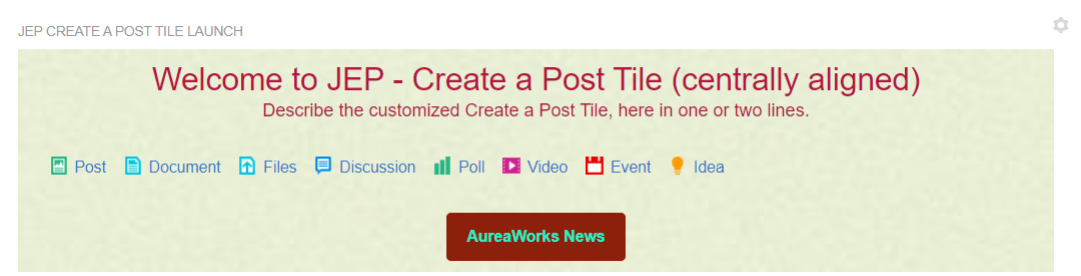

- General Settings:
  - Title: JEP Create a Post Tile Launch
  - Display tile title?: Enabled
  - **Headline**: Welcome to JEP Create a Post Tile (centrally aligned)
  - Headline Alignment: Center
  - **Description**: Describe the customized Create a Post Tile here in one or two lines.
  - Background Image URL
  - Background position: Top center
  - Padding: 20px (all around)
  - Action label with Action URL: AureaWorks News with link URL

- Open link in new window?: Enabled
- Action Alignment: Center
- Create a Post Options:
  - Content Type: Enabled all

#### Example 2

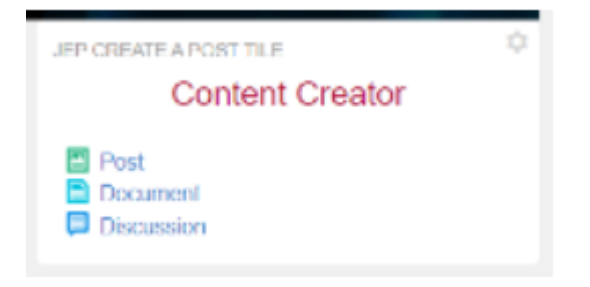

- General Settings:
  - Title: JEP Create a Post Tile
  - Display tile title?: Enabled
  - Headline: Content Creator
  - Headline Alignment: Center
- Create a Post Options:
  - Content Type: Blog Post, Document, and Discussion enabled

#### Example 3

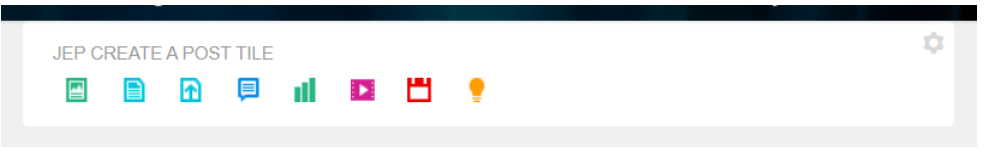

- General Settings:
  - Title: JEP Create a Post Tile
- Create a Post Options:
  - Content Type: Enabled all

If configured in center column, where the column width is not broad enough, only the content icons are displayed.

Tile height automatically adjusts to content height. Visibility of tile can be enabled or disabled via Visibility Rules. Formatted Text tile:

- Supports content creation using RTE features
- Is responsive
- Supports visibility rules

| ori   | mat             | ted   | Te     | xt S   | ettir    | ngs    |         |        |            |            |   | \$ |
|-------|-----------------|-------|--------|--------|----------|--------|---------|--------|------------|------------|---|----|
| lease | e confi<br>iext | igure | the fo | llowin | g settir | ngs fo | or this | tile a | nd co      | ntinue:    |   |    |
| 6     | ${\diamond}$    | Par   | agrap  | h      | ~        | в      | I       | A      | ~ 4        | <u>•</u> ~ | 8 |    |
| ≡     | Ξ               | ⊒     | ≣      | i≡     | ~ 1      | ~      | ₫       | ×≣     | <u>T</u> * | 0          |   |    |
|       |                 |       |        |        |          |        |         |        |            |            |   |    |
|       |                 |       |        |        |          |        |         |        |            |            |   |    |
|       |                 |       |        |        |          |        |         |        |            |            |   |    |
|       |                 |       |        |        |          |        |         |        |            |            |   |    |
|       |                 |       |        |        |          |        |         |        |            |            |   |    |
|       |                 |       |        |        |          |        |         |        |            |            |   |    |
|       |                 |       |        |        |          |        |         |        |            |            |   |    |
|       |                 |       |        |        |          |        |         |        |            |            |   |    |
| р     |                 |       |        |        |          |        |         |        |            |            |   |    |
|       |                 |       |        |        |          |        |         |        |            |            |   |    |
| CO    | NTINU           | JE    |        |        |          |        |         |        |            |            |   |    |
|       |                 |       |        |        |          |        |         |        |            |            |   |    |

Import / Export tile configuration?

SAVE TILE SETTINGS CANCEL © 2020 Created by Jive Software

| Edit "EU-Region"<br>Title *<br>EU-Region<br>Rules<br>ADD RULE<br>Language - German                           |        |
|----------------------------------------------------------------------------------------------------|--------|
| EU-Region<br>Rules<br>ADD RULE<br>Language - German                                                          |        |
| Rules<br>ADD RULE<br>Language - German                                                                       |        |
| Language - German                                                                                            |        |
|                                                                                                    | $\sim$ |
| Security Group - Tools Security                                                                              | ~      |
| Profile Field - Department                                                                                   | ^      |
| Type * O Language  Profile Field  Security Group Field Name *                                                |        |
| Department Provide a profile field by "Name". (case and space sensitive) Field Value *                       |        |
| IT-PSA Provide the value of the profile field. (case and space sensitive) Is the profile field value a date? |        |
| DELET                                                                                                    | E RULE |

Ф

Lorem ipsum dolor sit amet, consetetur sadipscing elitr, sed diam nonumy eirmod tempor invidunt ut labore et dolore magna aliquyam erat, sed diam voluptua. At vero eos et accusam et justo duo dolores et ea rebum. Stet clita kasd gubergren, no sea takimata

You should know:

Link ALink B

Happy Browsing

This tile provides a simplified of adding text to a tile page similar to the widely used Formatted Text widget.

For details, see the following topics:

- Installing Formatted Text Tile add-on
- Creating Formatted Text tiles
- Copying settings from another tile
- An example of Formatted Text tile

## Installing Formatted Text Tile add-on

Formatted Text Tile is installed from the Add-ons page.

#### Fastpath: User interface: Your avatar > Add-ons

- A user must have at least Manage System permissions to install add-ons.
- 1. In the user interface, click on your avatar in the upper-right corner, and then select **Add-ons** to open the Add-ons page.
- 2. On the **Add-ons** tab, select **All Add-ons** on the right, and then select **Available** at the center of the page to see all available add-ons.
- 3. Find Formatted Text Tile in the list and click Install next to it.
- 4. In the **Confirm Install** box, select if the add-on should be visible to all users:
  - Clicking Install now makes it available for all community users immediately.
  - Clicking Preview makes it available only to you. After you have verified the setup, you will need to make the add-on available to other community users.
- 5. To verify that the add-on is installed, go to **Add-ons** tab, then select **All Add-ons** > **Installed** and find the add-on in the list.

The Formatted Text Tile add-on is installed.

#### **Creating Formatted Text tiles**

Here you can find details on adding and configuring Formatted Text tiles.

#### **Adding Formatted Text tile**

To add the tile to the page:

- 1. Go to the place where you want to add a new tile.
- 2. Open the relevant Activity or Custom page and edit it.
- 3. Click Add a tile.
- 4. Under Categories, select External Add-ons, then select JEP: Formatted Text Tile under Tiles.

| CATEGORIES       | TILE                                                                                |
|------------------|-------------------------------------------------------------------------------------|
| Collaboration    | This tile shows scheduled events in calendar<br>format with various layout options. |
| Graphic Elements | JEP: Countdown Tile<br>Create a countdown timer                                     |
| Lists - Custom   | JEP: Create a post<br>Create a post for the place you are at                        |
| Lists - Dynamic  | 🗧 JEP: Formatted Text Tile 🥓                                                        |
| Support          | Display formatted text using rich text editor                                       |
| External Add-ons | JEP: Grid Tile<br>Display a grid of links.                                          |

The tile is added to the page and you need to configure it. You can configure the tile anew or, if you already have similar tiles, copy the settings from another tile.

| FORMATTED TEXT               | > < ≡ ¢                                                        |
|------------------------------|----------------------------------------------------------------|
| View will appear after you h | ve finished setting up this page                               |
|                              | Visibility Rules                                               |
|                              | Visibility rules allow you to configure of<br>certian group of |
|                              | No visibility rules have been created yet.                     |
|                              | CREATE VISIBILITY RULE CONTINUE W/O VISIBILITY RULES           |
|                              | Import / Export tile configuration?                            |
|                              | SAVE TILE SETTINGS CANCEL © 2020 Created by Jive Software      |

#### **Configuring General Settings**

To set up general tile settings:

- 1. Select Gear Icon > General settings .
- 2. Configure the general settings. For the detailed instructions, see General Settings of JEP tiles on page 168.
- 3. Click Save Tile Settings.

## **Configuring Visibility Rules**

To set up general tile settings:

- 1. Select Gear Icon > Visibility Rules .
- 2. Configure a new visibility rule or select an existing one. For the detailed instructions on creating new rules, see Visibility Rules of JEP tiles on page 163.
- 3. Click Save Tile Settings.

## **Configuring Formatted Text tile-specific settings**

To configure settings specific to Formatted Text tiles:

- 1. Click the gear icon > Formatted Text Settings .
- 2. Add text to be displayed in the tile when the tile settings are saved and rendered.

You can use the various RTE features available to enhance the UI effects of the text.

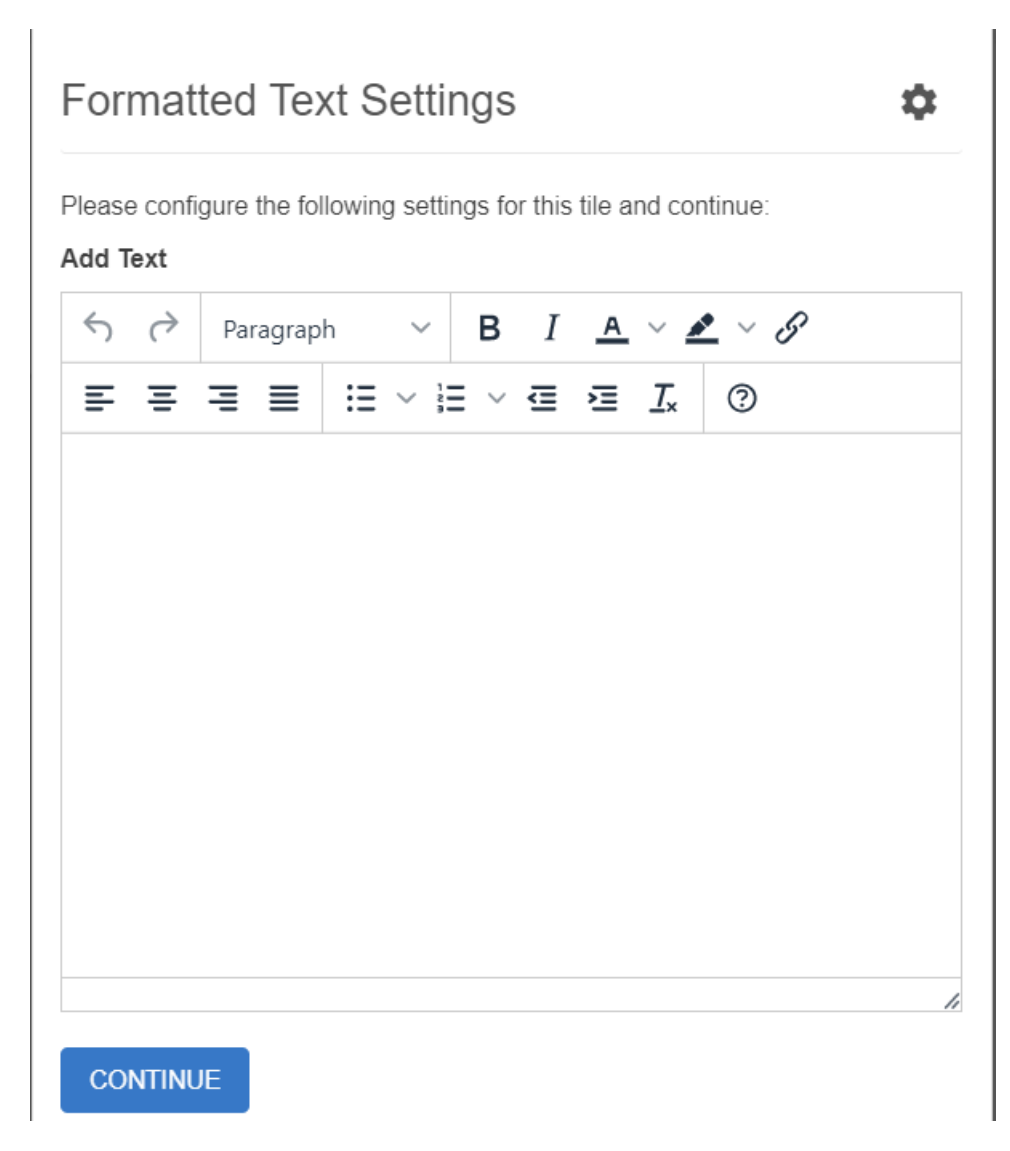

#### 3. Click Save Tile Settings.

Formatted Text tile is configured successfully.

## Copying settings from another tile

Use the currently configured settings of a tile in another environment or instance by using the **Import / Export tile configuration?** option.

**Note:** The Export/Import feature is also a great way to save previous configurations as a backup.

To copy settings from another tile of the same type:

| uration? |                                 |
|----------|---------------------------------|
| CANCEL   | © 2021 Created by Jive Software |
|          | uration?<br>CANCEL              |

Select **Import / Export tile configuration?** to copy or paste the entire tile configuration to another tile of the same type.

## An example of Formatted Text tile

An Formatted Text may look like this.

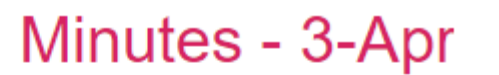

Ó

Description comes here

Minutes of Meeting

Go/No-Go Call-3.

Participants: Dev teams ABC & XYZ projects.

#### Agenda

- · Review of MoM actions Call-1 & Call-2
- · Status of Open Items, New Issues, Forecast plans

#### Actions:

- · Actions for ABC team:
  - Action 3-1
  - Action 3-2
  - Action 3-3
- Actions for XYZ team:
  - Action 3-4
  - Action 3-5
- Other actions
  - Action 3-6

Final Plan to be released on 16-Apr.

#### Formatted Text Settings

Please configure the following settings for this tile and continue:

Default EU-Region

#### Add Text

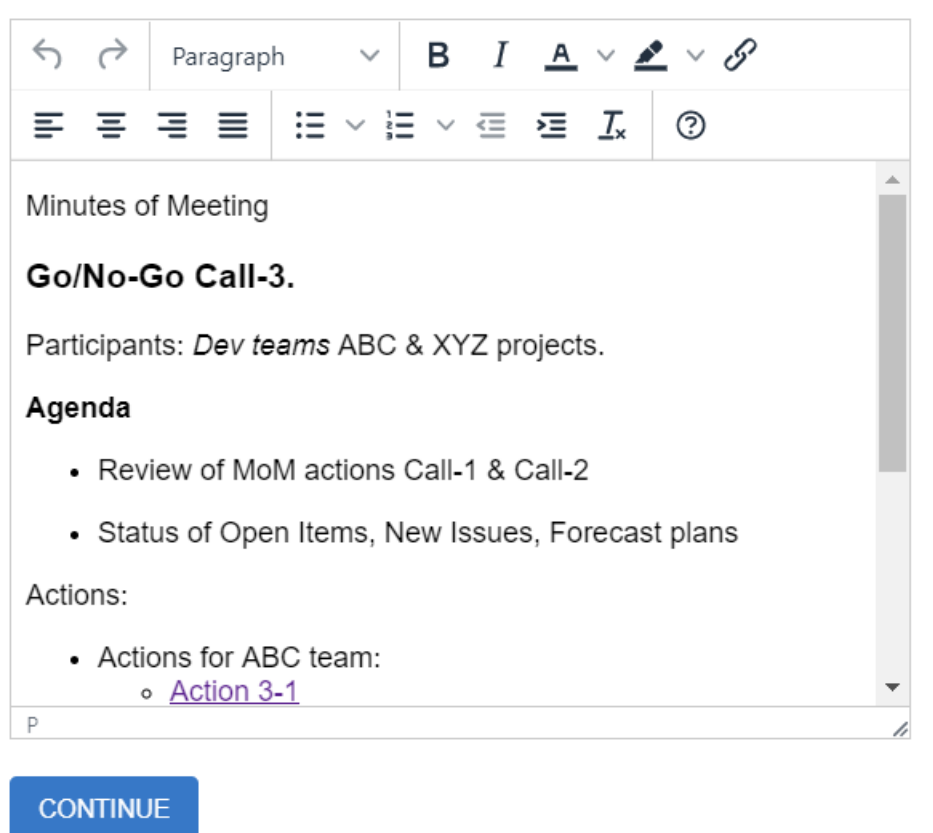

Import / Export tile configuration?

SAVE TILE SETTINGS

CANCEL

© 2020 Created by Jive Software

\$

# **10** Grid Layout tile

Grid Layout tile:

- Provides flexible grid layout
- Is fully responsive
- Has an icon library

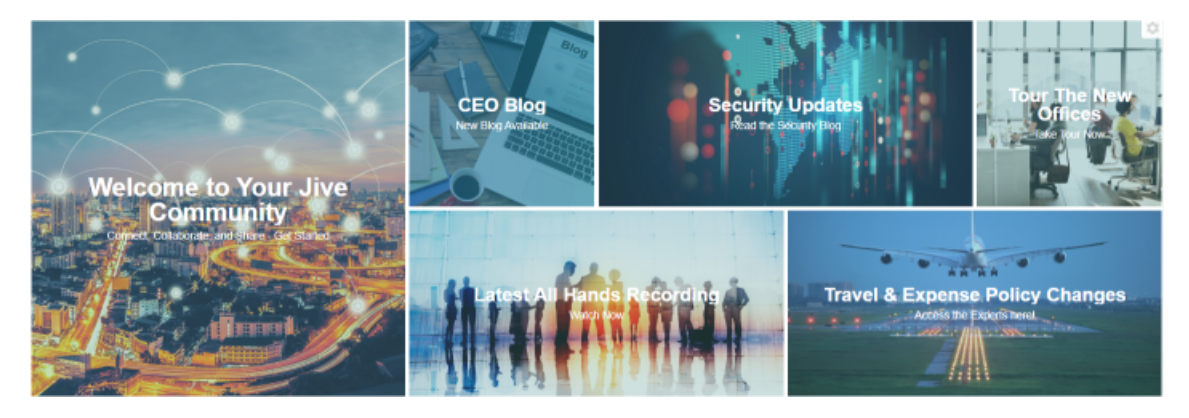

5 Small Business Stories To Inspire You

Running a business, no matter what size, isn't easy. At Forbes Small Business, we try to keep you informed with stories about businesses that are confronting interesting challenges.

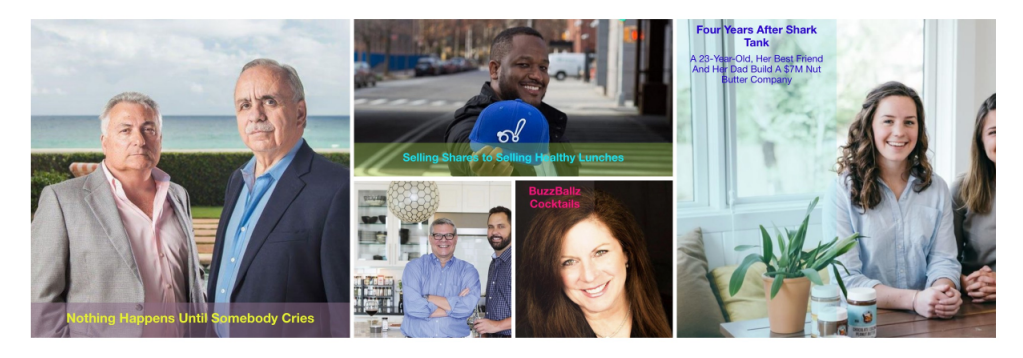

5 Small Business Stories To Inspire You

Running a business, no matter what size, isn't easy. At Forbes Small Business, we try to keep you informed with stories about businesses that are confronting interesting challenges.

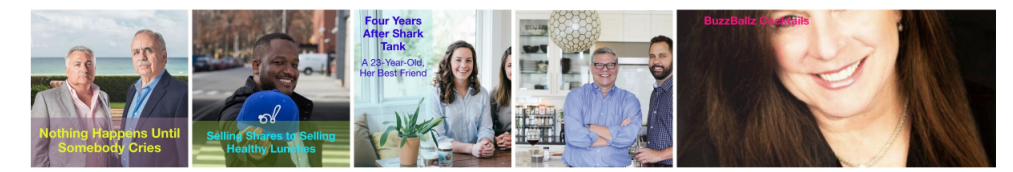

## Quick Links

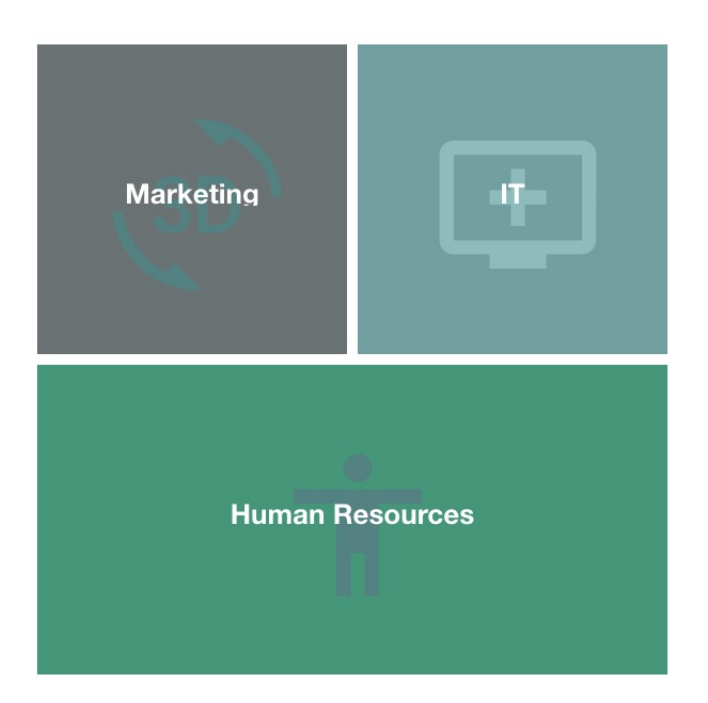

Highly configurable and flexible tile to enhance your community. Teaser internal and external stories, build visual navigation and highlight whats important.

Ċ.

For details, see the following topics:

- Installing Grid Layout Tile add-on
- Creating Grid Layout tiles
- Copying settings from another tile
- An example of Grid Layout tile

#### Installing Grid Layout Tile add-on

Grid Layout Tile is installed from the Add-ons page.

#### Fastpath: User interface: Your avatar > Add-ons

A user must have at least Manage System permissions to install add-ons.

- 1. In the user interface, click on your avatar in the upper-right corner, and then select **Add-ons** to open the Add-ons page.
- 2. On the **Add-ons** tab, select **All Add-ons** on the right, and then select **Available** at the center of the page to see all available add-ons.
- 3. Find Grid Layout Tile in the list and click Install next to it.

- 4. In the **Confirm Install** box, select if the add-on should be visible to all users:
  - Clicking Install now makes it available for all community users immediately.
  - Clicking **Preview** makes it available only to you. After you have verified the setup, you will need to make the add-on available to other community users.
- 5. To verify that the add-on is installed, go to **Add-ons** tab, then select **All Add-ons** > **Installed** and find the add-on in the list.

The Grid Layout Tile add-on is installed.

## **Creating Grid Layout tiles**

Here you can find details on adding and configuring Grid Layout tiles.

#### Adding Grid Layout tile

To add the tile to the page:

- 1. Go to the place where you want to add a new tile.
- 2. Open the relevant Activity or Custom page and edit it.
- 3. Click Add a tile.
- 4. Under Categories, select External Add-ons, then select JEP: Grid Layout under Tiles.

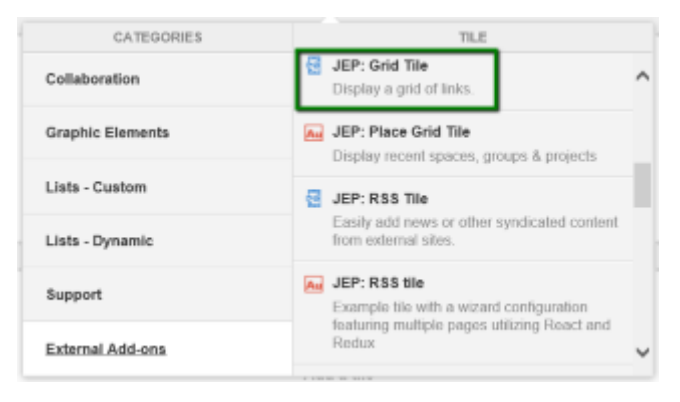

The tile is added to the page and you need to configure it. You can configure the tile anew or, if you already have similar tiles, copy the settings from another tile.

## **Configuring General Settings**

To set up general tile settings:

- 1. Select Gear Icon > General settings .
- 2. Configure the general settings. For the detailed instructions, see General Settings of JEP tiles on page 168.
- 3. Click Save Tile Settings.

## **Configuring Grid Layout tile-specific settings**

To configure settings specific to Grid Layout tiles:

- 1. Click the gear icon > Items .
- 2. Create grid items using Manage Items > Create Item .

| Manage items                    | \$              |                                 |
|---------------------------------|-----------------|---------------------------------|
| No items I                      | have been creat | led yet.                        |
| CREATE ITEM BACK                |                 |                                 |
| Import / Export tile configural | ion?            |                                 |
| SAVE TILE SETTINGS              | CANCEL          | © 2019 Created by Jive Software |
|                                 |                 |                                 |

3. For each Grid Item, specify the following:

| Create item              | ¢ |
|--------------------------|---|
| Title                    |   |
|                          |   |
| Title Size *             |   |
| НЗ                       | * |
| Description              |   |
|                          |   |
| Link                     |   |
| http://                  |   |
| Open link in new window? |   |

- Item Title
- Title Size: H1, H2, H3, or H4
- Brief **Description**

- Add a Link, with the relevant option to Open link in new window?
- 4. The **Background type** for a grid Item can be provided as:

| Background Type *     |   |
|-----------------------|---|
| Image Url             | * |
| Image URL *           |   |
|                       |   |
| Background Position * |   |
| center center         | * |

- an **Image Url** along with the **Background Position**. The **Background Position** displays the part of the image, as specified:
  - left top/center/bottom
  - right top/center/bottom
  - center top/center/bottom

| Background Type *              |   |
|--------------------------------|---|
| Background Color               | * |
| Background Color*              |   |
|                                |   |
| Icon Picker                    |   |
|                                |   |
| Please Select Material UI Icon |   |
| Icon Style                     |   |
| Light                          | * |

- a Background Color. Additionally, here a suitable icon can be selected from those available in the Icon Picker, along with an Icon Style (either Light or Dark).
- 5. Select one of the following options to configure the grid Item Size:

| Item | Size          |    |
|------|---------------|----|
| ٤    | Square 2X2    |    |
| Iter | Square 1X1    | L  |
| ¢    | Rectangle 2X1 | ge |
|      | Rectangle 1X2 | ov |
| Da   |               |    |

- Square-shaped: occupying: 2 columns/2 rows or 1 column/1 row
- Rectangular: occupying: 2 columns/1 row or 1 column/2 rows

Example:

| Item 1   | Item 1 Squa |   | Item 3<br>(1 Rectangle 1x2 |                             | Item 4     | 2 Rows |
|----------|-------------|---|----------------------------|-----------------------------|------------|--------|
| Square 2 |             | F | Item 5<br>Rectangle 2x1    | <b>Item 6</b><br>Square 1x1 | Square 2x2 |        |

6. Choose an **Item Style** for displaying the grid item.

| Item Style                                  |           |
|---------------------------------------------|-----------|
| Overlay Center: Image with Text as overlay  | *         |
| Overlay Bottom: Image with Text as overlay  |           |
| Ba Overlay Left: Image with Text as overlay | ext Color |
| #<br>Image Top Text Bottom                  | #111111   |
| Image Bottom Text Top                       |           |
| ltem Style                                  |           |
| Overlay Center: Image with Text as overlay  | *         |
| Show Overlay on Hover                       |           |

The Item details can also be displayed only on Hovering, if **Show Overlay on Hover** is configured.

7. Specify the Background Color, Background Opacity (0.1 to 1.0) and Text Color per Grid Item.

| Background Color | Background Opacity |   | Text Color |
|------------------|--------------------|---|------------|
| #5F9EA0          | 0.7                | * | #fffff     |

- 8. Create as many Items as required with similar configurations.
- 9. Click Save Tile Settings.

Grid Layout tile is configured successfully.

## **Copying settings from another tile**

Use the currently configured settings of a tile in another environment or instance by using the **Import / Export tile configuration?** option.

**Note:** The Export/Import feature is also a great way to save previous configurations as a backup.

To copy settings from another tile of the same type:

| Import / Export tile configu | uration? |                                 |
|------------------------------|----------|---------------------------------|
| SAVE TILE SETTINGS           | CANCEL   | © 2021 Created by Jive Software |

Select **Import / Export tile configuration?** to copy or paste the entire tile configuration to another tile of the same type.

## An example of Grid Layout tile

An Grid Layout may look like this.

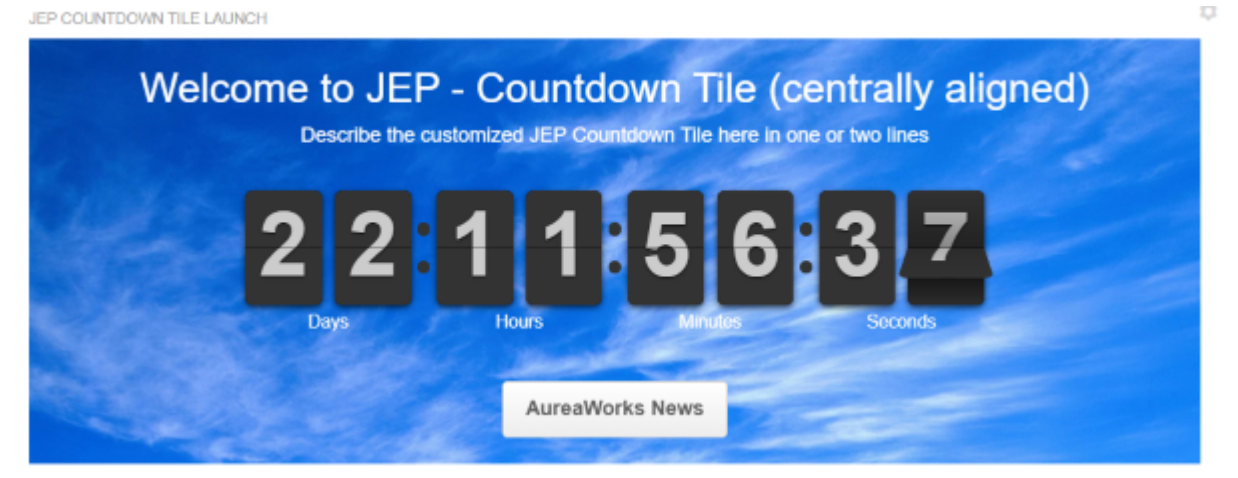

For this example, we used the following configuration:

```
{
  "generalsettings": {
    "gridSpacing": "small",
    "footer": {
        "actionAlign": "center",
        "actionExternal": false,
        "actionLabel": ""
    },
    "header": {
        "headlineAlign": "center",
        "descriptionAlign": "center",
        "headline": ""
    },
```

```
"customTitle": "What's happening on Jive - Our Collaborative Hub",
  "columnCount": "6",
  "body": {
  "backgroundPosition": "top center",
   "textColor": "#000000"
  }
},
"gridSpacing": "small",
"saved": true,
"options": {},
"columnCount":
                "6"
 "items": [
   "itemStyle": "imageTextOverlay",
   "backgroundOpacity": "0.3",
   "description": "Connect, Collaborate, and Share - Get Started",
  "mediaType": "imageUrl",
   "titleSize": "h1",
   "title": "Welcome to Your Jive Community",
   "textColor": "#ffffff"
   "overlayColor": "#5F9EA0",
  "iconStyle": "light",
   "url": "https://jep-qa.jiveon.com/places",
   "imageUrl":
"https://jep-qa.jiveon.com/resources/statics/1003/skyline%252Bbanner.jpg",
   "showOverlayOnHover": false,
   "itemSize": "scuare2X2",
   "backgroundPosition": "left top",
   "id": 1
  },
  {
   "itemStyle": "imageTextOverlay",
  "backgroundOpacity": "0.3",
  "description": "Read the Security Blog",
"mediaType": "imageUrl",
  "titleSize": "h2",
  "title": "Security Updates",
  "textColor": "#ffffff",
   "overlayColor": "#5F9EA0",
   "iconStyle": "light",
   "url":
"https://jep-qa.jiveon.com/community/information-technology-it/blog/2019/12/04/december-se
   "imageUrl":
"https://jep-ga.jiveon.com/resources/statics/1003/map%252Bbanner.jpg",
   "showOverlayOnHover": false,
   "itemSize": "rectangle2X1",
   "backgroundPosition": "center center",
   "id": 2
  },
  {
   "itemStyle": "imageTextOverlay",
  "backgroundOpacity": "0.3",
  "description": "Watch Now",
   "mediaType": "imageUrl",
   "titleSize": "h2"
  "title": "Latest All Hands Recording",
   "textColor": "#ffffff",
   "overlayColor": "#5F9EA0",
   "iconStyle": "light",
"url": "https://jep-qa.jiveon.com/content",
   "imageUrl":
"https://jep-ga.jiveon.com/resources/statics/1003/people%252Bbanner%2B%25281%2529.jpg",
  "showOverlayOnHover": false,
"itemSize": "rectangle2X1",
   "backgroundPosition": "center center",
   "id": 3
  },
   "itemStyle": "imageTextOverlay",
```

```
"backgroundOpacity": "0.4",
   "description": "Take Tour Now",
   "mediaType": "imageUrl",
   "titleSize": "h2",
   "title": "Tour The New Offices",
  "textColor": "#ffffff",
   "overlayColor": "#5F9EA0",
   "iconStyle": "light",
"url": "https://jep-qa.jiveon.com/content",
   "imageUrl":
"https://jep-qa.jiveon.com/resources/statics/1003/office%252Bbanner%2B%25281%2529.jpg",
   "showOverlayOnHover": false,
   "itemSize": "scuare1X1",
   "backgroundPosition": "center bottom",
   "id": 4
  },
  {
   "itemStyle": "imageTextOverlay",
  "backgroundOpacity": "0.3",
   "description": "Access the Experts here!",
  "mediaType": "imageUrl",
   "titleSize": "h2",
   "title": "Travel & Expense Policy Changes",
   "textColor": "#ffffff"
   "overlayColor": "#5F9EA0",
   "iconStyle": "light",
   "url": "https://jep-qa.jiveon.com",
 "imageUrl": "https://jep-qa.jiveon.com/resources/statics/1003/planelanding.jpg",
   "showOverlayOnHover": false,
   "itemSize": "rectangle2X1",
   "backgroundPosition": "right_bottom",
   "id": 5
  },
  {
   "itemStyle": "imageTextOverlay",
  "backgroundOpacity": "0.1",
   "description": "New Blog Available",
"mediaType": "imageUrl",
   "titleSize": "h2",
   "title": "CEO Blog"
   "textColor": "#ffffff",
  "overlayColor": "#5F9EA0",
"iconStyle": "light",
   "url": "https://jep-qa.jiveon.com",
   "imageUrl":
"https://jep-qa.jiveon.com/resources/statics/1003/Blog-Banner-1024x469.png",
   "showOverlayOnHover": false,
   "itemSize": "scuare1X1",
   "backgroundPosition": "center bottom",
   "id": 6
  }
]
}
```

# **11** Jive Poll tile

Tile view can be restricted to selected Users or User Groups by configuring Visibility Rules. Tile supports two layouts for display – Simplified and Jive Native vote. Different graphical presentations of Poll results include: Bar Graph, Pie Chart, and Jive Native Graph. Jive Poll tile:

- Displays Jive Native Poll in a Tile
- Uses configurable Visibility Rules
- Includes various graphical illustrations of Poll results

#### Figure 4: Jive Poll tile in narrow column

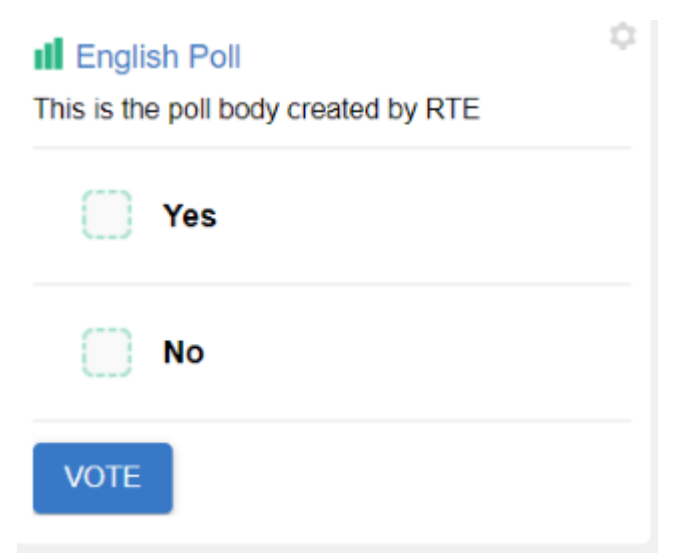

#### Figure 5: Jive Poll tile in wide column

JEP POLL TILE

#### New Homepage - Votes!

Feedback about our New Homepage Design

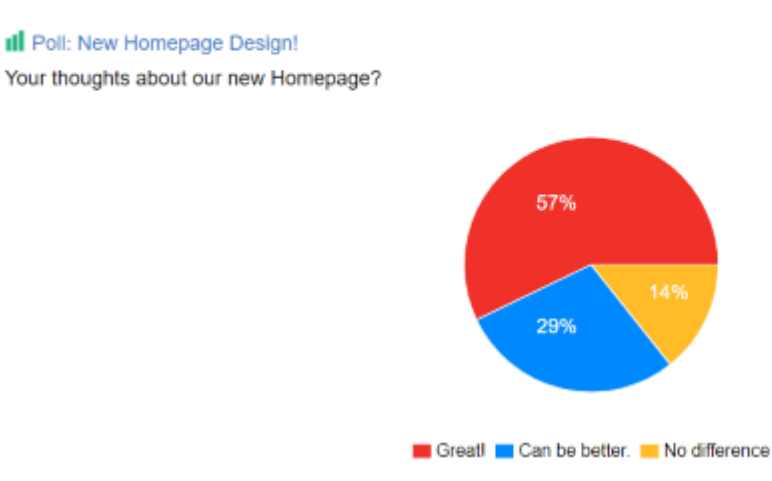

Figure 6: Jive Poll tile in hero column

JEP POLL TILE

#### New Homepage - Votes!

Feedback about our New Homepage Design

I Poll: New Homepage Design!

Your thoughts about our new Homepage?

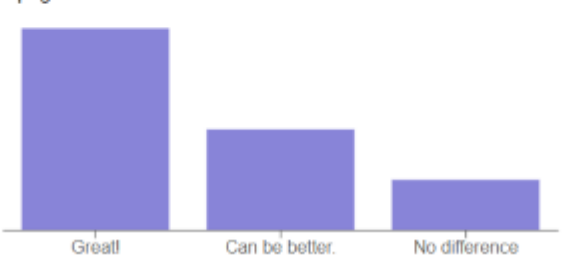

#### Figure 7: Jive Poll tile configuration options

| Poll Tile Settings                                   |                    | \$                              |
|------------------------------------------------------|--------------------|---------------------------------|
| Please configure the following sett<br>Choose a poll | ings for this tile | and continue:                   |
|                                                      |                    | *                               |
| Poll Layout                                          |                    |                                 |
|                                                      |                    | Ť                               |
| Display Result Layout                                |                    |                                 |
|                                                      |                    | Ŧ                               |
| CONTINUE                                             |                    |                                 |
| Import / Export tile configurat                      | lion?              |                                 |
| SAVE TILE SETTINGS                                   | CANCEL             | © 2020 Created by Jive Software |
| Figure 8: ⊠                                          |                    |                                 |

| Poll Tile Settings                                                                   | \$              |
|--------------------------------------------------------------------------------------|-----------------|
| Please configure the following settings for this tile and continue:<br>Choose a poll |                 |
|                                                                                      | *               |
| Poll Layout                                                                          |                 |
|                                                                                      | *               |
| Display Result Layout                                                                |                 |
| Bar Chart                                                                            | *               |
| Pie Chart                                                                            |                 |
| Jive Native                                                                          |                 |
| mport / Export tile configuration?                                                   |                 |
| SAVE TILE SETTINGS CANCEL © 2020 Created by                                          | y Jive Software |

User-friendly tile that presents the Jive Native Poll in a tile.

For details, see the following topics:

- Installing Jive Poll Tile add-on
- Creating Jive Poll tiles
- Copying settings from another tile
- An example of Grid Layout tile

## Installing Jive Poll Tile add-on

Jive Poll Tile is installed from the Add-ons page.

#### Fastpath: User interface: Your avatar > Add-ons

A user must have at least Manage System permissions to install add-ons.

- 1. In the user interface, click on your avatar in the upper-right corner, and then select **Add-ons** to open the Add-ons page.
- 2. On the **Add-ons** tab, select **All Add-ons** on the right, and then select **Available** at the center of the page to see all available add-ons.
- 3. Find Jive Poll Tile in the list and click Install next to it.
- 4. In the **Confirm Install** box, select if the add-on should be visible to all users:
  - Clicking Install now makes it available for all community users immediately.

- Clicking **Preview** makes it available only to you. After you have verified the setup, you will need to make the add-on available to other community users.
- 5. To verify that the add-on is installed, go to **Add-ons** tab, then select **All Add-ons** > **Installed** and find the add-on in the list.

The Jive Poll Tile add-on is installed.

## **Creating Jive Poll tiles**

Here you can find details on adding and configuring Jive Poll tiles.

#### Adding Jive Poll tile

To add the tile to the page:

- 1. Go to the place where you want to add a new tile.
- 2. Open the relevant Activity or Custom page and edit it.
- 3. Click Add a tile.
- 4. Under Categories, select External Add-ons, then select Jive Poll under Tiles.

|                  | CATEGORIES       | TILE                                                                                 |       |  |
|------------------|------------------|--------------------------------------------------------------------------------------|-------|--|
|                  | Collaboration    | JEP: Slideshow Display a slideshow with images and                                   | •     |  |
|                  | Graphic Elements | JEP: Social Media Tile                                                               |       |  |
| Lists - Custom   |                  | Tile is used to integrate social<br>network(Twitter, Facebook, Instagram)<br>in jive | feed  |  |
|                  | Lists - Dynamic  | JEP: Tag Filter Tile                                                                 |       |  |
|                  | Support          | Display a Filtered Content Filtered By                                               | lags. |  |
| External Add-ons |                  | JEP: View Poll Tile<br>Display a poll on a page                                      |       |  |

The tile is added to the page and you need to configure it. You can configure the tile anew or, if you already have similar tiles, copy the settings from another tile.

| Visibilitv Rules                            |                             | · · · · · · · · · · · · · · · · · · · |
|---------------------------------------------|-----------------------------|---------------------------------------|
|                                             | _                           | Visibility Rules                      |
|                                             |                             | General Settings                      |
| Visibility rules allow you to co<br>certian | onfigure coi<br>group of pe | Select a poll for voting              |
| No visibility rule                          | s have been                 | n created yet.                        |
| CREATE VISIBILITY RULE                      | CONTINUE                    | W/O VISIBILITY RULES                  |
| Import / Export tile configuration          | on?                         |                                       |
| SAVE TILE SETTINGS                          | CANCEL                      | © 2020 Created by Jive Software       |
|                                             |                             |                                       |

## **Configuring General Settings**

To set up general tile settings:

- 1. Select Gear Icon > General settings .
- 2. Configure the general settings. For the detailed instructions, see General Settings of JEP tiles on page 168.
- 3. Click Save Tile Settings.

## **Configuring Visibility Rules**

To set up general tile settings:

- 1. Select Gear Icon > Visibility Rules .
- 2. Configure a new visibility rule or select an existing one. For the detailed instructions on creating new rules, see Visibility Rules of JEP tiles on page 163.
- 3. Click Save Tile Settings.

#### **Configuring Jive Poll tile-specific settings**

To configure settings specific to Jive Poll tiles:

| Poll Tile                                                                            | \$         |
|--------------------------------------------------------------------------------------|------------|
| Please configure the following settings for this tile and continue:<br>Choose a poll |            |
|                                                                                      | -          |
| Show Poll Description                                                                |            |
| Poll Layout                                                                          |            |
|                                                                                      | •          |
| Display Result Layout                                                                |            |
|                                                                                      | *          |
| CONTINUE                                                                             |            |
| Import / Export tile configuration?                                                  |            |
| SAVE TILE SETTINGS CANCEL © 2020 Created by Jive                                     | e Software |

- 1. Click the gear icon > Select a Poll for Voting .
- 2. Choose a poll from any Jive place for displaying in the tile.
- 3. Select a poll layout:

| Options          | Description                                             |
|------------------|---------------------------------------------------------|
| Simplified Vote  | Displays Choices as Radio buttons                       |
| Jive Native Vote | Displays Choices similar to the out-of-the-box behavior |

4. In **Display Result Layout**, select an options to display the poll result layout from: Bar Graph, Pie Chart, and Jive Native layout.

**Note:** When the tile is rendered, the labels in the graph along with vote counts are displayed on hovering over the graph details.

- 5. Click **Continue** to save the selected poll settings.
- 6. Click Save Tile Settings.

Jive Poll tile is configured successfully.

#### Copying settings from another tile

Use the currently configured settings of a tile in another environment or instance by using the **Import / Export tile configuration?** option.

**Note:** The Export/Import feature is also a great way to save previous configurations as a backup.

To copy settings from another tile of the same type:

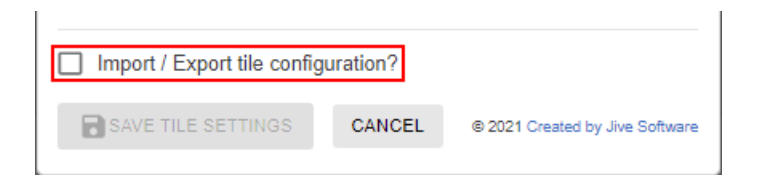

Select **Import / Export tile configuration?** to copy or paste the entire tile configuration to another tile of the same type.

#### An example of Grid Layout tile

An Jive Poll may look like this.

Figure 9: Jive Polltile with Poll Layout: Simplified Vote

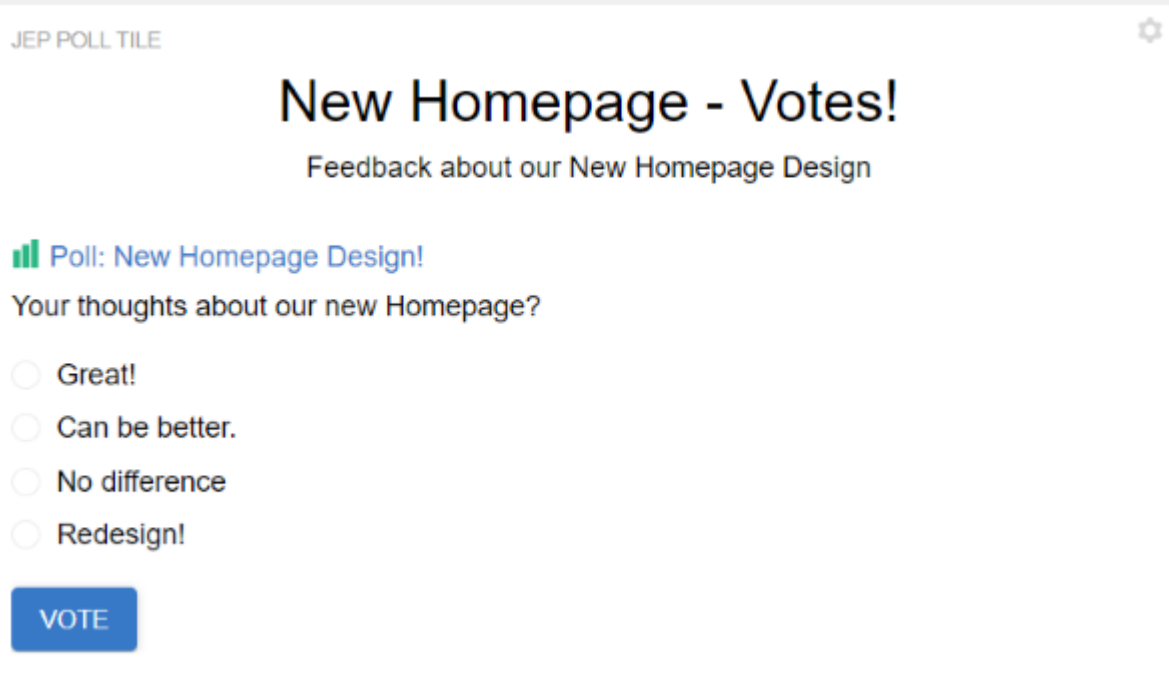

Figure 10: Jive Polltile with Poll Layout: Jive Native Vote
JEP POLL TILE

#### New Homepage - Votes!

Feedback about our New Homepage Design

| II Poll: New | Homepage Design!          |
|--------------|---------------------------|
| Your thought | s about our new Homepage? |
| Gre          | at! 57%                   |
| Car          | be better. 29%            |
| No           | difference 14%            |
| Red          | lesign! 0%                |
| VOTE         |                           |

#### Figure 11: Jive Polltile with Display Result Layout: Bar Graph

JEP POLL TILE

#### New Homepage - Votes!

Feedback about our New Homepage Design

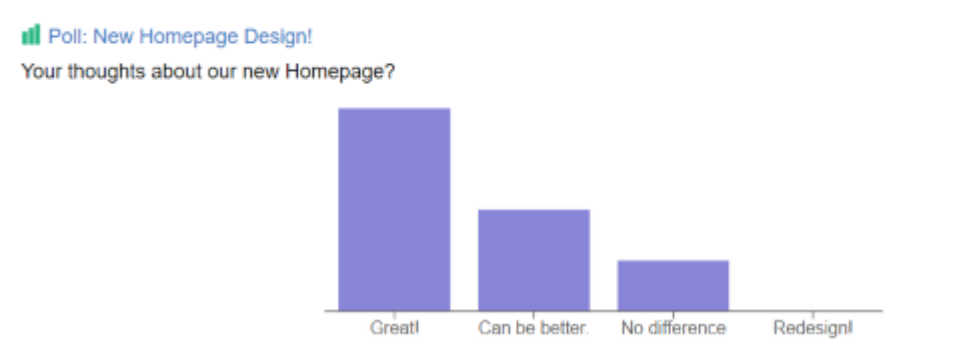

#### Figure 12: Jive Polltile with Display Result Layout: Pie Chart

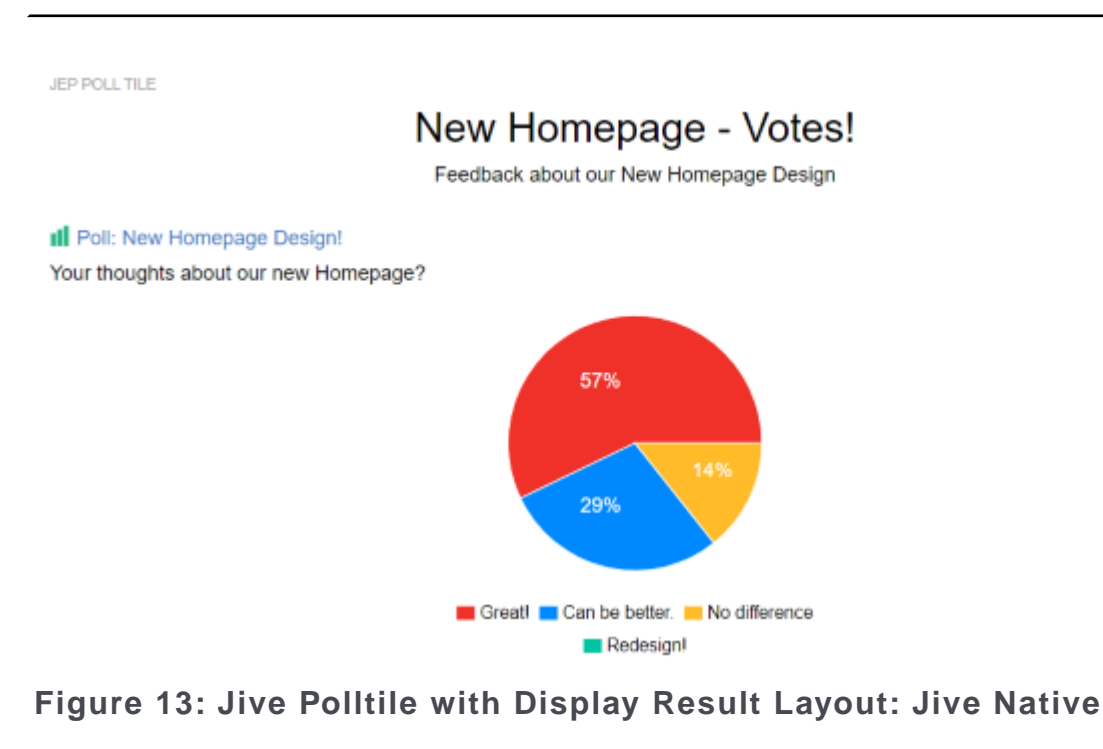

JEP POLL TILE

#### New Homepage - Votes!

Feedback about our New Homepage Design

II Poll: New Homepage Design!

Your thoughts about our new Homepage?

| Great! 57%         |  |  |
|--------------------|--|--|
| Can be better. 29% |  |  |
|                    |  |  |
| No difference 14%  |  |  |
| Redesign! 0%       |  |  |

# **12** News Stream tile

News Stream tile allows:

- Pushing streams anywhere
- Pushing custom streams anywhere

The tile displays the push and custom streams configured on the News Page within the tile. This enables you to bring the same dynamic content as on the Home page to any other page in your community, like Department, Country, and Business Unit home pages.

For details, see the following topics:

Installing News Stream Tile add-on

## **Installing News Stream Tile add-on**

Open a support with the Support to install and configure this tile.

# **13** Recent Content tile

This tile allows users to filter by content type, search text string, tags, content actions (for example, Structured Outcomes). Additionally, it provides various layout options to display the content and its attributes, like showing or hiding author, title, and date details, number of comments and likes, content icons.

Recent Content tile:

- Displays recent content of one or multiple places
- Has configurable layouts and metadata
- Includes large amount of filters

Restriction: Shared Content cannot be displayed due to an API limitation.

Show Content Layout \*

| List                             | - |
|----------------------------------|---|
| Content Alignment *              |   |
| Standard                         | • |
| Select Place                     |   |
|                                  | • |
| Content Count *                  |   |
| 10                               |   |
| Range: (1 - 50) Show "Load More" |   |
| Layout                           | ~ |
| Filters                          | ~ |
| Sort                             | ~ |
| Content Types                    | ~ |
| Display Settings                 | ~ |

JEP RECENT CONTENT TILE

#### Latest on Test-related Topics

Quick look at the updated Test contents

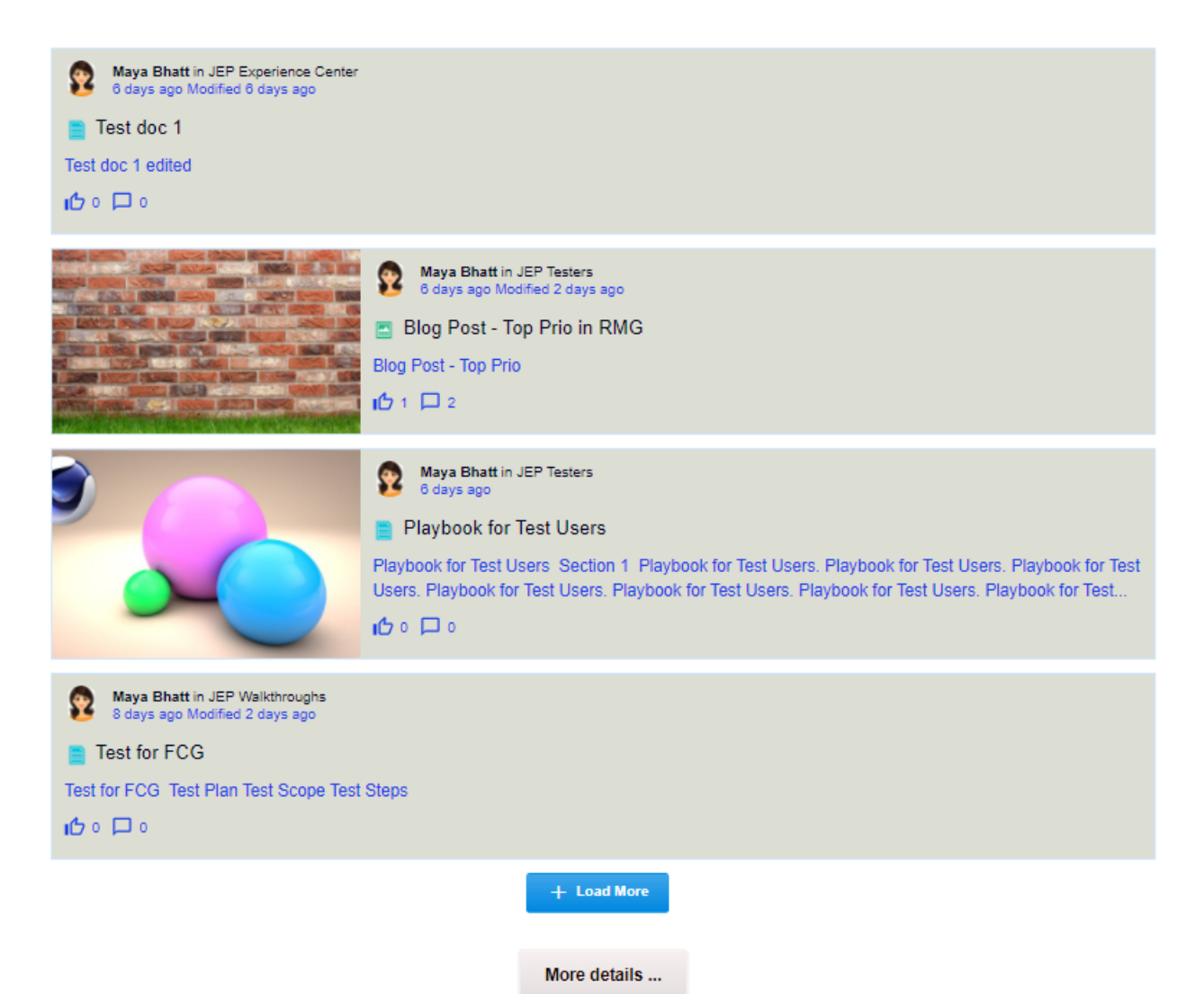

¢

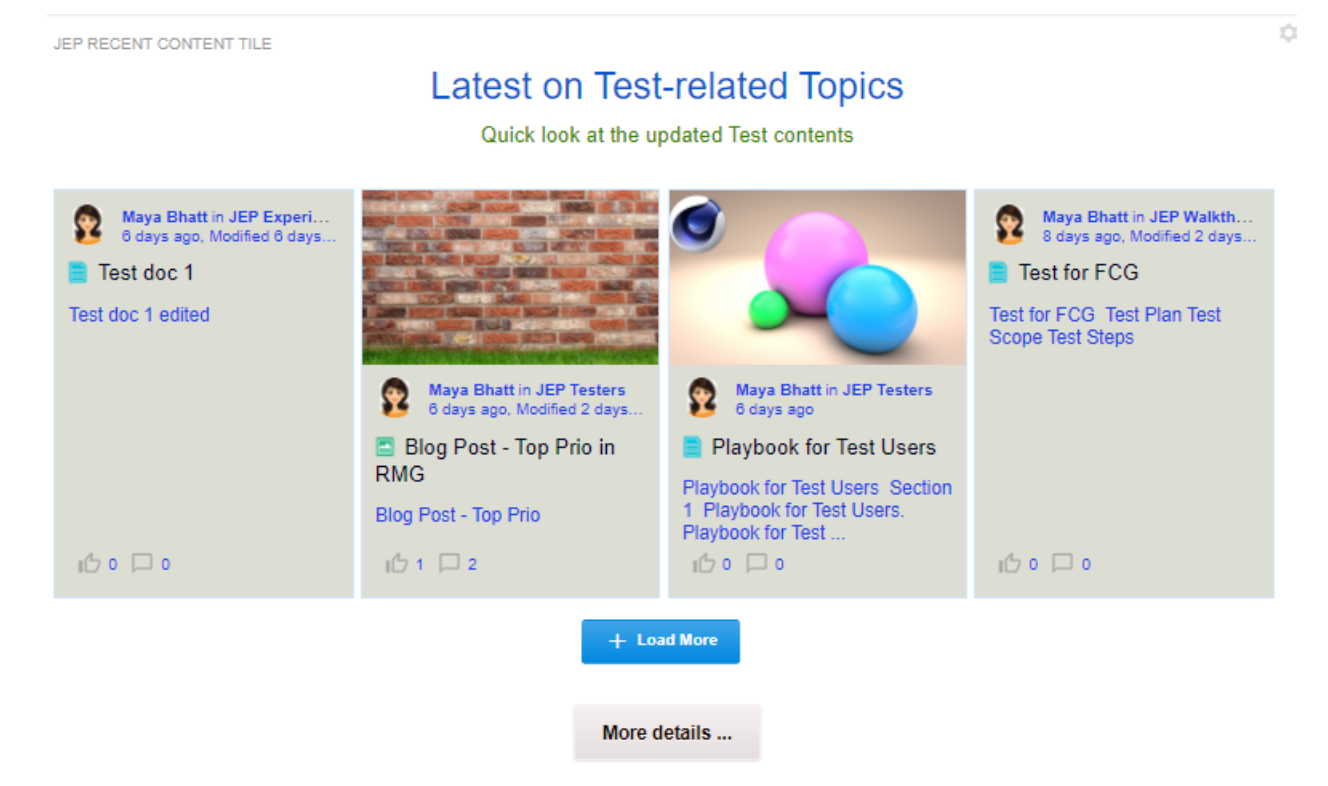

User-friendly and easy to configure tile that displays recent content from one or multiple places.

For details, see the following topics:

- Installing Recent Content Tile add-on
- Creating Recent Content tiles
- Copying settings from another tile
- An example of Recent Content tile

## Installing Recent Content Tile add-on

Open a support with the Support to install and configure this tile.

## **Creating Recent Content tiles**

Here you can find details on adding and configuring Recent Content tiles.

## **Adding Recent Content tile**

To add the tile to the page:

- 1. Go to the place where you want to add a new tile.
- 2. Open the relevant Activity or Custom page and edit it.
- 3. Click Add a tile.
- 4. Under Categories, select External Add-ons, then select JEP: Recent Content Tile under Tiles.

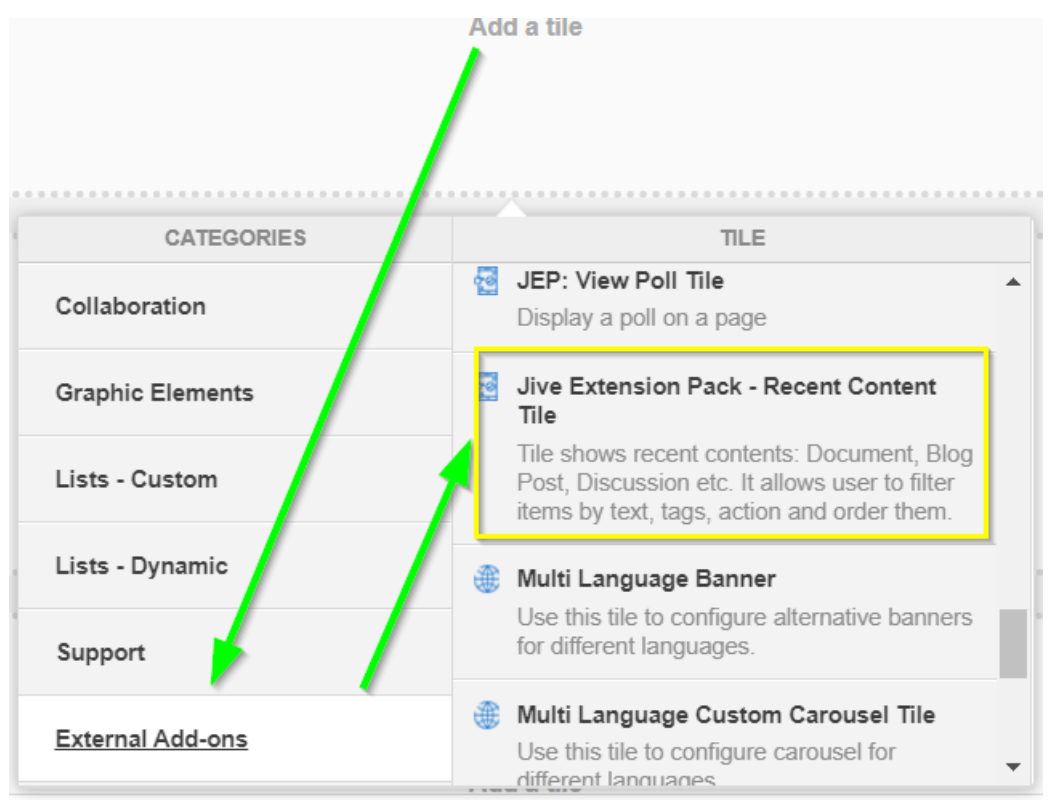

The tile is added to the page and you need to configure it. You can configure the tile anew or, if you already have similar tiles, copy the settings from another tile.

| Recent Content Tile Please configure the following "General" settings for the | General Settings<br>Content Settings |
|-------------------------------------------------------------------------------|--------------------------------------|
| Title                                                                         |                                      |
| Display tile title?                                                           |                                      |
| Headline                                                                      | ~                                    |
| Description                                                                   | ~                                    |
| Background image                                                              | ~                                    |
| Action Link                                                                   | ~                                    |
| Font Settings                                                                 | ~                                    |
| CONTINUE                                                                      |                                      |
| Import / Export tile configuration?                                           |                                      |
| SAVE TILE SETTINGS CANCEL ©                                                   | 2020 Created by Jive Software        |

## **Configuring General Settings**

To set up general tile settings:

- 1. Select Gear Icon > General settings .
- 2. Configure the general settings. For the detailed instructions, see General Settings of JEP tiles on page 168.
- 3. Click Save Tile Settings.

## **Configuring Recent Content tile-specific settings**

To configure settings specific to Recent Content tiles:

| Recent Content Tile                                               | \$ |
|-------------------------------------------------------------------|----|
| Please fill in the required field below:<br>Show Content Layout * |    |
| List                                                              | *  |
| Content Alignment *                                               |    |
| Standard                                                          | *  |
| Image Size * 🕐                                                    |    |
| Cover                                                             | *  |
| Select Place                                                      |    |
|                                                                   | •  |
| Content Count *                                                   |    |
| 10                                                                |    |
| Range: (1 - 50) Show "Load More"                                  |    |

| Layout                          |        | ~                               |
|---------------------------------|--------|---------------------------------|
| Filters                         |        | ~                               |
| Sort                            |        | ~                               |
| Content Types                   |        | ~                               |
| Display Settings                |        | ~                               |
| CONTINUE                        |        |                                 |
| Import / Export tile configurat | ion?   |                                 |
| SAVE TILE SETTINGS              | CANCEL | © 2020 Created by Jive Software |

- 1. Click the gear icon > Content Settings .
- 2. Content Layout: Content can be displayed in two layouts:
  - Display as a **List**:
    - Content Alignment:
      - Standard (all images left)

Inverted (images alternating left/right)

- Display in Grid (Card) style:
  - Grid Item Type:
    - Dynamic (each card has its own height according to content).
    - Fixed (each card has the same fixed height).
  - Specify the number of Grid Columns.
- 3. Image Size:
  - Select **Cover** to fill the image area completely. Note the image may be cropped in the process.
  - Select **Contain** to shrink or expand the image to fit the within image area.

In both cases the image aspect ratio is maintained.

4. Select **Place**: Next specify the Place(s) from where the results are to be searched.

- 5. **Content Count**: Provide the number of results to be displayed with/without the **Load More** option.
- 6. Layout: Choose the colors for displaying the results contents, background, and border.
- 7. **Filters**: Select the relevant Filter(s) for displaying the results by Text string, Tag, or Action.
- 8. Sort: Specify the order of results to be sorted.

9. Content Types: Choose the Jive content types to be searched and displayed.
 10Display Settings: Select the content attributes to be displayed in the results.
 11Click Continue.

Recent Content tile is saved successfully.

12Click Save Tile Settings.

Recent Content tile is configured successfully.

## Copying settings from another tile

Use the currently configured settings of a tile in another environment or instance by using the **Import / Export tile configuration?** option.

**Note:** The Export/Import feature is also a great way to save previous configurations as a backup.

To copy settings from another tile of the same type:

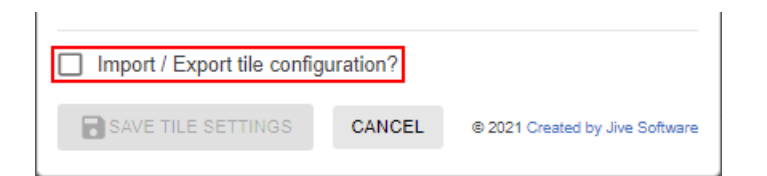

Select **Import / Export tile configuration?** to copy or paste the entire tile configuration to another tile of the same type.

## An example of Recent Content tile

An Recent Content may look like this.

#### Recent Content in the grid layout Figure 14: Recent Content in grid layout

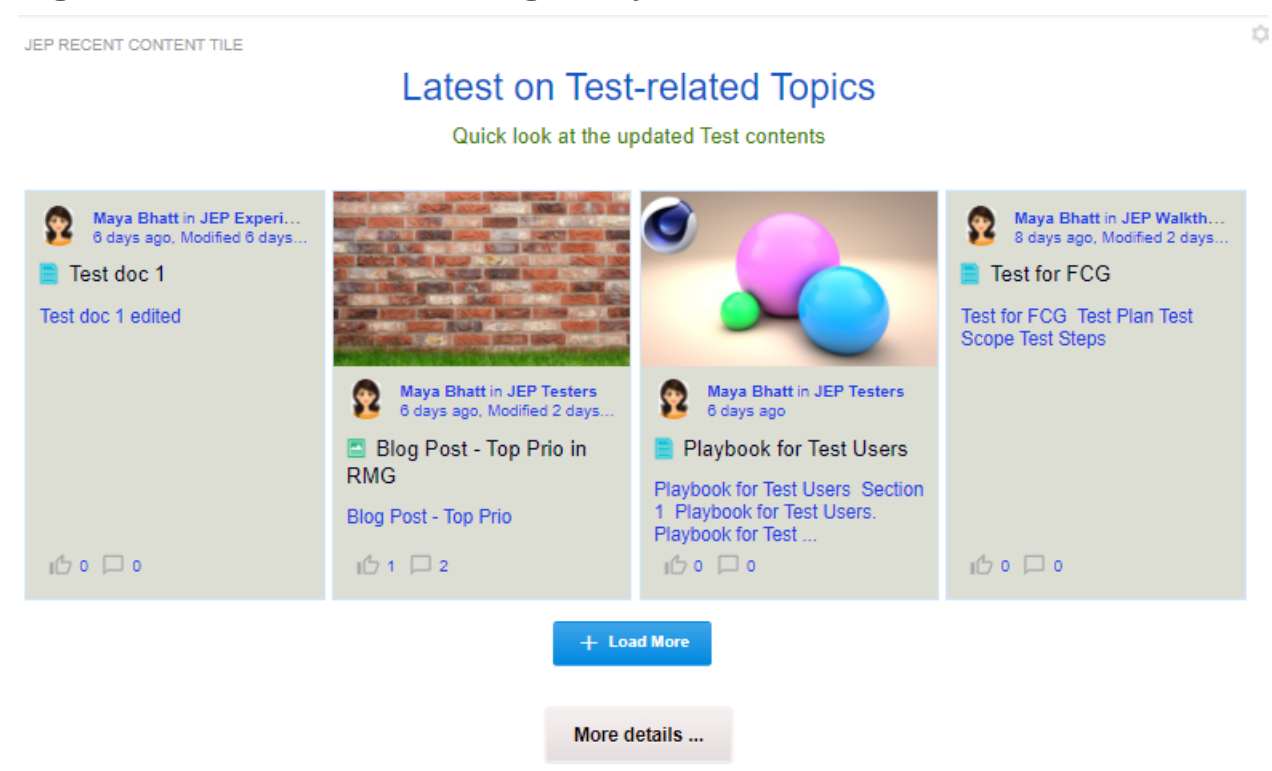

- General Settings:
  - Tile Title: JEP Recent Content Tile
    - Display Tile Title: Enabled
  - Headline: Latest on Test-related Topics (centrally aligned)

- **Description**: Quick look at the updated Test contents
- Action button More details with link enabled
- Content Settings
  - Displayed in Fixed Grid style
    - Column count: 4 with the Load More option enabled
  - Content Types: All are enabled

The configuration example is attached: Recent Content - Sample1.txt

#### Recent Content in the list layout Figure 15: Recent Content in the list layout

JEP RECENT CONTENT TILE

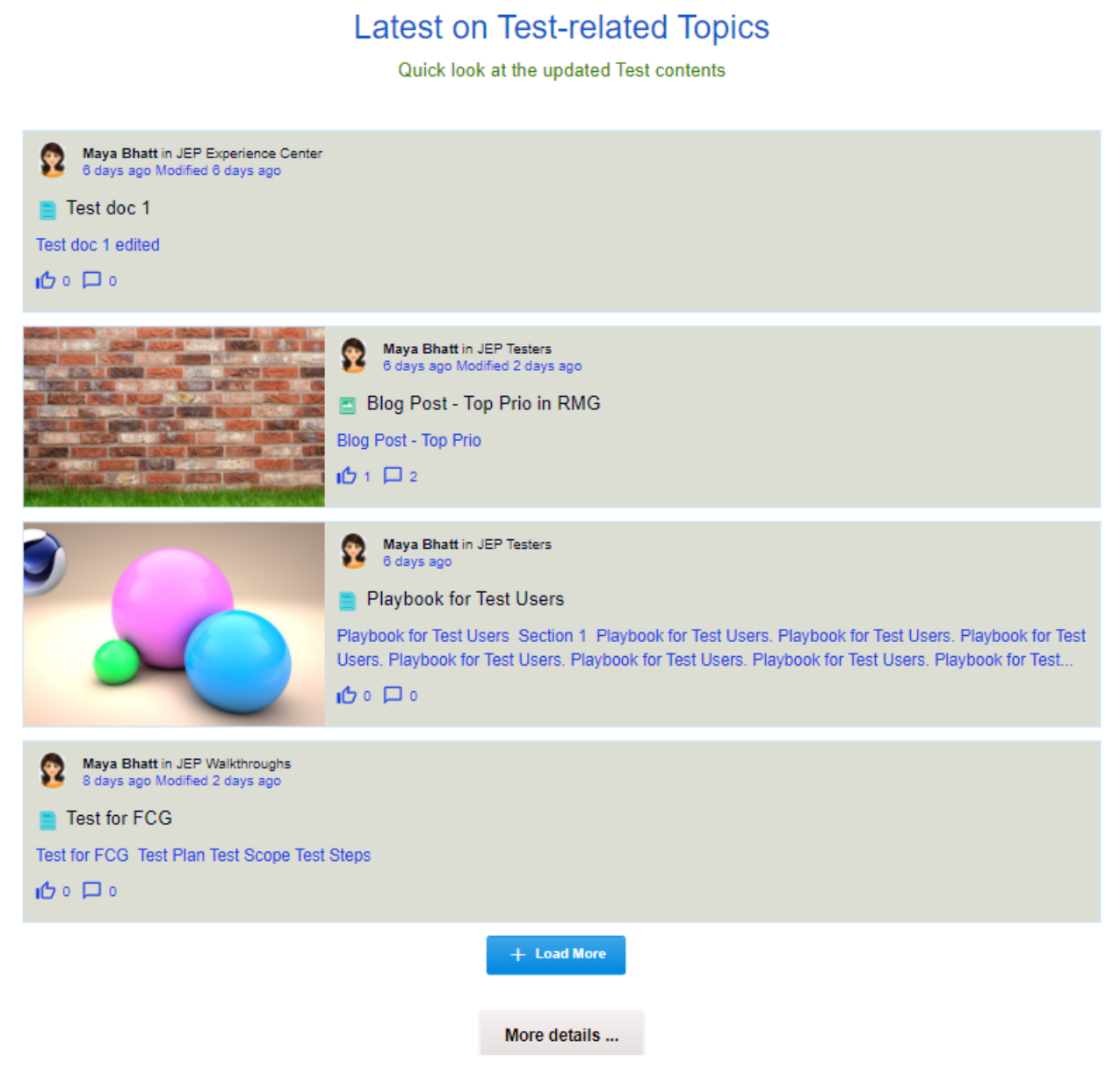

#### General Settings:

- Tile Title: JEP Recent Content Tile
  - Display Tile Title: Enabled
- Headline: Latest on Test-related Topics (centrally aligned)

- **Description**: Quick look at the updated Test contents
- Action button More details with link enabled
- Content Settings:
  - Displayed in List Standard style
    - Column count: 4 with the Load More option enabled
  - Content Types: All are enabled

The configuration example is attached: Recent Content - Sample2.txt

# 14

## **RSS** tile

#### RSS tile:

- · Has two layouts to choose from with Various settings
- Supports for feed images

#### Figure 16: RSS tile in hero column

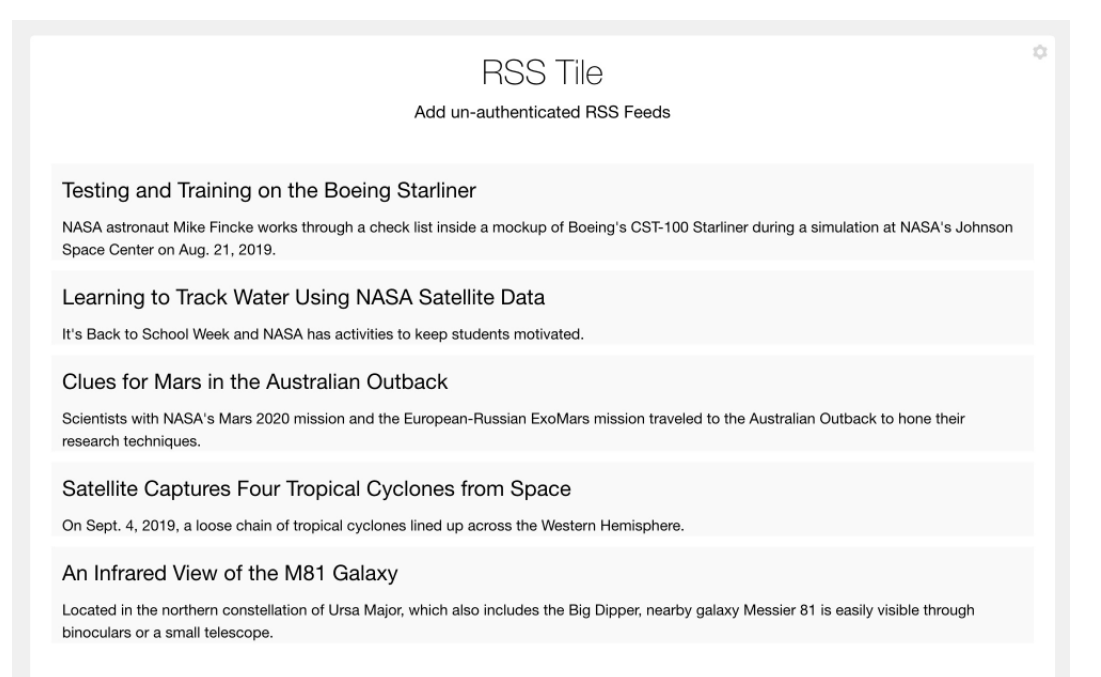

#### Figure 17: RSS tile in wide column

#### Figure 18: RSS tile in narrow column

Kentucky Students to Speak with NASA Astronauts on Space Station

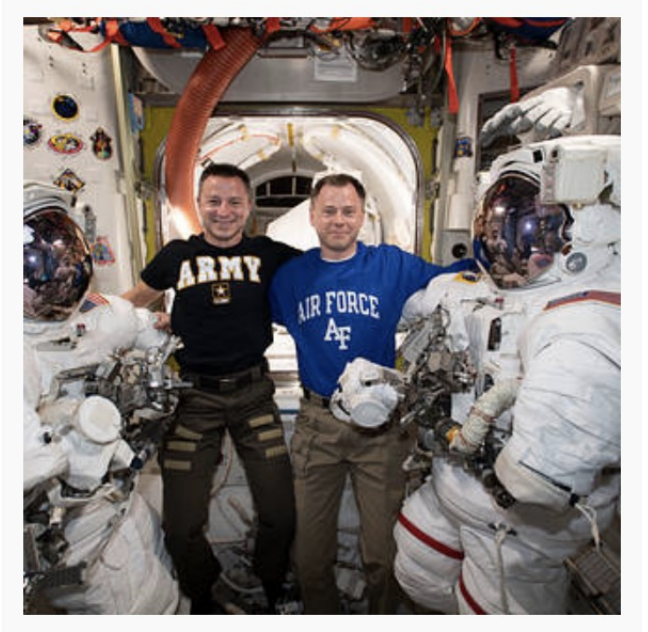

Students from Kentucky will have an opportunity this week to talk live with NASA astronauts currently working and living aboard the International Space Station.

Mon, Sep 9th 2019

Simple, easy-to-configure tile used to display unauthenticated (public) RSS feeds to your community pages.

For details, see the following topics:

- Installing RSS Tile add-on
- Creating RSS tiles
- Copying settings from another tile
- An example of RSS tile

## Installing RSS Tile add-on

RSS Tile is installed from the Add-ons page.

#### Fastpath: User interface: Your avatar > Add-ons

- A user must have at least Manage System permissions to install add-ons.
- 1. In the user interface, click on your avatar in the upper-right corner, and then select **Add-ons** to open the Add-ons page.
- 2. On the **Add-ons** tab, select **All Add-ons** on the right, and then select **Available** at the center of the page to see all available add-ons.
- 3. Find **RSS Tile** in the list and click **Install** next to it.
- 4. In the **Confirm Install** box, select if the add-on should be visible to all users:
  - Clicking Install now makes it available for all community users immediately.
  - Clicking **Preview** makes it available only to you. After you have verified the setup, you will need to make the add-on available to other community users.
- 5. To verify that the add-on is installed, go to **Add-ons** tab, then select **All Add-ons** > **Installed** and find the add-on in the list.

The RSS Tile add-on is installed.

## **Creating RSS tiles**

Here you can find details on adding and configuring RSS tiles.

## Adding RSS tile

To add the tile to the page:

- 1. Go to the place where you want to add a new tile.
- 2. Open the relevant Activity or Custom page and edit it.
- 3. Click Add a tile.
- 4. Under Categories, select External Add-ons, then select JEP: RSS Tile under Tiles.

| CATEGORIES       | TILE                                                                                    |
|------------------|-----------------------------------------------------------------------------------------|
| Collaboration    | JEP: RSS Tile<br>Easily add news or other syndicated content                            |
| Graphic Elements | from external sites.                                                                    |
| Lists - Custom   | JEP: Slideshow<br>Display a slideshow with images and<br>captions.                      |
| Lists - Dynamic  | JEP: Social Media Tile                                                                  |
| Support          | Tile is used to integrate social network<br>(Twitter, Facebook, Instagram) feed in jive |
| External Add-ons | JEP: Tag Filter Tile<br>Display a Filtered Content Filtered By Tags.                    |

The tile is added to the page and you need to configure it. You can configure the tile anew or, if you already have similar tiles, copy the settings from another tile.

| General Settings                                         | General Settings              |
|----------------------------------------------------------|-------------------------------|
| Please configure the following "General" settings for th | RSS Settings                  |
| litie                                                    | Settings                      |
| Display tile title?                                      | Tile Settings                 |
| Headline                                                 | ~                             |
| Description                                              | ~                             |
| Background image                                         | ~                             |
| Action Link                                              | ~                             |
| CONTINUE                                                 |                               |
| Import / Export tile configuration?                      |                               |
| SAVE TILE SETTINGS CANCEL ©                              | 2020 Created by Jive Software |

## **Configuring General Settings**

To set up general tile settings:

- 1. Select Gear Icon > General settings .
- 2. Configure the general settings. For the detailed instructions, see General Settings of JEP tiles on page 168.
- 3. Click Save Tile Settings.

## **Configuring RSS tile-specific settings**

To configure settings specific to RSS tiles:

| RSS settings                                          | \$ |
|-------------------------------------------------------|----|
| Please fill in the required field below:<br>RSS url * |    |
|                                                       |    |
| Style *                                               |    |
|                                                       | ~  |
| Item count*                                           |    |
|                                                       | Ŧ  |
| Show Date Show Image (if provided by RSS)             |    |
| Open In New Window                                    |    |

- 1. Click the gear icon > RSS Settings .
- 2. Provide the following details:

| Options    | Description                                                                                           |
|------------|----------------------------------------------------------------------------------------------------|
| RSS url    | Provide a valid RSS feed URL.                                                                         |
| Style      | Select any of the feed display options as required:<br>Headlines only / Full content / News Carousel. |
| Item count | Specify the number of items to be displayed for the RSS feed.                                         |
| Show Date  | Enable to display the date of the items in feed.                                                      |
| Show Image | Enable (if provided by RSS) to display the images, if any, for the items in the feed.                 |

| Options                 | Description                                                                     |
|-------------------------|---------------------------------------------------------------------------------|
| Open in a New<br>Window | Enable to view the item details in a new window when the item link is selected. |

- 3. Verify the RSS Tile screen to ensure that the configurations are completed successfully.
- 4. Click Save Tile Settings.

RSS tile is configured successfully.

## **Copying settings from another tile**

Use the currently configured settings of a tile in another environment or instance by using the **Import / Export tile configuration?** option.

**Note:** The Export/Import feature is also a great way to save previous configurations as a backup.

To copy settings from another tile of the same type:

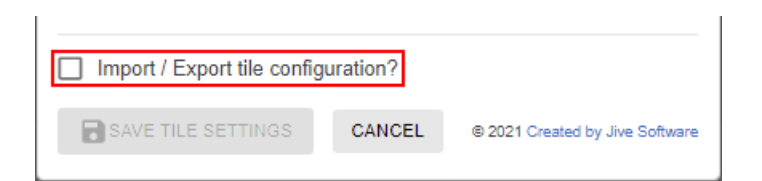

Select Import / Export tile configuration? to copy or paste the entire tile configuration to another tile of the same type.

## An example of RSS tile

An RSS may look like this.

#### Figure 19: RSS tile example

JEP RSS TILE LAUNCH

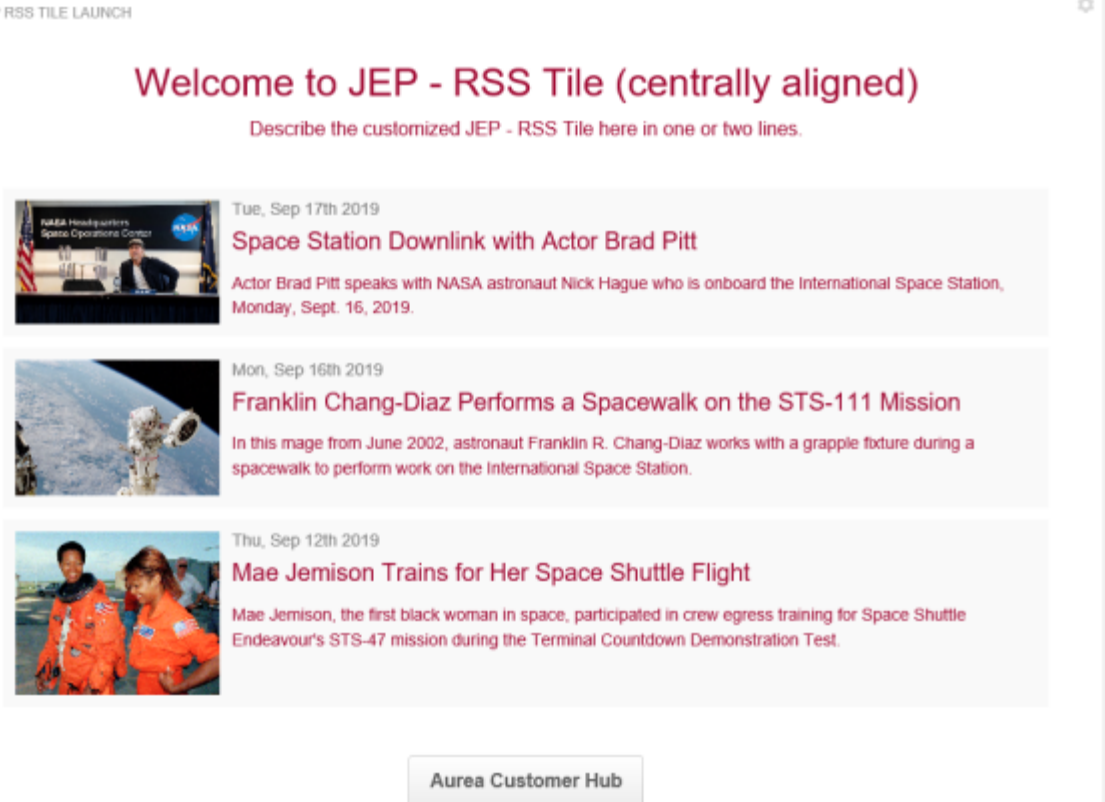

- General Settings:
  - Title: Main Title for the RSS Tile
  - Display tile title?: Enabled
  - Headline: Welcome to JEP RSS Tile (centrally aligned)
  - Headline Alignment: Center
  - Description: Describe the customized RSS Tile here in one or two lines.

- Background Image URL
- Background position: Top center
- **Padding**: 25px (all around)
- Action label with Action URL: AureaWorks News with link URL
- Open link in new window?: Enabled
- Action Alignment: Center
- RSS Settings:
  - **RSS url**: https://www.nasa.gov/rss/dyn/lg\_image\_of\_the\_day.rss
  - Style: Full content
  - Item count: 3
  - Show Date: Enabled
  - Show image: Enabled
  - Open in New Window: Enabled

## **15** Slideshow tile

Slideshow tile has:

- Beautiful layout
- Various designs
- Flexible configuration

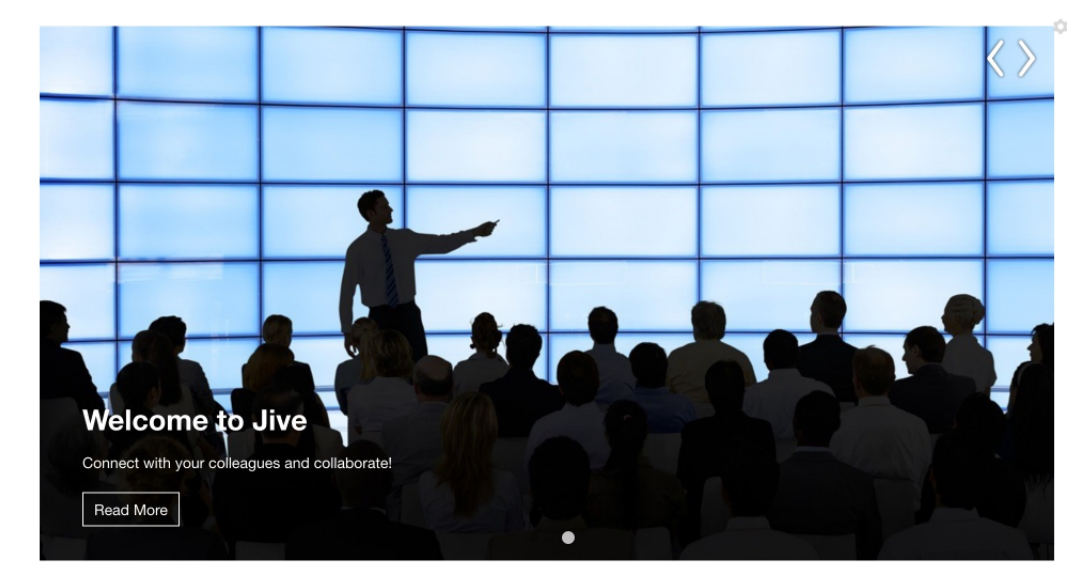

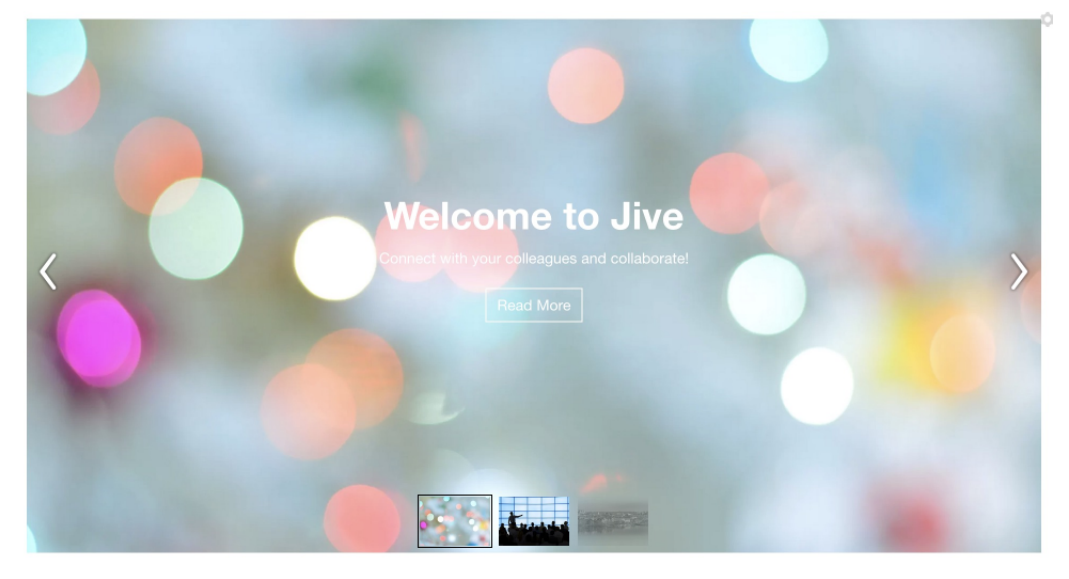

Beautiful and versatile tile that makes it easy to highlight information in your community. The tile provides a variety of layouts and configurations to ensure maximum configurability for your needs.

For details, see the following topics:

- Installing Slideshow Tile add-on
- Creating Slideshow tiles
- Copying settings from another tile
- An example of Slideshow tile

## Installing Slideshow Tile add-on

Slideshow Tile is installed from the Add-ons page.

#### Fastpath: User interface: Your avatar > Add-ons

- A user must have at least Manage System permissions to install add-ons.
- 1. In the user interface, click on your avatar in the upper-right corner, and then select **Add-ons** to open the Add-ons page.
- 2. On the **Add-ons** tab, select **All Add-ons** on the right, and then select **Available** at the center of the page to see all available add-ons.
- 3. Find Slideshow Tile in the list and click Install next to it.
- 4. In the **Confirm Install** box, select if the add-on should be visible to all users:
  - Clicking Install now makes it available for all community users immediately.
  - Clicking **Preview** makes it available only to you. After you have verified the setup, you will need to make the add-on available to other community users.
- 5. To verify that the add-on is installed, go to **Add-ons** tab, then select **All Add-ons** > **Installed** and find the add-on in the list.

The Slideshow Tile add-on is installed.

## **Creating Slideshow tiles**

Here you can find details on adding and configuring Slideshow tiles.

#### Adding Slideshow tile

To add the tile to the page:

- 1. Go to the place where you want to add a new tile.
- 2. Open the relevant Activity or Custom page and edit it.
- 3. Click Add a tile.
- 4. Under Categories, select External Add-ons, then select JEP: Slideshow under Tiles.

| CATEGORIES       | TILE                                                                   |
|------------------|------------------------------------------------------------------------|
| Collaboration    | Advanced HTML<br>Display an HTML page                                  |
| Graphic Elements | JEP: Advanced Search<br>Search the community with various filters.     |
| Lists - Custom   | JEP: Slideshow                                                         |
| Lists - Dynamic  | Display a slideshow with images and<br>captions.                       |
| Support          | Multi Language Banner<br>Use this tile to configure alternative banner |
| External Add-ons | for different languages.                                               |

The tile is added to the page and you need to configure it. You can configure the tile anew or, if you already have similar tiles, copy the settings from another tile.

| Visibility Rules                                                                                           | Visibility Rules                                        |  |  |
|----------------------------------------------------------------------------------------------------|---------------------------------------------------------|--|--|
| Visibility rules allow you to configure conter<br>certain group of peop<br>No visibility rules have been c | General Settings<br>Slideshow Settings<br>Manage Slides |  |  |
| CREATE VISIBILITY RULE CONTINUE W/O VISIBILITY RULES                                                       |                                                         |  |  |
| Import / Export tile configuration?                                                                        |                                                         |  |  |
| SAVE TILE SETTINGS CANCEL                                                                                  | © 2020 Created by Jive Software                         |  |  |

## **Configuring General Settings**

To set up general tile settings:

- 1. Select Gear Icon > General settings .
- 2. Configure the general settings. For the detailed instructions, see General Settings of JEP tiles on page 168.
- 3. Click Save Tile Settings.

## **Configuring Visibility Rules**

To set up general tile settings:

- 1. Select Gear Icon > Visibility Rules .
- Configure a new visibility rule or select an existing one. For the detailed instructions on creating new rules, see Visibility Rules of JEP tiles on page 163.
- 3. Click Save Tile Settings.

## **Configuring Slideshow tile-specific settings**

To configure settings specific to Slideshow tiles:

Configuring Slideshow Settings of Slideshow tile

- 1. Click the gear icon > Slideshow Settings .
- 2. Specify Image Overlay settings: Select Title size, Link style (Button, Text, Slide).

| Slideshow Settings                                     | \$ |
|--------------------------------------------------------|----|
| Please fill in the required field below:<br>Title size |    |
| Large                                                  | *  |
| Link style                                             |    |
| E Button                                               | *  |
| Text / settings                                        | ~  |
| Slide<br>n Settings                                    | ~  |

3. Set Animation settings using different options available:

| Slideshow settings        | ^                        |
|---------------------------|--------------------------|
| Animation type            |                          |
| Slide                     | *                        |
| Autoplay speed (ms) *     | Animiation Speed (ms) *  |
| 2000                      | 600                      |
| Range (1000ms - 100000ms) | Range (100ms - 100000ms) |
| Slider Height (px)        |                          |
| 500px                     |                          |
| e.g. 400 px               |                          |
| 🖌 Loop                    | Autoplay                 |

- Animation type: Slide / Fade
- Autoplay speed and Animation Speed
- Slider Height
- Choose Loop or Autoplay
- 4. Set Navigation Settings of the slides:

| Navigation Settings                    |             | ^ ) |
|----------------------------------------|-------------|-----|
| Navigation Style                       |             |     |
| Dots                                   |             | *   |
| Show navigation on slider              |             |     |
| Navigation alignment                   |             |     |
| Center                                 |             |     |
| Slidenav Arrow Position                |             |     |
| Default                                |             | *   |
| Arrow Types                            | Arrow Color |     |
| $\circ$ $\cdot$ $\cdot$                | White       | *   |
| $\bigcirc \leftrightarrow \rightarrow$ |             |     |
| • • •                                  |             |     |
| $\bigcirc$ $\bullet$                   |             |     |

- Navigation Style: None, Dots, Thumbnails
- Navigation Alignment: Left, Center, Right, Justify
- Select Arrow Types to display
- Choose Arrow Color: Light or Dark

Configuring Manage Slides settings of Slideshow tile

- 5. Click the gear icon > Manage Slides .
- 6. Select Create Slide to start creating slides.

| Create Slide                                        | ۵ |
|-----------------------------------------------------|---|
| Select Content to Create Item<br>Search for Content |   |
| Search content                                      | * |
| Update Item Information                             |   |
| Title *                                             |   |
|                                                     |   |
| Description                                         |   |
|                                                     |   |
| Text Color                                          |   |
|                                                     |   |
| Image URL *                                         |   |
| 1024 *                                              |   |
| Action URL                                          |   |
| URL Label                                           |   |
| URL Label                                           |   |
| Open in new Window                                  |   |
| Overlay Settings                                    | ~ |

- 7. Select **Content to Create Item**: Provide the Content information or Search for existing Content in the community to pre-fill details of element, such as title, description, link, image.
- 8. Specify the slide details, such as Title, Description, Text Color, Image URL, URL (that is, Action URL) and URL Label Action URL, Action Label.
- 9. In the Overlay Settings, provide the following:

| Overlay Settings         | ^   |
|--------------------------|-----|
| Image Overlay Position   |     |
| Background color         | · · |
| $\bigcirc$               |     |
| Background color opacity |     |
|                          | *   |

- Image Overlay Position (Left, Right, Center, Top, Bottom, None)
- Select Background color using the Color picker

• Specify the Background color opacity

10Click **Save** to save the slide settings.

11Repeat Steps Step 6 on page 140-Step 10 on page 142 to create as many slides as required.

12Use the pencil icon to Edit Slide and Trash Can icon to delete slide.

13Select **Continue** after saving the slide information.

#### 14Click Save Tile Settings.

Slideshow tile is configured successfully.

## **Copying settings from another tile**

Use the currently configured settings of a tile in another environment or instance by using the **Import / Export tile configuration?** option.

**Note:** The Export/Import feature is also a great way to save previous configurations as a backup.

To copy settings from another tile of the same type:

| Import / Export tile configu | uration? |                                 |
|------------------------------|----------|---------------------------------|
| SAVE TILE SETTINGS           | CANCEL   | © 2021 Created by Jive Software |

Select **Import / Export tile configuration?** to copy or paste the entire tile configuration to another tile of the same type.

## An example of Slideshow tile

An Slideshow may look like this.

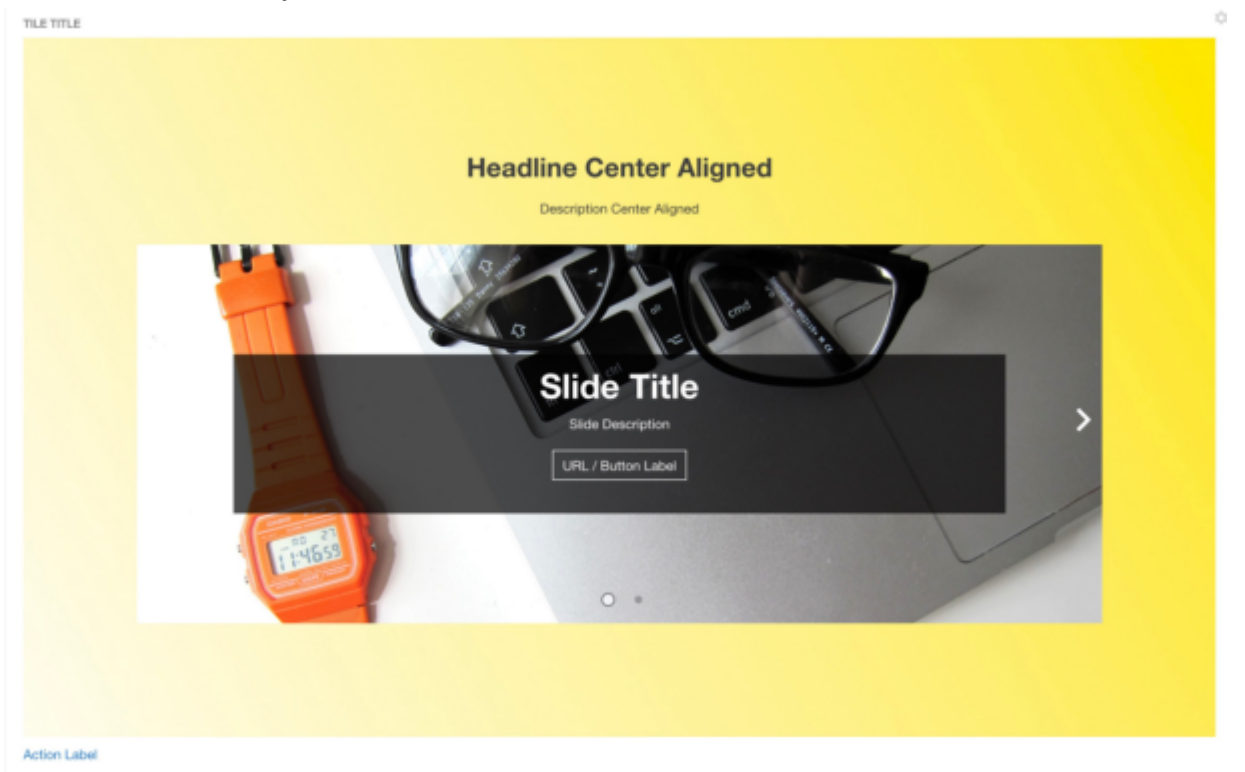

- General Settings:
  - Tile Title: Tile Title
  - Display Tile Title: Enabled
  - Headline Center
  - Description Center
  - Background Image URL

- Padding: 120px
- Action label + URL
- Slideshow Settings:
  - Center Aligned
  - Headline H1
  - Navigation Style: Dots
  - Navigation alignment: Center
  - Slidenav pos: default
  - Arrow color: white
  - Link Style: Button
  - Background: #000000
  - **Opacity**: 0.7
  - Size: 400px
- Slide:
  - Slide Title
  - Slide Description
  - URL + URL Label
# **16** Social Media tile

Social Media tile supports thew following social media out-of-the-box:

- Facebook Page
- Twitter
- Instagram

more deals. #socialselling jivesoftware.com/#demo

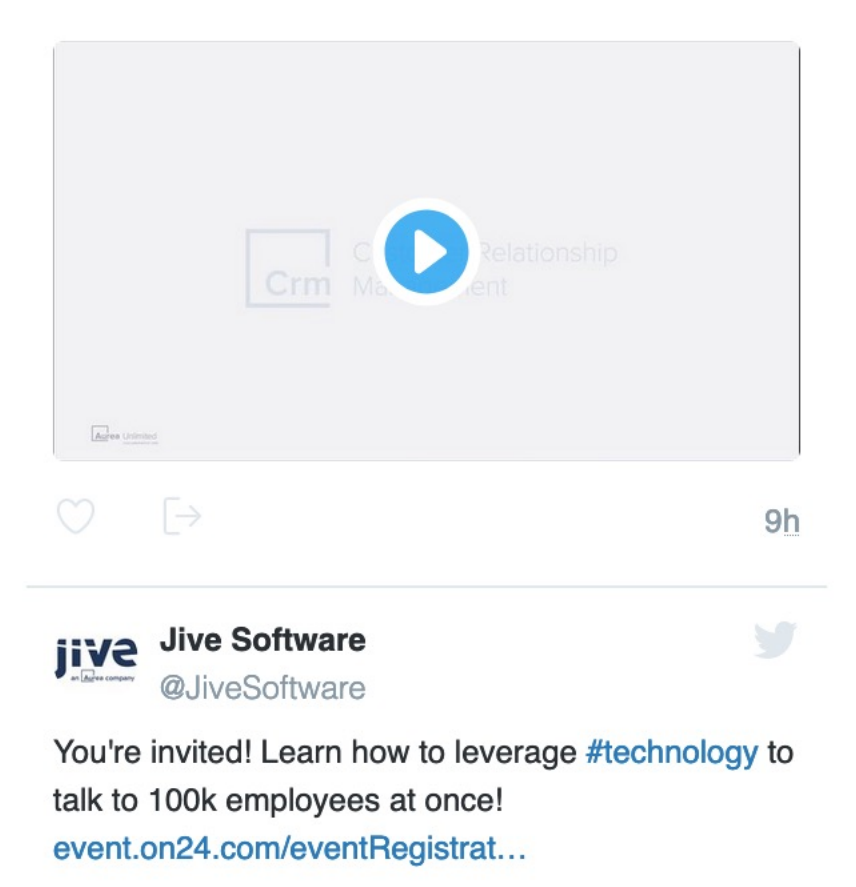

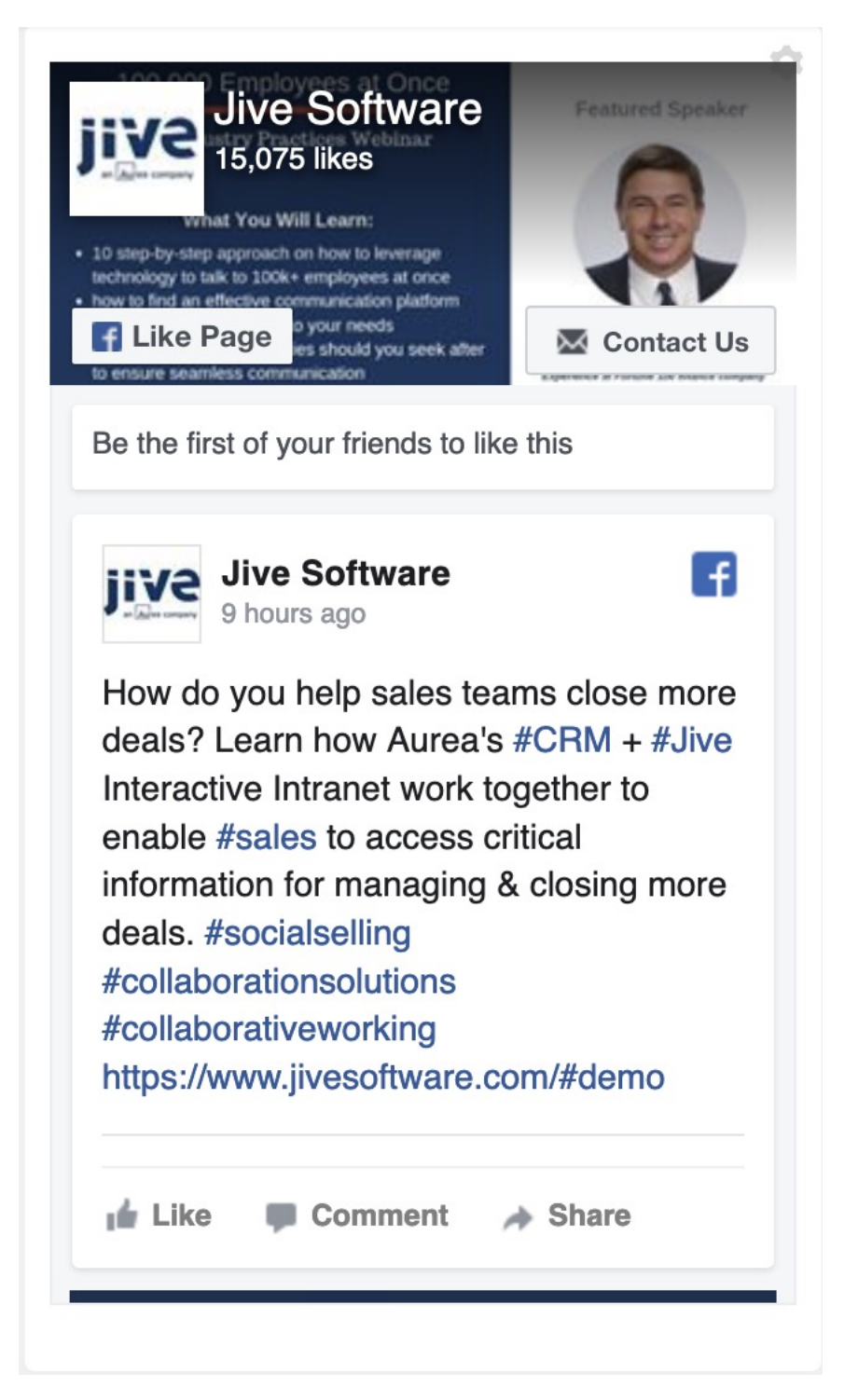

Integrate Twitter, Facebook, and Instagram posts with ease into your community pages. Tile requires no HTML knowledge and is easy to configure.

For details, see the following topics:

- Installing Social Media Tile add-on
- Creating Social Media tiles
- Copying settings from another tile
- An example of Social Media tile

# **Installing Social Media Tile add-on**

Social Media Tile is installed from the Add-ons page.

#### Fastpath: User interface: Your avatar > Add-ons

- A user must have at least Manage System permissions to install add-ons.
- 1. In the user interface, click on your avatar in the upper-right corner, and then select **Add-ons** to open the Add-ons page.
- 2. On the **Add-ons** tab, select **All Add-ons** on the right, and then select **Available** at the center of the page to see all available add-ons.
- 3. Find Social Media Tile in the list and click Install next to it.
- 4. In the **Confirm Install** box, select if the add-on should be visible to all users:
  - Clicking Install now makes it available for all community users immediately.
  - Clicking **Preview** makes it available only to you. After you have verified the setup, you will need to make the add-on available to other community users.
- 5. To verify that the add-on is installed, go to **Add-ons** tab, then select **All Add-ons** > **Installed** and find the add-on in the list.

The Social Media Tile add-on is installed.

## **Creating Social Media tiles**

Here you can find details on adding and configuring Social Media tiles.

### Adding Social Media tile

To add the tile to the page:

- 1. Go to the place where you want to add a new tile.
- 2. Open the relevant Activity or Custom page and edit it.
- 3. Click Add a tile.
- 4. Under Categories, select External Add-ons, then select JEP: Social Media Tile under Tiles.

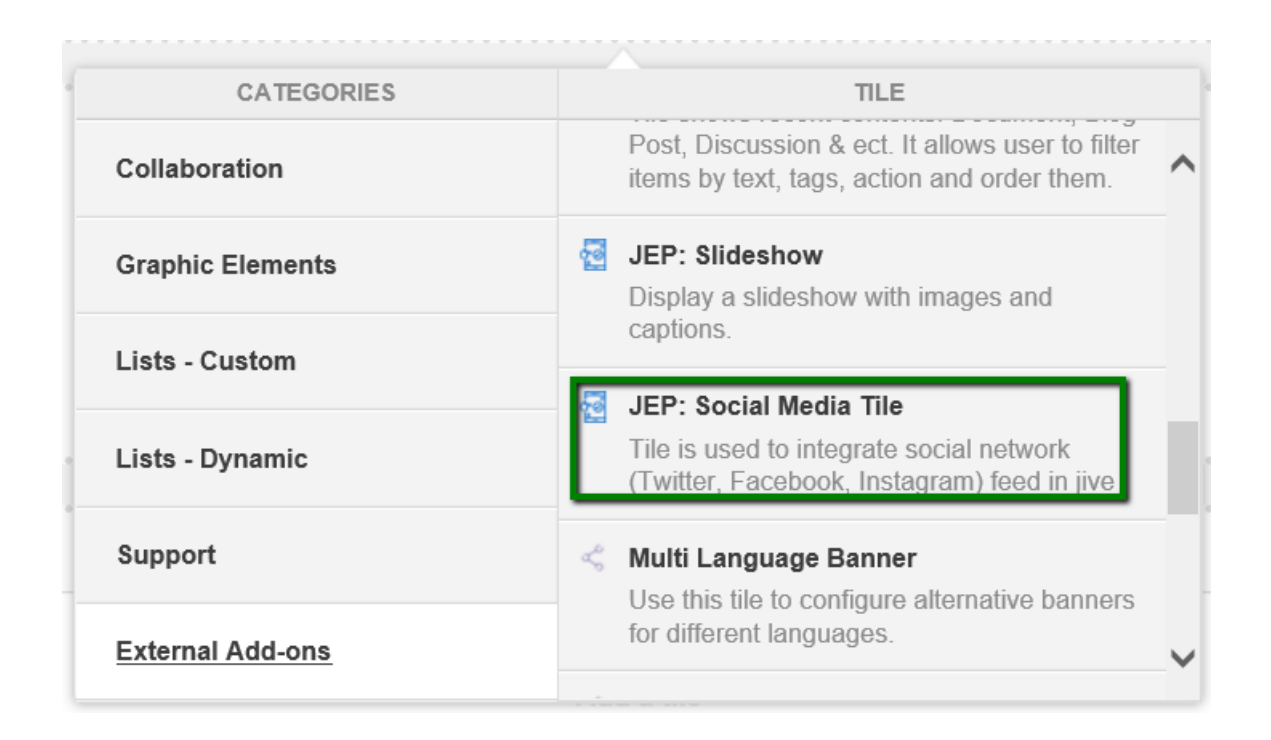

The tile is added to the page and you need to configure it. You can configure the tile anew or, if you already have similar tiles, copy the settings from another tile.

| General Settings Please configure the following "General" settings Title | General Settings<br>Social Media Settings |
|--------------------------------------------------------------------------|-------------------------------------------|
| Display tile title?                                                      |                                           |
| Headline                                                                 | ~                                         |
| Description                                                              | ~                                         |
| Background image                                                         | ~                                         |
| Action Link                                                              | ~                                         |
| CONTINUE                                                                 |                                           |
| Import / Export tile configuration?                                      |                                           |
| SAVE TILE SETTINGS CANCEL                                                | © 2020 Created by Jive Software           |

## **Configuring General Settings**

To set up general tile settings:

- 1. Select Gear Icon > General settings .
- 2. Configure the general settings. For the detailed instructions, see General Settings of JEP tiles on page 168.
- 3. Click Save Tile Settings.

## **Configuring Social Media tile-specific settings**

To configure settings specific to Social Media tiles:

- 1. Click the gear icon > Social Media Settings .
- 2. Select one of the media options: Twitter, Facebook, or Instagram.

| Sr                                  |                | dia Setting                  | S      |                        | \$       |
|-------------------------------------|----------------|------------------------------|--------|------------------------|----------|
| -                                   | Twitter        |                              |        |                        |          |
| Pl€<br>Ple                          | Facebook       | uired field belov<br>fedia * | N':    |                        |          |
| h                                   | Instagram      |                              |        |                        | -        |
| Insta                               | igram Post Emb | ed Code                      |        |                        |          |
| C                                   | ONTINUE        | CANCEL                       |        |                        |          |
| Import / Export tile configuration? |                |                              |        |                        |          |
|                                     | SAVE TILE      | ESETTINGS                    | CANCEL | © 2020 Created by Jive | Software |

3. If you selected Twitter, configure the following settings:

| Please fill in the required field below: |   |  |  |
|------------------------------------------|---|--|--|
| Please Select Social Media *             |   |  |  |
| Twitter                                  | • |  |  |
| Twitter feed type *                      |   |  |  |
| Profile Timeline                         | • |  |  |
| Nu List Timeline                         |   |  |  |
| Collection                               |   |  |  |
| Ma<br>Moment                             |   |  |  |
|                                          |   |  |  |

| Options           | Description                                                                                             |
|-------------------|----------------------------------------------------------------------------------------------------|
|                   | (Mandatory) Select any of the standard Twitter feed type from the available options:                    |
|                   | <ul> <li>Profile Timeline: Displays public Tweets from any user<br/>on Twitter.</li> </ul>              |
| Twitter feed type | <ul> <li>List Timeline: Shows Tweets from public Lists that you<br/>own and/or subscribe to.</li> </ul> |
|                   | <ul> <li>Collection: Shows Tweets from a curated collection.</li> </ul>                                 |
|                   | <ul> <li>Moment: Shows Tweets from a public moment.</li> </ul>                                          |
|                   |                                                                                                    |

# Social Media Settings Please fill in the required field below: Please Select Social Media\* Twitter Twitter feed type\* Profile Timeline Twitter Username Number of posts

Max Height

Show Replies

Theme

Aria Polite

\_

Chrome

| Options          | Description                                                   |  |
|------------------|---------------------------------------------------------------|--|
| Twitter Username | Twitter username prefixed by the handle.                      |  |
| Number of posts  | Number of posts (maximum 20) to be displayed within the tile. |  |
| Max Height       | Maximum height to be displayed within the tile.               |  |
| Show Replies     | Enable to display the responses to the Twitter post.          |  |
| Theme            | Select the light or dark theme.                               |  |
| Aria Polite      | Aria Profile as defined in Twitter post.                      |  |
|                  | Used to pick the display settings provided in the dropdown:   |  |
|                  | • noheader                                                    |  |
| Chrome           | • nofooter                                                    |  |
|                  | <ul> <li>noborders</li> </ul>                                 |  |
|                  | <ul> <li>transparent</li> </ul>                               |  |
|                  | <ul> <li>no scrollbars</li> </ul>                             |  |
|                  |                                                               |  |

4. If you selected Facebook, configure the following settings:

| So            | cial Media S              | ettings                         |   |          | \$ |
|---------------|---------------------------|---------------------------------|---|----------|----|
| Plea<br>Pleas | se fill in the required f | field below:                    |   |          |    |
| Fa            | cebook                    |                                 |   |          | *  |
| Facel         | book Page Url *           |                                 |   |          |    |
|               |                           |                                 |   |          |    |
| Heigh         | nt                        |                                 |   |          |    |
|               |                           |                                 |   |          |    |
| Facel         | book Tabs                 |                                 |   |          |    |
|               | Timeline                  | Events                          |   | Messages |    |
|               | Use Small Header          | Hide Cover Photo                |   |          |    |
|               | Show Friend's Faces       | 5                               |   |          |    |
|               | Hide the custom call      | to action button (if available) | ) |          |    |
|               |                           |                                 |   |          |    |

NCEL

| Options                                                    | Description                                                                       |
|------------------------------------------------------------|-----------------------------------------------------------------------------------|
| Facebook Page Url                                          | A valid Facebook Page URL.                                                        |
| Height                                                     | Height of display.                                                                |
| Facebook Tabs                                              | One or more the Facebook Tabs: Timeline, Events, and Messages.                    |
| Use Small Header                                           | Small Header to be used or the default Header in Facebook.                        |
| Hide Cover Photo                                           | Enabling display or hiding the Cover Photo.                                       |
|                                                            | Enabling display or hiding Friend's Faces.                                        |
| Show Friend's Faces                                        | Attention: User must be logged into Facebook to enable display of Friend's Faces. |
|                                                            |                                                                                   |
| Hide the custom call<br>to action button (if<br>available) | Enable or hide the custom call to action button.                                  |

5. If you selected Instagram, include the Embed code from the relevant Instagram Post.

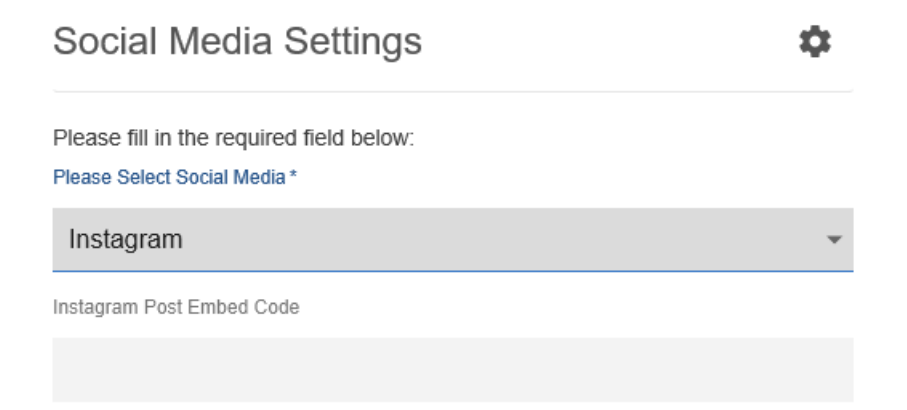

To embed code from Instagram:

- 1. Log in to Instagram.
- 2. Search or select the relevant post and then select the Details (three dots) icon on top right.
- 3. Select Embed and copy the code.
- 4. In Instagram Post Embed Code of the tile, paste the code.
- 6. Verify the Social Media Tile screen to ensure that the configurations are completed successfully.
- 7. Click Save Tile Settings.

Social Media tile is configured successfully.

## **Copying settings from another tile**

Use the currently configured settings of a tile in another environment or instance by using the **Import / Export tile configuration?** option.

**Note:** The Export/Import feature is also a great way to save previous configurations as a backup.

To copy settings from another tile of the same type:

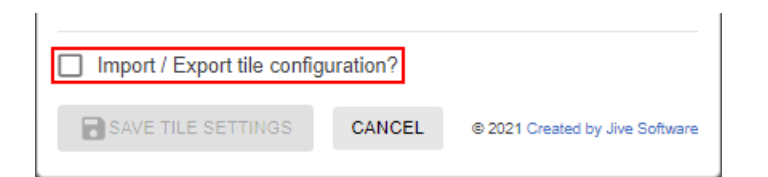

Select **Import / Export tile configuration?** to copy or paste the entire tile configuration to another tile of the same type.

# An example of Social Media tile

An Social Media may look like this.

Social Media tile connected to Twitter Figure 20: Social Media tile connected to Twitter

Ċ.

JEP SOCIAL MEDIA TILE LAUNCH

#### Welcome to JEP - Social Media Tile (center aligned)

Describe this customized JEP Social Media Tile in one or two lines.

| Tweets by @TheBorisBecker                                                                                               | Θ                      |
|----------------------------------------------------------------------------------------------------|------------------------|
| Boris Becker<br>@TheBorisBecker<br>Can't wait to watch it<br>https://twitter.com/piersmorgan/status/1173968608<br>68993 | 36340                  |
|                                                                                                    | 8m                     |
| Boris Becker<br>@TheBorisBecker<br>Word<br>https://twitter.com/CNN/status/1173919564964474                              | ¥880                   |
|                                                                                                    | Зh                     |
| Boris Becker<br>@TheBorisBecker<br>It's #power #Netflix @50cent                                                         |                        |
| Embed                                                                                                    | 17h<br>View on Twitter |
| AureaWorks News                                                                                                    |                        |
| General Settings:                                                                                                    |                        |
| • <b>Title</b> : Title for Social Media Tile - Example                                                                  |                        |
| <ul> <li>Display tile title?: Enabled</li> </ul>                                                                        |                        |
| • <b>Headline</b> : Welcome to JEP - Social Media Tile aligned)                                                         | (cente                 |
| • <b>Description</b> : Describe this sample Social Medione or two lines.                                                | a Tile.                |
| <ul> <li>Background Image URL</li> </ul>                                                                                |                        |
| <ul> <li>Background position: Top center</li> </ul>                                                                     |                        |

- Padding: 20px all around
- Text color: 030203

•

r

in

- Action label + URL: AureaWorks News and link provided
- Action Alignment: Center
- Social Media Settings:
  - Social Media: Facebook
  - Facebook Page Url: https://www.facebook.com/fans.of.jive
  - Facebook Tabs: Timeline, Events, Messages enabled
  - Use Small Header: Enabled

#### Social Media tile connected to Facebook Figure 21: Social Media tile connected to Facebook

JEP SOCIAL MEDIA TILE LAUNCH

#### Welcome to JEP - Social Media Tile (center aligned)

Describe this customized JEP Social Media Tile in one or two lines.

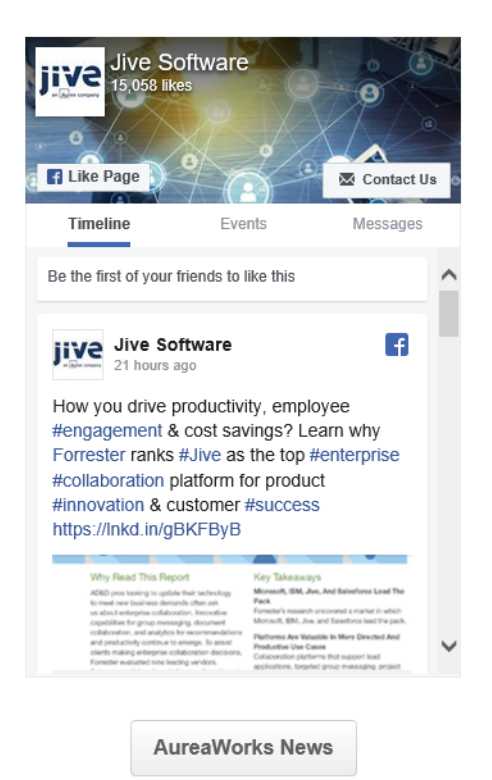

#### General Settings:

- Title: Title for Social Media Tile Example
- Display tile title?: Enabled
- **Headline**: Welcome to JEP Social Media Tile (center aligned)

- **Description**: Describe this sample Social Media Tile in one or two lines.
- Background Image URL
- Background position: Top center
- Padding: 20px all around
- Text color: 030203
- Action label + URL: AureaWorks News and link provided
- Action Alignment: Center
- Social Media Settings:
  - Social Media: Twitter
  - Twitter Username: @TheBorisBecker
  - Number of posts: 2
  - Max Height: 500
  - Theme: dark

#### Social Media tile connected to Instagram Figure 22: Social Media tile connected to Instagram

JEP SOCIAL MEDIA TILE LAUNCH

Welcome to JEP - Social Media Tile (center aligned) Describe this customized JEP Social Media Tile in one or two lines.

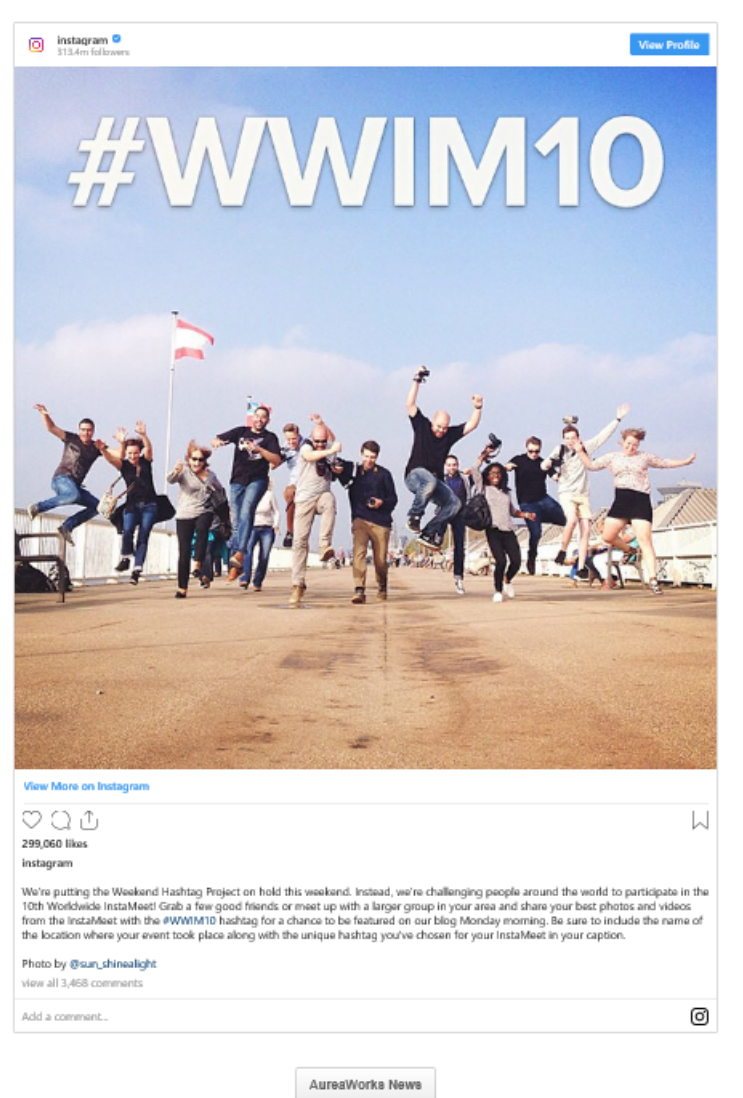

#### General Settings:

- Title: Title for Social Media Tile Example
- Display tile title?: Enabled
- **Headline**: Welcome to JEP Social Media Tile (center aligned)
- **Description**: Describe this sample Social Media Tile in one or two lines.
- Background Image URL
- Background position: Top center
- Padding: 20px all around

- Text color: 030203
- Action label + URL: AureaWorks News and link provided
- Action Alignment: Center
- Social Media Settings:
  - Social Media: Instagram
  - Instagram post embed code:

<blockquote class="instagram-media" data-instgrm-captioned
data-instgrm-permalink="https://www.instagram.com/p/tsxp1hhQTG/?utm\_source=ig\_embed&a</pre> data-instgrm-version="13" style=" background:#FFF; border:0; border-radius:3px; box-shadow:0 0 1px 0 rgba(0,0,0,0.5),0 1px 10px 0 rgba(0,0,0,0.15); margin: 1px; max-width:540px; min-width:326px; padding:0; width:99.375%; width:-webkit-calc(100% - 2px); width:calc(100% - 2px);"><div style="padding:16px;"> <a</pre> href="https://www.instagram.com/p/tsxp1hhQTG/?utm source=ig embed&utm campaign=lc style=" background: #FFFFF; line-height:0; padding:0 0; text-align:center; text-decoration:none; width:100%;" target=" blank"> <div style=" display: flex; flex-direction: row; align-items: center;"> <div style="background-color: #F4F4F4; border-radius: 50%; flex-grow:</pre> 0; height: 40px; margin-right: 14px; width: 40px;"></div> <div style="display: flex; flex-direction: column; flex-grow: 1; justify-content: center;"> <div style=" background-color: #F4F4F4; border-radius: 4px; flex-grow: 0; height: 14px; margin-bottom: 6px; width: 100px;"></div> <div style=" background-color: #F4F4F4;</pre> border-radius: 4px; flex-grow: 0; height: 14px; width: 60px;"></div></div></div></div></div></div></div> style="display:block; height:50px; margin:0 auto 12px; width:50px; "><svg width="50px" height="50px" viewBox="0 0 60 60" version="1.1" xmlns="https://www.w3.org/2000/svg" xmlns:xlink="https://www.w3.org/1999/xlink"><g stroke="none"</pre> stroke-width="1" fill="none" fill-rule="evenodd"><g</pre> transform="translate(-511.000000, -20.000000)" fill="#0000000"><q><path d="M556.869,30.41 c554.814,30.41 553.148,32.076 553.148,34.131 C553.148,36.186 554.814,37.852 556.869,37.852 C558.924,37.852 560.59,36.186 560.59,34.131 C560.59,32.076 558.924,30.41 556.869,30.41 M541,60.657 C535.114,60.657 530.342,55.887 530.342,50 C530.342,44.114 535.114,39.342 541,39.342 c546.887,39.342 551.658,44.114 551.658,50 C551.658,55.887 546.887,60.657 541,60.657 M541,33.886 C532.1,33.886 524.886,41.1 524.886,50 C524.886,58.899 532.1,66.113 541,66.113 C549.9,66.113 557.115,58.899 557.115,50 C557.115,41.1 549.9,33.886 541,33.886M565.378,62.101C565.244,65.022564.756,66.606564.346,67.663 C563.803,69.06 563.154,70.057 562.106,71.106 C561.058,72.155 560.06,72.803 558.662,73.347 C557.607,73.757 556.021,74.244 553.102,74.378C549.944,74.521548.997,74.552541,74.552C533.003,74.552 532.056,74.521 528.898,74.378 C525.979,74.244 524.393,73.757 523.338,73.347 C521.94,72.803 520.942,72.155 519.894,71.106 c518.846,70.057 518.197,69.06 517.654,67.663 c517.244,66.606 516.755,65.022 516.623,62.101 C516.479,58.943 516.448,57.996 516.448,50 C516.448,42.003 516.479,41.056 516.623,37.899 C516.755,34.978 517.244,33.391 517.654,32.338 C518.197,30.938 518.846,29.942 519.894,28.894 C520.942,27.846 521.94,27.196 523.338,26.654 c524.393,26.244 525.979,25.756 528.898,25.623 c532.057,25.479 533.004,25.448 541,25.448 C548.997,25.448 549.943,25.479 553.102,25.623 C556.021,25.756 557.607,26.244 558.662,26.654 C560.06,27.196 561.058,27.846 562.106,28.894 C563.154,29.942 563.803,30.938 564.346,32.338 C564.756,33.391 565.244,34.978 565.378,37.899 c565.522,41.056565.552,42.003565.552,50c565.552,57.996565.522,58.943 565.378,62.101 M570.82,37.631 C570.674,34.438 570.167,32.258 569.425,30.349 C568.659,28.377 567.633,26.702 565.965,25.035 c564.297,23.368 562.623,22.342 560.652,21.575 c558.743,20.834 556.562,20.326 553.369,20.18 C550.169,20.033 549.148,20 541,20 c532.853,20 531.831,20.033 528.631,20.18 c525.438,20.326 523.257,20.834 521.349,21.575 C519.376,22.342 517.703,23.368 516.035,25.035 C514.368,26.702 513.342,28.377 512.574,30.349 C511.834,32.258 511.326,34.438 511.181,37.631 C511.035,40.831 511,41.851 511,50

c511,58.147 511.035,59.17 511.181,62.369 c511.326,65.562 511.834,67.743 512.574,69.651 C513.342,71.625 514.368,73.296 516.035,74.965 c517.703,76.634 519.376,77.658 521.349,78.425 c523.257,79.167 525.438,79.673 528.631,79.82 C531.831,79.965 532.853,80.001 541,80.001 C549.148,80.001 550.169,79.965 553.369,79.82 C556.562,79.673 558.743,79.167 560.652,78.425 C562.623,77.658 564.297,76.634 565.965,74.965 C567.633,73.296 568.659,71.625 569.425,69.651 C570.167,67.743 570.674,65.562 570.82,62.369 C570.966,59.17 571,58.147 571,50 C571,41.851 570.966,40.831 570.82,37.631"></path></g></g></svg></div><divstyle="padding-top: 8px;"> <div style=" color:#3897f0; font-family:Arial,sans-serif;</pre> font-size:14px; font-style:normal; font-weight:550; line-height:18px;"> View this post on Instagram</div></div><div style="padding: 12.5% 0;"></div> <div style="display: flex; flex-direction: row; margin-bottom: 14px; align-items: center;"><div> <div style="background-color: #F4F4F4; border-radius: 50%; height: 12.5px; width: 12.5px; transform: translateX(0px) translateY(7px);"></div> <div style="background-color: #F4F4F4; height: 12.5px; transform:</pre> rotate(-45deg) translateX(3px) translateY(1px); width: 12.5px; flex-grow: 0; margin-right: 14px; margin-left: 2px;"></div> <div</pre> style="background-color: #F4F4F4; border-radius: 50%; height: 12.5px; width: 12.5px; transform: translateX(9px) translateY(-18px);"></div></div><div style="margin-left: 8px;"> <div</pre> style=" background-color: #F4F4F4; border-radius: 50%; flex-grow: 0; height: 20px; width: 20px; "></div> <div style=" width: 0; height: 0; border-top: 2px solid transparent; border-left: 6px solid #f4f4f4; border-bottom: 2px solid transparent; transform: translateX(16px) translateY(-4px) rotate(30deg)"></div></div><div style="margin-left:</pre> auto;"> <div style=" width: 0px; border-top: 8px solid #F4F4F4; border-right: 8px solid transparent; transform: translateY(16px);"></div> <div style=" background-color: #F4F4F4; flex-grow: 0; height: 12px; width: 16px; transform: translateY(-4px);"></div> <div style=" width: 0; height: 0; border-top: 8px solid #F4F4F4; border-left: 8px solid transparent; transform: translateY(-4px) translateX(8px);"></div></div></div></div</pre> style="display: flex; flex-direction: column; flex-grow: 1; justify-content: center; margin-bottom: 24px;"> <div style=" background-color: #F4F4F4; border-radius: 4px; flex-grow: 0; height: 14px; margin-bottom: 6px; width: 224px;"></div> <div style="background-color: #F4F4F4; border-radius: 4px; flex-grow: 0; height: 14px; width: 144px;"></div></div></a><p style=" color:#c9c8cd; font-family:Arial,sans-serif; font-size:14px; line-height:17px; margin-bottom:0; margin-top:8px; overflow:hidden; padding:8px 0 7px; text-align:center; text-overflow:ellipsis; white-space:nowrap;"><a</pre> href="https://www.instagram.com/p/tsxp1hhQTG/?utm\_source=ig\_embed&utm\_campaign=lc style=" color:#c9c8cd; font-family:Arial,sans-serif; font-size:14px; font-style:normal; font-weight:normal; line-height:17px; text-decoration:none;" target=" blank">A post shared by Instagram (@instagram)</a></div></blockquote> <script async src="//www.instagram.com/embed.js"></script></script

# **17** Visibility Rules of JEP tiles

These optional settings are available for most of the JEP Tiles.

A visibility rule determines the users, to whom the content in the tile is displayed.

| Visibility Rules                            |                                | \$                                    |
|---------------------------------------------|--------------------------------|---------------------------------------|
| Visibility rules allow you to co<br>certian | onfigure conte<br>group of peo | ent that is only visible to a<br>ple. |
| No visibility rule                          | s have been                    | created yet.                          |
| CREATE VISIBILITY RULE                      | CONTINUE                       | W/O VISIBILITY RULES                  |
| Import / Export tile configuration          | on?                            |                                       |
| SAVE TILE SETTINGS                          | CANCEL                         | © 2020 Created by Jive Software       |

- Select **Create Visibility Rule** to configure who should be able to view the tile.
- Select Continue w/o Visibility Rules to proceed with configuring other settings of the tile.

#### Creating visibility rules

| Create Visibility Rule                           | ۵        |  |  |
|--------------------------------------------------|----------|--|--|
| Title *                                          |          |  |  |
|                                                  |          |  |  |
| Rules                                            |          |  |  |
| ADD RULE                                         |          |  |  |
| Condition O Match all rules O Match any rule     |          |  |  |
| SAVE VISIBILITY RULE CANCEL                      |          |  |  |
| Import / Export tile configuration?              |          |  |  |
| SAVE TILE SETTINGS CANCEL © 2020 Created by Jive | Software |  |  |

A visibility rule has the following attributes:

- Title: Name of the rule. Recommended to use short titles.
- Rules: The rule is based on one or more of the following:
  - Language
  - Profile Field
  - Security Group
- Condition:
  - Match all rules: Content is displayed if user applies to all rules
  - Match any rule: Content is displayed if user applies to any of the rules

Visibility Rule Types:

• Language: Select a (Jive Preference) Language from the dropdown Rules

| ADD RULE                                  |   |
|-------------------------------------------|---|
|                                           |   |
| Language                                  | ^ |
| Type *                                    |   |
| Language O Profile Field O Security Group |   |
| Language *                                |   |
| Select                                    | • |
| DELETE RUL                                | E |

• **Profile field**: Specify any Jive profile field name and corresponding value. Values are case and space sensitive

| Rules                                                                                                    |   |
|----------------------------------------------------------------------------------------------------|---|
| ADD RULE                                                                                                    |   |
| Profile Field                                                                                                    | ^ |
| Type * <ul> <li>Language          <ul> <li>Profile Field</li> <li>Security Group</li> </ul> </li> <li>Field Name *</li> </ul> |   |
| Provide a profile field by "Name". (case and space sensitive)<br>Field Value *                                                |   |
| Provide the value of the profile field. (case and space sensitive) Is the profile field value a date?                         |   |

DELETE RULE

• Security / User groups: Provide one or multiple user group names (OR correlation). User Group Names are case and space sensitive

Rules

ADD RULE

Security Group
Type \*
Anguage O Profile Field O Security Group
Security Group \*
Duports multiple groups seperated by a comma. (case and space sensitive)

Visibility Rules allow you to target content of a tile to a specific audience based on profile field information, language, and user group membership.

# **18** General Settings of JEP tiles

1. Specify the Title of the tile.

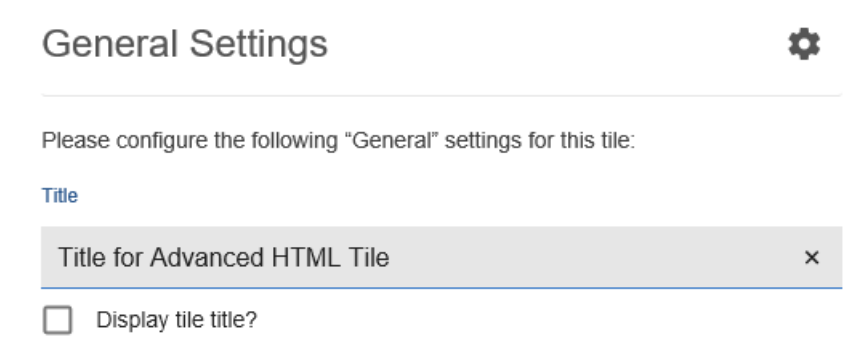

- 2. Enable **Display tile title?** to make the tile title visible.
- 3. Define **Headline**, set **Headline Alignment** (Left, Right, Center, or Justify) and a corresponding **Text Color**.

| Headline           |   |            | ^ |
|--------------------|---|------------|---|
| Headline           |   |            |   |
| Headline Alignment |   | Text color |   |
| Center             | • | #000000    |   |

| Description                                            | ^ |
|--------------------------------------------------------|---|
| Description                                            |   |
|                                                        |   |
| Display the headline and description on the same line? |   |
| Description Alignment                                  |   |
| Center 👻                                               |   |

- 4. Provide **Description** and set the **Description Alignment** (Left, Right, Center, or Justify).
- 5. Set the Background image, Background position, Text Color, and Padding.

| Background                        | l image                         |              |                     | ^ |
|-----------------------------------|---------------------------------|--------------|---------------------|---|
| Background ima                    | age                             |              | Background position | n |
| https://jep-                      | qa.jiveon.com/i                 | resources/s× | Top center          | - |
| Background ima<br>surrounding pac | age will be sized bas<br>Iding. | ed on the    |                     |   |
| Padding                           |                                 |              |                     |   |
| Тор                               | Right                           | Bottom       | Left                |   |
| 30                                | 20                              | 30           | 20                  |   |
| Text color                        |                                 |              |                     |   |
| #000000                           |                                 |              |                     |   |

6. Define action link as follows:

| Action Link              |                        | ^ |
|--------------------------|------------------------|---|
| Action label             |                        |   |
| Action URL               |                        |   |
| http://                  |                        |   |
| Open link in new window? |                        |   |
| Action Alignment         |                        |   |
| Action colors            |                        |   |
| Text color               | Background color       |   |
| #606060                  | #FFFFF                 |   |
| Hover text color         | Hover background color |   |
| #4A85CD                  | #F2F2F2                |   |
| Use a flatter button     |                        |   |

- a) Define the **Action label** and **Action URL**, enable **Open link in new window?** to open the Action URL in a new window.
- b) Set the Action Alignment and Action Colors to display the button on hover.
- c) Select **Use a flatter button** to display the Action button as a flat/elevated button respectively.
- 7. Define HTML code with or without Java script.

#### HTML

\$

Please configure the following "HTML" settings for this tile:

HTML Markup \*

| Input HTML here                                                     |                   |                                                 |
|---------------------------------------------------------------------|-------------------|-------------------------------------------------|
| Markup will be injected into the body of the<br><body> tags.</body> | e the page. No ne | eed to declare <html>, <head>, or</head></html> |
| Import / Export tile configuratio                                   | n?                |                                                 |
| SAVE TILE SETTINGS                                                  | CANCEL            | © 2019 Created by Jive Software                 |

Insert the HTML code within  $< div > \ldots < / div >$  to wrap the content, as the tile already provides the html, head, and body tags.

**Caution:** All JavaScript is stripped out from the HTML configurations for users who are not added to the defined Security Group. For more information, see Allowing JavaScript usage for specific users on page 173.

8. Select a font from Google Font Library.

Font Settings

Please select font

Please select System font or Google Font

General Settings contain the main tile settings.

# **19** Allowing JavaScript usage for specific users

For security reasons, access to add JavaScript is limited.

**Caution:** All JavaScript is stripped out from the HTML configurations for users who are not added to the defined Security Group.

We recommend to create a specialized user group and add users to the group as follows:

- 1. Create a user group ( Admin Console > People > Create > User Group ) with user group name as jep\_html\_js\_approved.
- Add one or more users, who should be able to add JavaScripts to the HTML, to this group.

Enable Javascript in HTML of General Settings.